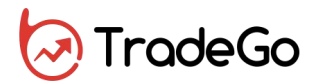

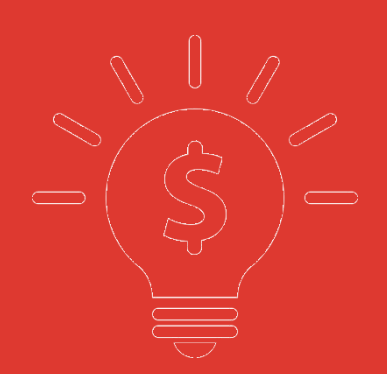

# <sup>交易宝</sup> Mac 用户操作手册

1

### 目 录

| 1 | 行情系 | 统             | . 1 |
|---|-----|---------------|-----|
|   | 1.1 | 系统            | . 1 |
|   |     | 1.1.1 行情系统登录  | .1  |
|   |     | 1.1.2 断开服务器   | . 2 |
|   |     | 1.1.3 网络及帐户信息 | . 3 |
|   |     | 1.1.4 自助升级    | . 4 |
|   |     | 1.1.5 免责条款    | . 5 |
|   |     | 1.1.6 退出      | . 5 |
|   | 1.2 | 功能            | . 6 |
|   |     | 1.2.1 行情表     | . 6 |
|   |     | 1.2.2 分时图     | . 8 |
|   |     | 1.2.3 日线图     | . 9 |
|   |     | 1.2.4 多股同列    | 14  |
|   |     | 1.2.5 窝轮指南    | 15  |
|   |     | 1.2.6 牛熊证指南   | 17  |
|   |     | 1.2.7 A+H 指南  | 19  |
|   |     | 1.2.8 经纪搜索    | 20  |
|   |     | 1.2.9 综合排名    | 20  |
|   |     | 1.2.10 期指     | 21  |
|   |     | 1.2.11 券商追踪   | 22  |
|   |     | 1.2.12 成交明细   | 24  |
|   |     | 1.2.13 分时图    | 24  |
|   |     | 1.2.14 K 线图   | 25  |
|   |     | 1.2.15 多股同列   | 26  |
|   |     | 1.2.16 价格复权   | 27  |
|   |     | 1.2.17 显示行情信息 | 29  |
|   |     | 1.2.1 显示经纪席位  | 30  |
|   | 1.3 | 资讯            | 32  |
|   |     | 1.3.1 个股资料    | 32  |

|                                                 | 1.3.2 资讯栏                                                                                                    | . 33                                                                                                    |
|-------------------------------------------------|----------------------------------------------------------------------------------------------------|----------------------------------------------------------------------------------------------------|
|                                                 | 1.3.3 新闻公告                                                                                                    | . 34                                                                                                    |
| 1.4                                             | 查看                                                                                                    | . 35                                                                                                    |
|                                                 | 1.4.1 显示指数栏                                                                                                    | . 35                                                                                                    |
|                                                 | 1.4.2 全屏显示                                                                                                    | . 35                                                                                                    |
|                                                 | 1.4.3 系统设置                                                                                                    | . 36                                                                                                    |
|                                                 | 1.4.4 显示主窗口                                                                                                    | . 37                                                                                                    |
| 1.5                                             | 特色                                                                                                    | . 37                                                                                                    |
|                                                 | 1.5.1 异动雷达                                                                                                    | . 38                                                                                                    |
|                                                 | 1.5.2 预警系统                                                                                                    | . 39                                                                                                    |
|                                                 | 1.5.3 同步自选股                                                                                                    | . 40                                                                                                    |
| 1.6                                             | 帮助                                                                                                    | . 42                                                                                                    |
|                                                 | 1.6.1 关于本系统                                                                                                    | . 42                                                                                                    |
|                                                 |                                                                                                    |                                                                                                    |
| 2 模拟う                                           | で易系统帮助手册                                                                                                    | . 42                                                                                                    |
| 2 模拟さ<br>2.1                                    | を易系统帮助手册<br>登录系统                                                                                                    | . 42<br>. 42                                                                                                 |
| 2 模拟3<br>2.1<br>2.2                             | を易系统帮助手册<br>登录系统<br>买入                                                                                                    | . 42<br>. 42<br>. 43                                                                                         |
| 2 模拟3<br>2.1<br>2.2<br>2.3                      | を易系统帮助手册<br>登录系统<br>买入<br>卖出                                                                                                    | . 42<br>. 42<br>. 43<br>. 44                                                                                 |
| 2 模拟3<br>2.1<br>2.2<br>2.3<br>2.4               | を易系统帮助手册<br>登录系统<br>买入<br>卖出<br>委托改单/撤单                                                                                                    | . 42<br>. 42<br>. 43<br>. 44<br>. 45                                                                         |
| 2 模拟3<br>2.1<br>2.2<br>2.3<br>2.4<br>2.5        | を易系统帮助手册<br>登录系统<br>买入<br>卖出<br>委托改单/撤单<br>查询                                                                                                    | . 42<br>. 42<br>. 43<br>. 44<br>. 45<br>. 46                                                                 |
| 2 模拟3<br>2.1<br>2.2<br>2.3<br>2.4<br>2.5        | <ul> <li> を易系统帮助手册</li></ul>                                                                                                    | . 42<br>. 42<br>. 43<br>. 44<br>. 45<br>. 46<br>. 47                                                         |
| 2 模拟3<br>2.1<br>2.2<br>2.3<br>2.4<br>2.5        | <ul> <li> を易系统帮助手册 </li> <li> 登录系统 </li> <li> 买入 </li> <li> 卖出 </li> <li> 委托改单/撤单 </li> <li> 查询 </li> <li> 2.5.1 今日委托 </li> <li> 2.5.2 今日成交 </li> </ul>       | . 42<br>. 42<br>. 43<br>. 43<br>. 44<br>. 45<br>. 45<br>. 46<br>. 47                                         |
| 2 模拟3<br>2.1<br>2.2<br>2.3<br>2.4<br>2.5        | 芝易系统帮助手册                                                                                                    | . 42<br>. 42<br>. 43<br>. 44<br>. 45<br>. 45<br>. 46<br>. 47<br>. 47                                         |
| 2 模拟3<br>2.1<br>2.2<br>2.3<br>2.4<br>2.5        | 芝易系统帮助手册         登录系统                                                                                                    | . 42<br>. 42<br>. 43<br>. 44<br>. 45<br>. 45<br>. 45<br>. 45<br>. 47<br>. 47<br>. 47<br>. 48                 |
| 2 模拟3<br>2.1<br>2.2<br>2.3<br>2.4<br>2.5<br>2.5 | 芝易系统帮助手册         登录系统         买入         卖出         委托改单/撤单         查询         2.5.1 今日委托         2.5.2 今日成交         2.5.3 历史委托         2.5.4 历史成交         设置 | . 42<br>. 42<br>. 43<br>. 44<br>. 45<br>. 46<br>. 47<br>. 47<br>. 47<br>. 48<br>. 48                         |
| 2 模拟3<br>2.1<br>2.2<br>2.3<br>2.4<br>2.5<br>2.6 | 芝易系统帮助手册         登录系统                                                                                                    | . 42<br>. 42<br>. 43<br>. 44<br>. 45<br>. 46<br>. 47<br>. 47<br>. 47<br>. 47<br>. 48<br>. 48                 |
| 2 模拟3<br>2.1<br>2.2<br>2.3<br>2.4<br>2.5<br>2.6 | 送易系统帮助手册                                                                                                    | . 42<br>. 42<br>. 43<br>. 44<br>. 45<br>. 46<br>. 47<br>. 47<br>. 47<br>. 47<br>. 48<br>. 48<br>. 48<br>. 49 |

# **1** 行情系统

# 1.1 系统

### 1.1.1 行情系统登录

输入用户名、密码后,系统会自动连接和选择服务器。

程序会自动优选最佳站点,然后进行登录。

(公版登录界面)

| •25             | Trade G8 |
|-----------------|----------|
| 馬拉松比賽中,跑到第一的前提是 | 跑完全程。    |
| the state       | 沃倫·巴菲特   |
|                 |          |
| 💄 请输入用户名或手机号码登录 | ~        |
| ▲ 请输入登录密码       |          |
| ☑ 记住密码          | 交易登录     |
| 登录              |          |
| 免费注册            | 忘记密码?    |
| 第三方登录 —         | f        |

(券商版本登录界面)

| •<br>10   |          |
|-----------|----------|
| 恒证通       |          |
| 🚨 靖输入交易账号 | ~        |
| ▲ 请输入登录密码 |          |
| 请输入验证码    | 5425     |
| ☑ 记住账号    | 恒大证券深圳 > |
| 爱爱        |          |
| 独立行情      |          |

# 1.1.2 断开服务器

断开当前的服务器连接。

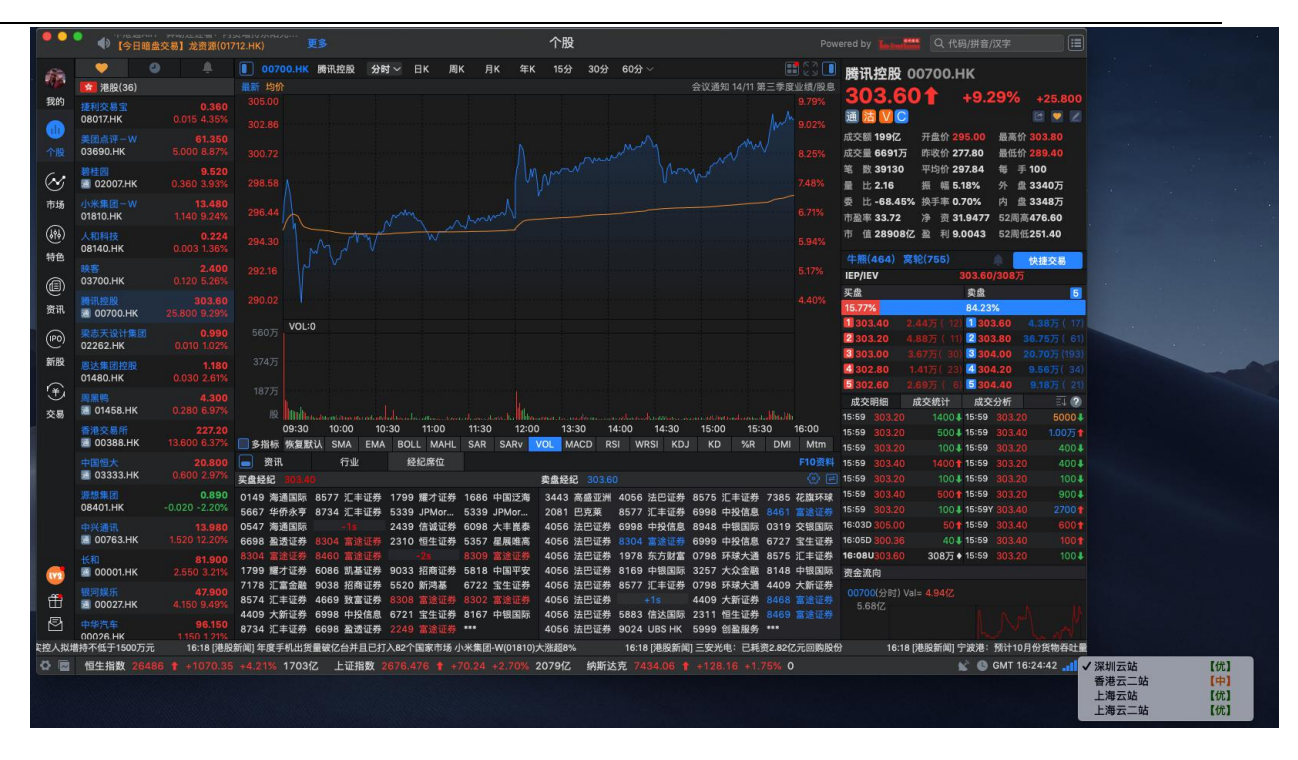

### 1.1.3 网络及帐户信息

当前的服务器行情服务器和账户信息。

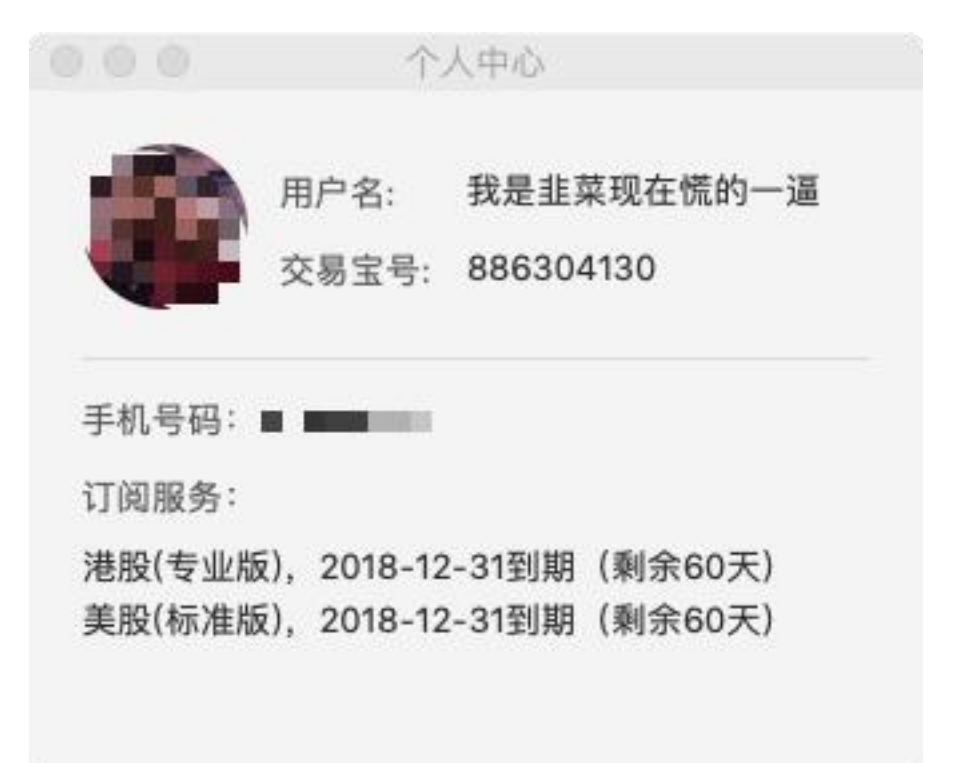

# 1.1.4 自助升级

系统自动检测当前版本是否最新,当检测试到不是最新版式本时,系统会自动提示升级。

| b                    | 检测到新版本,是否更新?      |
|----------------------|-------------------|
| $\odot$              | 当前版本号: 2.4.0      |
| TradeGo              | 最新版本号: 1.0.2      |
| 更新说明                 | ]                 |
| 【新增】                 | 购买行情入口            |
| 【新增】                 | 自选股置顶功能           |
| 【新增】                 | 迷你分时图中添加K线        |
| 【新增】                 | Facebook 登录       |
| 【优化】                 | 优化登录时自动选站         |
| 【优化】                 | 系统性能优化,数据加载更加流畅稳定 |
| 2000 B.C.A.B. (1000) |                   |
|                      |                   |

# 1.1.5 免责条款

| 00      | 捷利交易宝                                                             |
|---------|-------------------------------------------------------------------|
| TradeGo | <text><text><text><text><text></text></text></text></text></text> |
|         |                                                                   |

# 1.1.6 退出

在 Dock 栏 APP 图标下右键选择退出软件。

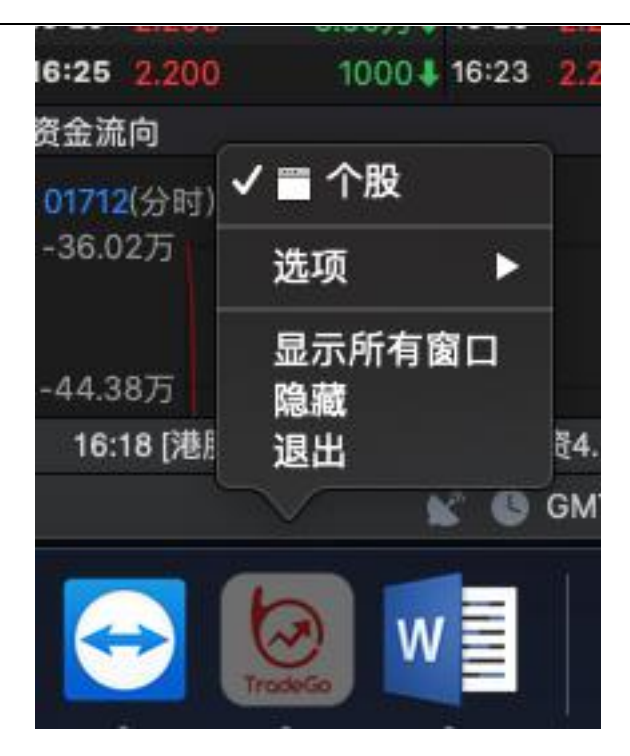

### 1.2 功能

### 1.2.1 行情表

### 1.2.1.1 行情表简介

显示当前股票行情:代码、名称、现价、涨幅、涨跌、量比、昨收、今开、最高、总额、最低、 总量、笔数、均价、震幅%、委差、委比%、买量、卖量、买价、卖价、内盘、外盘、涨速%、换 手%、市值、每股净资、市盈(动)、股息、周息率。 窗口底部状态栏依次显示

- 资讯栏
- 自选股信息
- 恒生指数、恒生连续、红筹、国企
- 上证、深证、道琼斯指数、纳斯达克、标普 500

| ••       | •        | 新股飘飘- | ——达力环保(01790.HK)  | 更多          |          |       |       | 市场      |        |        |        |           | Pow   | rered by Turind         | 2 へ 代码/1                           | 拼音/汉字                                    |
|----------|----------|-------|-------------------|-------------|----------|-------|-------|---------|--------|--------|--------|-----------|-------|-------------------------|------------------------------------|------------------------------------------|
|          | 💛 (i):   | 选股    | 港股 三美             | ire 💴 A     | 股 沪      | 沪港通 🚺 | 🛛 深港通 | 🌆 А+Н   |        |        |        |           |       | 长和 0000                 | 1. НК                              |                                          |
|          | 主板       | 创业板   | 恒指成份股 国指成份股       | 其它指数 ~ 行    | 业 ~ 热门板块 |       |       |         |        |        |        |           |       | 81 900                  | 14 12                              | 2194                                     |
| 我的       | 序号       | 代码    | ▲ 名称              | 涨幅          | 现价       | 涨跌    | 量比    | 昨收      | 今开     | 最高价    | 最低价    | 成交額       | 成交    |                         | <b>1 T</b> O                       | · · · · · · · · · · · · · · · · · · ·    |
| (1)      | 1        | 00001 | 长和                | 3,21%       | 81.900   | 2.550 | 3.83  | 79.350  | 79.600 | 82.050 | 79:300 | 14.87亿    | 186   | 成衣稿 14 8777             | 开度价 79 600                         | 最高价 82 050                               |
| 个股       | 2        | 00002 | 中电控股              | 0.98%       | 87.650   | 0.850 | 1.43  | 86.800  | 86.950 | 87.750 | 86.250 | 3.681Z    | 42    | 成交量 1860万               | 昨收价 79.350                         | 最低价 79.300                               |
| -        |          | 00003 | 香港中华煤气            |             |          |       | 1.32  | 14.860  |        |        |        | 2.33亿     | 154   | 笔 数 2926                | 平均价 <b>79.987</b>                  | 每 手 500                                  |
| <b>~</b> |          | 00004 | 九龙仓集团             |             |          |       | 1.00  | 19.920  |        |        |        | 6153万     | 30    | 量 比 3.83                | 振幅3.47%                            | 外盘490万                                   |
| 市场       |          | 00005 | 汇丰控股              |             |          |       | 1.34  | 65.050  |        |        |        | 28.81亿    | 436   | 资 比 -61.22%<br>市恐家 9.00 | · 换手率 0.48%                        | 内 盘 1267万<br>5 52周章10700                 |
| (646)    |          | 00006 | 电能实业              |             |          |       | 1.49  | 51.650  |        |        |        | 2.401Z    |       | 市值3158亿                 | 盈利 9.1000                          | 52周低77.800                               |
| 結合       |          | 00007 | 香港金融集团            | 0.00%       | 1.000    | 0.000 | 8.26  | 1.000   | 1.000  | 1.000  | 0.980  | 363万      | 36    |                         |                                    |                                          |
| 10 00    |          | 00008 | 电讯盈科              |             |          |       | 1.52  | 4.270   |        |        |        | 4086万     | 93    | 半照(0) 网部                |                                    | 快捷交易                                     |
|          |          | 00009 | 九号运通              |             |          |       | 0.39  | 0.265   |        |        |        | 170万      | 63    | 分时 日K                   | 周K 月K                              | ≆к 🗢 С                                   |
| 资讯       |          | 00010 | 恒隆集团              |             |          |       | 0.93  | 19.700  |        |        |        | 2499万     |       | 最新 均价                   |                                    |                                          |
| 6        |          | 00011 | 恒生银行              |             |          |       | 1.22  | 185.20  |        |        |        | 5.091Z    | 26    | 82.667                  |                                    | 4.18%                                    |
| (100)    |          | 00012 | 恒基地产              |             |          |       | 2.92  | 36.500  |        |        |        | 3.97fZ    | 106   |                         |                                    |                                          |
| 新股       |          |       | 希慎兴业              |             |          |       | 1.15  | 37.700  |        |        |        | 3010万     | 79.4  |                         |                                    |                                          |
| ÷        | 14       |       | 盈信控股              |             |          |       | 1.07  | 0.570   |        |        |        | 7.08万     | 12.0  | 79.350                  |                                    | 0.00%                                    |
| 交易       |          |       | 新鸿基地产             |             |          |       | 1.35  | 103.90  |        |        |        | 6.19亿     | 58    | 57.75 VOL:0             |                                    |                                          |
|          |          | 00017 | 新世界发展             |             |          |       | 2.81  | 10.080  |        |        |        | 2.94fZ    | 287   | BA AND                  |                                    |                                          |
|          |          | 00018 | 东方报业集团            |             |          |       | 3.22  | 0.850   |        |        |        | 75.33万    | 87.6  | 09:30                   | 12:00/13:00                        | <b>اللها بين ال</b> اين العليم.<br>16:00 |
|          |          | 00019 | 太古股份公司 A          |             |          |       | 2.42  | 82.250  |        |        |        | 2.26亿     | 26    | 买盘                      | 卖盘                                 | 5                                        |
|          |          | 00020 | 会德丰               |             |          |       | 0.99  | 42.550  |        |        |        | 5965万     |       | 19.39%                  | 80.6                               | 1%                                       |
|          |          | 00021 | 大中华地产控股           |             |          |       | 0.05  | 0.173   |        |        |        | 890       |       | 2 81.800                | 、55万(2)<br>181、<br>175万(3)<br>281、 | .900 1.25/5 ( 2<br>.950 28.8575 ( 14     |
|          |          | 00022 | 茂盛控股              |             |          |       | 0.08  | 0.208   |        |        |        | 8320      | 4.0   | 3 81.750                | 8000 ( 6) 🕄 82                     |                                          |
|          |          | 00023 | 东亚银行              |             |          |       | 0.68  | 25.750  |        |        |        | 2642万     |       | 81.700                  | 6000 ( 5) 🙆 82                     |                                          |
|          |          | 00024 | 宝威控股              |             |          |       | 3.06  | 0.170   |        |        |        | 155万      | 86    | 5 81.650 j              | 18075 ( 6) <b>5</b> 82             | 100 18.6575 ( 21                         |
|          | 24       | 00025 | 其士国际              |             |          |       | 1.09  | 11.100  |        |        |        | 29.15万    | 2.6   | 15:59 82.000            | 500 15:59                          | 82.000 30004                             |
|          |          | 00026 | 中华汽车              |             |          |       | 1.02  | 95.000  |        |        |        | 26.78万    |       | 15:59 82.000            | 5001 15:59                         | 82.000 20001                             |
| Ø        |          | 00007 | terrate cr        |             |          |       |       |         |        |        |        |           |       | 15:59 82.000            | 1500 \$ 15:59                      | 81.950 45004                             |
|          | 16:18 [] | 服新闻]言 | 吉利(00175)领涨汽车股升逾1 | 12% 新车缤越正式_ | 上市       |       |       |         |        |        |        |           |       |                         |                                    |                                          |
| 🗘 🖾      | 上证指      | 数 267 |                   | )% 2079亿 深  | 证指数 786  |       |       | % 2434亿 | 恒生指数   |        |        | +4.21% 17 | 7031Z |                         |                                    | GMT 16:52:26                             |

### 1.2.1.2 行情表操作

- 系统会自动保存您的行情表所有设置
- 改变栏目的宽度

随意左右拖动各栏间的分隔线即可改变栏宽。

● 栏目位置调整

可拖动某一栏目名称至另一栏目位置,被拖动栏目将插入到该栏目。

 排序

以任一栏目的数据值排序。例:点击"涨幅"栏目名,该栏目名旁会出现"↑",所有股票按"涨幅"从低到高排列;再点一次,则"涨幅"栏目名旁会出现"↓",表内所有股票按涨幅从高到低排列。

#### 捷利港信软件(深圳)有限公司

#### 【Mac 行情用户操作手册】

| 🤎 自 | 选股    | 1 港股     | 🧾 美股 🛛 💴 .    | A股 🆻      | 沪港通    | 🧡 自 | 选股    | 🚺 港股 📰     | 美股 💴     | A股 沪     | 沪港通    |
|-----|-------|----------|---------------|-----------|--------|-----|-------|------------|----------|----------|--------|
| 主板  | 创业板   | 恒指成份股 国打 | 皆成份股 其它指数 ~ 行 | 亍业 ∨ 热门板均 | ŧ ~    | 主板  | 创业板   | 恒指成份股 国指成份 | 股 其它指数 ~ | 行业 ~ 热门板 | 块 ~    |
| 序号  |       |          | 3645          | 涨跌▼       | 现价     | 序号  | 代码    | 名称         | 洲帽       | 涨跌▲      | 现价     |
| 1   |       |          | 9.29%         | 25.800    | 303.60 |     |       | 国浩集团       |          |          |        |
| 2   | 00388 | 香港交易所    |               |           | 227.20 |     | 01573 | 中国优质能源     | -3.34%   | -0.420   |        |
| 3   | 02382 | 舜宇光学科    | 技 10.27%      |           | 80.500 |     | 02303 | 恒兴黄金       | -5.07%   | -0.360   | 6.740  |
| 4   | 02313 | 申洲国际     |               |           | 94.300 | 4   | 00377 | 华君国际集团     | -2.26%   | -0.360   | 15.600 |
| 5   | 00011 | 恒生银行     | 3.83%         |           | 192.30 |     | 00303 | 伟易达        | -0.38%   | -0.350   | 91.600 |
| 6   | 00945 | 宏利金融一    |               |           | 130.70 | 6   | 07321 | F I 华夏恒指   | -4.30%   | -0.290   | 6.460  |
| 7   | 02269 | 药明生物     |               |           | 64.100 |     | 07300 | FI南方恒指     | -4.59%   | -0.280   | 5.820  |
| 8   | 00522 | ASM太平洋   |               |           | 75.250 | 8   | 07336 | FI未来恒指     | -4.42%   | -0.280   | 6.050  |
| 9   |       |          | W 8.87%       |           | 61.350 | 9   | 07341 | F   华夏国指   | -3.87%   | -0.270   | 6.700  |
| 10  | 02378 | 保诚       |               |           | 163.00 | 10  | 07388 | F   南方国指   | -4.27%   | -0.270   | 6.050  |
| 11  | 00669 | 创科实业     |               |           | 43.400 | 11  | 07331 | F I 华夏纳一百  | -2.66%   | -0.270   | 9,890  |
| 12  | 00027 | 银河娱乐     |               |           | 47.900 | 12  | 07362 | F I 未来国指   | -3.95%   | -0.260   | 6.330  |

● 查看个股图形

于行情表内双击某个股,即转到该股的图表。

● 转到其它栏目

选中行情表中某个股,点鼠标右键,即出现对话窗,可选择"加入到自选股"

| •••        | • 🔹  | 新股飘飘— | —达力环保(01790.H        | K) 更多      |          |                 |       |
|------------|------|-------|----------------------|------------|----------|-----------------|-------|
|            | 💛 自治 | 选股    | 達 港股                 | 美股 💴 🗚     | 股 沪 3    | <sup>5</sup> 港通 | 梁 深港通 |
| ())<br>()) | 主板   | 创业板(  | 恒指成份股 国指成份           | 股 其它指数 🗸 行 | 业 ~ 热门板块 |                 |       |
| 我的         | 序号   | 代码    | 名称                   | 涨幅         | 涨跌▲      | 现价              | 量比    |
|            | 1    | 00053 | 国浩集团                 | -23.65%    | -31.100  | 100.40          | 6.61  |
| 个股         | 2    | 01573 | 中国优质能源               | -3.34%     | -0.420   | 12.160          | 1.08  |
|            | 3    | 02303 | 恒兴黄金                 | -5.07%     | -0.360   | 6.740           | 2.17  |
| <b>W</b>   | 4    | 00377 | 华 <mark>君国际集团</mark> | -2.26%     | -0.360   | 15.600          | 30.62 |
| 市场         | 5    | 00303 | 伟易达 添加到              | 到自选 0.38%  | -0.350   | 91.600          | 1.37  |
| ( 696)     | 6    | 07321 | F I 华夏恒指             | -4.30%     | -0.290   | 6.460           | 0.97  |
| 特色         | 7    | 07300 | F I 南方恒指             | -4.59%     | -0.280   | 5.820           | 2.18  |
|            | 8    | 07336 | FI未来恒指               | -4.42%     | -0.280   | 6.050           | 3.94  |
| (III)      | 0    | 07241 | E WEERE              | 2 0 70/    | 0 270    | 6 700           | 6 45  |

### 1.2.2 分时图

打开分时走势图。

选择"功能"菜单下的"分时图"选项,打开个股分时图。

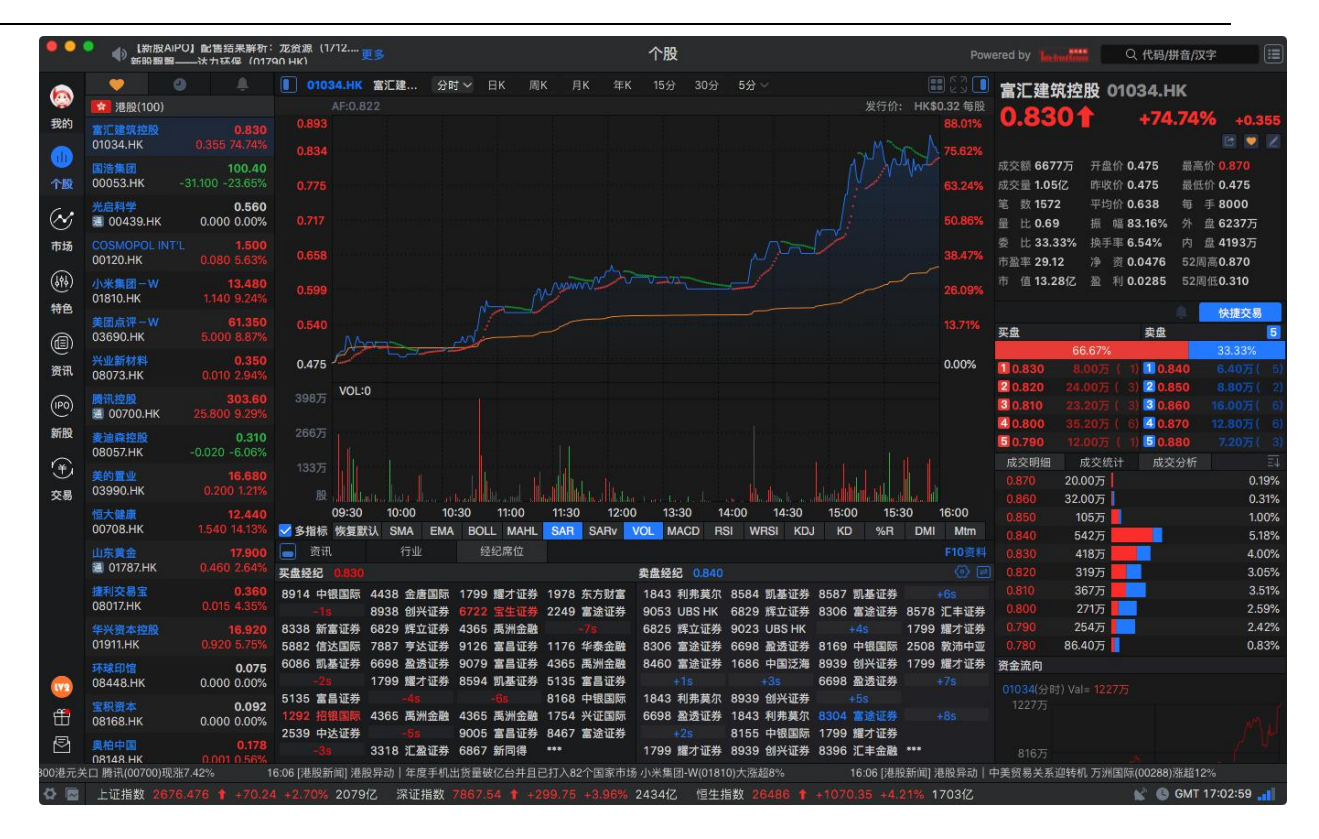

# 1.2.3 日线图

### 1.2.3.1 图表简介

可查看个股走势图及买卖信息。

主要画面分为两部分, 左边是走势图, 右边是信息板。

走势图窗口可选择察看:即时分析图, 美国线(bar线)图、蜡烛图、收盘线、点数图、量价图、 筹码分布图、量烛图等。提供多项技术分析指标; 可将多只股票图叠加比较; 可查看多天图。

### 1.2.3.2 信息板

点击某个个股即可看到行情信息:

| ••          | 🎴 🜗 【新股AiP                     | O】配售结果解析:                             | 龙资源 (1712更多 个股 Po                                                                                                    | wered by Latend 🛗 🔍 代码/拼音/汉字 🗮                                                                                                    |
|-------------|--------------------------------|---------------------------------------|----------------------------------------------------------------------------------------------------|----------------------------------------------------------------------------------------------------|
| (2)<br>我的   | ◆ ② ● 港股(100) ■ 注建筑控股 01034.HK | 0.830<br>0.355 74,74%                 | ■ 01034.HK 宮江建分野 → 日K 原K 月K 年K 15分 30分 5分 → 注意 3 0<br>AF:0.822 发行他: HK\$0.32 毎日<br>0.893                                                                                                    | 富汇建筑控股 01034.HK<br>0.830↑ +74.74% +0.355<br>☞ ♥ Z                                                                                                    |
| (11)<br>个股  | 国浩集团<br>00053.HK               | <b>100.40</b><br>-31.100 -23.65%      | 0.834 7.62% 63.24% 63.24%                                                                                                    | 成交額 6677方 升盘价 0.475 最高价 0.870<br>成交量 1.05亿 昨收价 0.475 最低价 0.475<br>笔 数 1572 平均价 0.638 每 手 8000                                                                         |
| ②<br>市场     | COSMOPOL INT'I<br>00120.HK     | 0.000 0.00%<br>L 1.500<br>0.080 5.63% |                                                                                                    | 量 比 0.69 振 幅 83.16% 外 盘 6237万<br>委 比 33.33% 换手率 6.54% 内 盘 4193万<br>市盈率 29.12 净 资 0.0476 52周高0.870                                                                     |
| 。<br>静色     | 小米集团一W<br>01810.HK             | <b>13.480</b><br>1.140 9.24%          | 0.599 26.09%                                                                                                    | 市 值13.28亿 盈 利 0.0285 52周低0.310                                                                                                    |
|             | 美团点评一W<br>03690.HK             | 61.350<br>5.000 8.87%                 | 0.540                                                                                                    | 文盘 支盘 5     66.67% 33.33%                                                                                                    |
| 資讯          | 兴业新材料<br>08073.HK<br>腾讯控制      | 0.350<br>0.010 2.94%<br>303.60        | 0.475 VOL:0 / / 小書/ 言 自                                                                                                    | 10.830         8.0075         (1)         10.840         6.4075         (5)           20.820         24.0075         (3)         20.850         8.8075         (2)    |
| (IPO)<br>新股 | ■ 00700.HK 麦油森控股               | 25.800 9.29%<br>0.310                 |                                                                                                    | 30.810 23.20万 (3) 30.860 16.00万 (6)<br>40.800 35.20万 (6) 40.870 12.80万 (6)<br>50.790 12.00万 (1) 50.880 7.20万 (3)                                                      |
| (羊)<br>交易   | 美的置业<br>03990.HK               | 16.680<br>0.200 1.21%                 |                                                                                                    | 成交明细 成交统计 成交分析 3 2 2<br>15:59 0.830 1.60万↑ 15:58 0.840 9.60万↓<br>15:59Y 0.830 8000↑ 15:58 0.840 10.40万↑                                                               |
|             | 恒大健康<br>00708.HK               | <b>12.440</b><br>1.540 14.13%         | 09:30 10:00 10:30 11:00 11:30 12:00 13:30 14:00 14:30 15:00 15:30 16:00<br>☑多指标 恢复默认 SMA EMA BOLL MAHL SAR SARV VOL MACD RSI WRSI KDJ KD %R DMI Mtm                                                                                                    | 15:59 0.830 3.20万十 15:58 0.840 3.20万十<br>15:59 0.830 4.80万十 15:58 0.840 80001                                                                                         |
|             | 山东貫金<br>通 01787.HK             | 17.900<br>0.460 2.64%                 | ■ 2511 1722 FD 184<br>实盘经纪 0.830 安盘经纪 0.840 ③ □                                                                                                    | 15:59         0.830         8.00万↑         15:58         0.840         4.80万↑           15:59         0.830         10.40万↑         15:59         0.830         8000↓ |
|             | 12利交易宝<br>08017.HK             | 0.360                                 | 8914 中観国際 4438 金唐国际 1799 種才证券 1979 东方財富 1843 利弗莫尔 8584 飘差证券 8567 飘差证券 468 1843 利弗莫尔 8584 飘差证券 8567 飘差证券 8578 江丰证券 2429 富途证券 8578 江丰证券 8306 富途证券 8578 江丰证券 2678 江市工学员 2678 江市工学员 2678 1788 1788 1788 1788 1788 1788 1788 1                                                                                                    | 15:59 0.830 4.80万↑ 15:59 0.830 1.60万↓<br>15:59 0.830 2.40万↑ 15:59 0.830 3.20万↓                                                                                        |
|             | 中兴资本控制<br>01911.HK             | 0.920 5.75%                           | 8336 新産证券 0629 株立证券 4366 高加速費 - 246 0625 株立证券 9023 UB5 HK +456 1799 施力证券<br>5882 信法国际 7887 亨达证券 9126 富昌证券 1176 华泰金融<br>6068 凯基坪券 6688 盈透证券 9619 中銀国际 2508 款沛中型<br>6068 凯基坪券 6688 盈透证券 1866 中国予想 8339 创兴证券 1799 攫了证券                                                                                                    | 15:59 0.830 4.00万↓15:59 0.830 8000↓<br>答会资向                                                                                                    |
|             | 08448.HK                       | 0.000 0.00%                           | -25         1799 應才证券         8594 罰基证券         5135 富昌证券         +15         +35         6698 盈透证券         +79           5135 富昌证券         -45         -66         图透证券         +79         #15         #15         #15         #15         #15         #15         #15         #15         #15         #15         #15         #15         #15         #15         #15         #15         #15         #15         #15         #15         #15         #15         #15         #15         #15         #15         #15         #15         #15         #15         #15         #15         #15         #15         #15         #15         #15         #15         #15         #15         #15         #15         #15         #15         #15         #15         #15         #15         #15         #15         #15         #15         #15         #15         #15         #15         #15         #15         #15         #15         #15         #15         #15         #15         #15         #15         #15         #15         #15         #15         #15         #15         #15         #15         #15         #15         #15         #15         #15         #15         #15 <t< td=""><td>01034(分时) Val= 1227万<br/>1227万</td></t<> | 01034(分时) Val= 1227万<br>1227万                                                                                                    |
| t<br>I      | 08168.HK<br>奥柏中国               | 0.000 0.00%<br>0.178                  | 1292 181110局 4365 馬洲金融 4365 馬洲金融 1754 兴证国际 6698 盈透证券 1843 利弗累尔 8304 富途证券 +88<br>2539 中达证券 -36 9005 富昌证券 8467 富途证券 8155 中银国际 1799 爛才证券<br>-38 2318 汇券证券 687 新旧编 ****                                                                                                    |                                                                                                    |
| [港股新闻       | 08148.HK<br>]] 港股异动丨中美领        | 0.001 0.56%<br>【易关系迎转机 万洲             | 国际(00288)洗銀12%                                                                                                    |                                                                                                    |
| ₩<br>20     | 上证指数 2676                      | 6.476 1 +70.24                        | +2.70% 2079亿 深证指数 7867.54 1 +299.75 +3.96% 2434亿 恒生指数 26486 1 +1070.35 +4.21% 1703亿                                                                                                    | 💕 🚯 GMT 17:03:46 📊                                                                                                    |

显示/关闭信息板:可直接点击信息板左上角 图标

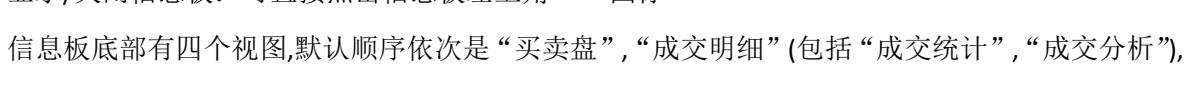

"资金流向","资金分布":滚动鼠标,即转到相应的内容。

|                |           |         |         | 成交       | 明细    | 成交统计    | 成交     | 分析    | EI (?)  |
|----------------|-----------|---------|---------|----------|-------|---------|--------|-------|---------|
|                |           |         |         | 15:59    | 0.830 | 1.60万1  | 15:58  | 0.840 | 9.60万↓  |
|                |           |         |         | 15:59Y   | 0.830 | 8000    | 15:58  | 0.840 | 10.40万十 |
|                |           |         |         | 15:59    | 0.830 | 3.20万1  | 15:58  | 0.840 | 3.20万1  |
| 买盘             |           | 卖盘      |         | 5 15:59  | 0.830 | 4.80万十  | 15:58  | 0.840 | 8000    |
| les anno 199   | 66.67%    | Sec. 1  | 33.33%  | 15:59    | 0.830 | 富途证券    | 卖出     | 0.840 | 4.80万1  |
| 0.830          |           | 0.840   |         | 5) 15:59 | 0.830 | 10.40万1 | 15:59  | 0.830 | 80004   |
| 2 0.820        | 24.00万(3) | 2 0.850 | 8.80万(  | 2) 15:59 | 0.830 | 4.80万1  | 15:59  | 0.830 | 1.60万↓  |
| 3 0.810        |           | 3 0.860 |         | 6) 15:59 | 0.830 | 2.40万1  | 15:59  | 0.830 | 3.20万 4 |
| 40.800         | 35.20万(6) | 4 0.870 | 12.80万( | 6) 15:59 | 0.830 | 8.80万↓  | 15:59Y | 0.830 | 1.60万 4 |
| <b>5</b> 0.790 |           | 5 0.880 |         | 3) 15:59 | 0.830 | 4.00万↓  | 15:59  | 0.830 | 80004   |
|                |           |         |         | 100 C    |       |         |        |       |         |

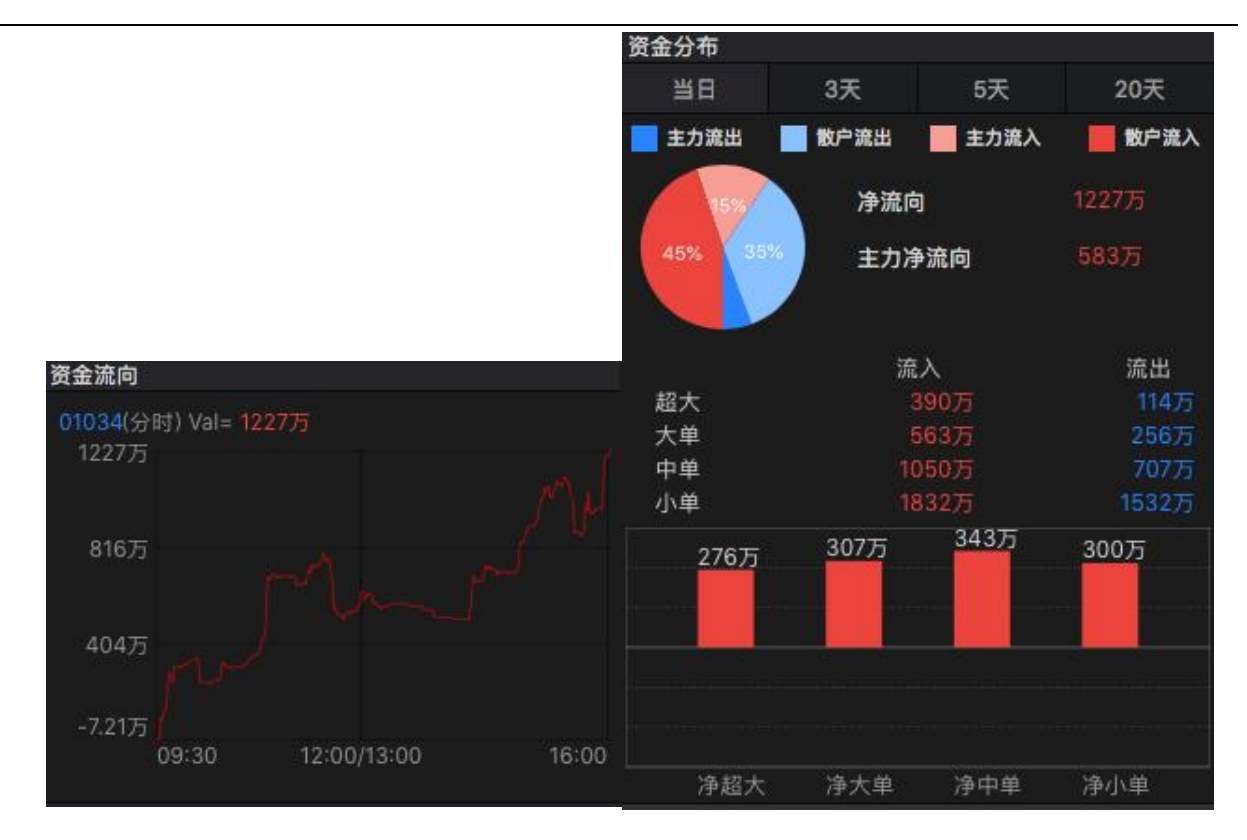

1.2.3.3 经纪席位显示

| 冬 | 表 | 中 | 底 | 层 | 显 | 示 | 即 | 市 | 买 | 卖 | 委 | 托 | 挂 | 单 | Ż | 经 | 纪 | 席 | 位 |
|---|---|---|---|---|---|---|---|---|---|---|---|---|---|---|---|---|---|---|---|
|---|---|---|---|---|---|---|---|---|---|---|---|---|---|---|---|---|---|---|---|

| ••            | 📍 🌗 (今日8                      | 音盘交易】龙资源(01                      | 712.HK) <u>更</u> 多                                        |                                                 |                                                  | 个股                                        |                                                               |                                         |                        | Q 代码/拼音                                   | /汉字 🔳              |
|---------------|-------------------------------|----------------------------------|-----------------------------------------------------------|-------------------------------------------------|--------------------------------------------------|-------------------------------------------|---------------------------------------------------------------|-----------------------------------------|------------------------|-------------------------------------------|--------------------|
|               |                               |                                  | ● 01034.HK 富汇建                                            | 分时 ✓ 日K 『                                       | ∎К 月К 年К                                         | 15分 30分                                   | 5分~                                                           | III 23 🔲                                | 富汇建筑控制                 | 🖞 01034.НК                                |                    |
| (2)<br>我的     | 富汇建筑控股<br>01034.HK            |                                  |                                                           |                                                 |                                                  |                                           |                                                               | 介: HK\$0.32 每股<br><mark>88.01%</mark>   | 0.8301                 | +74.7                                     | 4% +0.355          |
|               | 利亚德<br>圖 300296.SZ            | <b>8.48</b><br>0.77 9.99%        |                                                           |                                                 |                                                  |                                           |                                                               | 75.62%                                  | 成交额 <b>6677</b> 万      | 开盘价 <b>0.475</b> 最                        | 高价 0.870           |
| 个股            | 国浩集团<br>00053.HK              | <b>100.40</b><br>-31.100 -23.65% |                                                           |                                                 |                                                  |                                           |                                                               |                                         | 成交量 1.05亿<br>第 数 1572  | 昨收价 0.475 量<br>平均价 0.638 每                | 低价 0.475<br>手 8000 |
| $\otimes$     | 小米集团W<br>01810.HK             | <b>13.480</b><br>1.140 9.24%     |                                                           |                                                 |                                                  |                                           |                                                               |                                         | 量比0.69<br>新世33.33%     | 振幅 83.16% 外                               | 盘 6237万            |
| 中功<br>((a))   | <del>兴业新材料</del><br>08073.HK  | 0.350<br>0.010 2.94%             |                                                           |                                                 |                                                  |                                           | pro-                                                          |                                         | 市盈率 29.12              | 净资0.0476 5 例 到0.0285 5                    | 2周高0.870           |
| 特色            | 美团点评一W<br>03690.HK            | 61.350<br>5.000 8.87%            |                                                           |                                                 |                                                  |                                           |                                                               |                                         | ∯ <u>≣</u> 15.20E      | m 10.0200 0                               | 快捷交易               |
| ٢             | <del>光启科学</del><br>图 00439.HK | 0.560<br>0.000 0.00%             | 0.540                                                     |                                                 |                                                  |                                           |                                                               | 13.71%                                  | -7.21万                 |                                           |                    |
| 资讯            | 英科医疗<br>300677.SZ             | <b>17.30</b><br>0.82 4.98%       | 0.475 VOL:0                                               |                                                 |                                                  |                                           |                                                               | 0.00%                                   | 资金分布                   |                                           |                    |
| (IPO)<br>新服   | 国机汽车<br>图 600335.SH           | 6.61<br>0.23 3.61%               |                                                           |                                                 |                                                  |                                           |                                                               |                                         | 当日                     | 3天 5天                                     | 20天                |
| ÷             | 亚光科技<br>300123.SZ             | <b>8.33</b><br>0.19 2.33%        |                                                           |                                                 |                                                  |                                           |                                                               |                                         | 主力派出                   | ● 注力:<br>一 注力:<br>一 注力:<br>一 注力:<br>一 注力: | 1227万              |
| 交易            | 皇庭国际<br>000056.SZ             | <b>5.99</b><br>0.08 1.35%        | 股                                                         | 10:30 11:00                                     | 11:30 12:00                                      | 13:30 14                                  |                                                               |                                         | 45% 35%                | 主力净流向                                     |                    |
|               | 华仁药业<br>圈 300110.SZ           | <b>3.33</b><br>0.08 2.46%        |                                                           |                                                 |                                                  |                                           |                                                               |                                         |                        | in X                                      | 12 LL              |
|               |                               | <b>10.37</b><br>0.10 0.97%       | 更可 171<br>买盘经纪 0.830                                      | 1 12 10 HB 112                                  | _                                                | 卖盘经纪 0.840                                |                                                               |                                         | 超大<br>大单               | 390万<br>563万                              | 114万<br>256万       |
|               | 恒大健康<br>00708.HK              | <b>12.440</b><br>1.540 14.13%    | 8914 中银国际 4438 金<br>- <b>1</b> 5 8938 创                   | 唐国际 1799 輝才证券<br>そ证券 6722 宝生证券                  | 1978 东方财富<br>2249 富途证券                           | 1843 利弗莫尔<br>9053 UBS HK (                | 8584 凯基证券 8587 凯基证券<br>6829 辉立证券 8306 富途证券                    |                                         | 中单<br>小单               |                                           |                    |
|               | 深证成指<br>399001.SZ             | <b>7867.54</b><br>299.75 3.96%   | 8338 新畠证券 6829 件。<br>5882 信达国际 7887 亨<br>6086 凯基证券 6698 夏 | ビய芬 4365 高加玉蔵<br>大证券 9126 富昌证券<br>香证券 9079 宮昌证券 | -75<br>1176 华泰金融<br>4365 馬洲金融                    | 6825 辉立亚芬 5<br>8306 富途证券 (<br>8460 富途证券 ) | 9023 OBS HK 945<br>6698 盈透证券 8169 中银国网<br>1686 中国泛海 8939 创兴证表 | 1799 耀刁证芬<br>至 2508 敦沛中亚<br>至 1799 耀才证券 | 276万                   | 307万 343万                                 | 300万               |
|               | 山东黄金<br>圖 01787.HK            | <b>17.900</b><br>0.460 2.64%     | -2s 1799 耀<br>5135 富昌证券 -4s                               | †证券 8594 凯基证券<br>-6s                            | <ul> <li>5135 富昌证券</li> <li>8168 中银国际</li> </ul> | +1s<br>1843 利弗莫尔 1                        | +3s 6698 盈透证券<br>8939 创兴证券 +5s                                | +7s                                     |                        |                                           |                    |
| f             | ●提註业<br>■ 300618.SZ           | 83.45<br>7.59 10.01%             | 1292 招银国际 4365 禹<br>2539 中达证券 -58                         | 州金融 4365 禹洲金融<br>9005 富昌证券                      | ま 1754 兴证国际                                      | 6698 盈透证券<br>+2s 1                        | 1843 利弗莫尔 8304 富途证务<br>8155 中银国际 1799 耀才证券                    | ≇ +8s<br>≇                              |                        |                                           |                    |
| 区<br>17:02 [港 | <del>從业婆太</del><br>股新闻]绿色能源   | 2.22<br>科技集团(00979)将贩            | -3s 3318 汇;<br>以中皮结并日始更以为6月20日                            | 22证券 6867 新同得                                   | ***                                              | 1799 耀才证券 4                               | 8939 创兴证券 8396 汇丰金融<br>465金次从百为46月48日                         | R ***                                   | 净超大<br>Counterpoint研报: | 净大单 净中单<br>小米(01810)、华为3                  | 净小单<br>《雄领衔,中国品牌   |
| 0             | 上证指数 26                       |                                  | 4 +2.70% 2079亿 深证                                         | 指数 7867.54 🕇 +                                  |                                                  | 2434亿 恒生指                                 | ₩ 26486 <b>†</b> +1070.35 +4                                  | 21% 17037                               |                        | 🖌 🙆 GM                                    | IT 17:18:43        |

,

● 设置经纪牌显示属性

在标题处点右键,弹出经纪牌显示属性窗体;可以进行一件追踪,正选过滤,反选过滤

| 资讯         | 行业           | 经纪席位           |           |             |             |           | F10资料     |
|------------|--------------|----------------|-----------|-------------|-------------|-----------|-----------|
| 买盘经纪 0.830 |              |                |           | 卖盘经纪 0.840  |             |           | ()<br>()  |
| 8914 中银国际  | 4438 金田田市    | 1700 ME-1 ML   | 1978 东方财富 | 1843 利弗莫尔   | 8584 凯基证券   | 8587 凯基证券 |           |
| -18        | 8938 🕯 🗡 📃   | -線追踪 证书        | 2249 富途证券 | 9053 UBS HK | 6829 辉立证券   | 8306 富途证券 | 8578 汇丰证券 |
| 8338 新富证券  | 6829 將 立 📊   | 选过渡 金          |           | 6825 辉立证券   | 9023 UBS HK |           | 1799 耀才证券 |
| 5882 信达国际  | 7887 亨达 房    | 选过渡 证          | 1176 华泰金融 | 8306 富途证券   | 6698 盈透证券   | 8169 中银国际 | 2508 敦沛中亚 |
| 6086 凯基证券  | 6698 🚠 💆 🛲 🛒 |                | 4365 禹洲金融 | 8460 富途证券   | 1686 中国泛海   | 8939 创兴证券 | 1799 耀才证券 |
| -25        | 1799 11-1 二分 | 000- New 11-75 | 5135 富昌证券 |             |             | 6698 盈透证券 |           |
| 5135 富昌证券  |              |                | 8168 中银国际 | 1843 利弗莫尔   | 8939 创兴证券   |           |           |
| 1292 招银国际  | 4365 禹洲金融    | 4365 禹洲金融      | 1754 兴证国际 | 6698 盈透证券   | 1843 利弗莫尔   | 8304 富途证券 |           |
| 2539 中达证券  |              | 9005 富昌证券      | 8467 富途证券 |             | 8155 中银国际   | 1799 耀才证券 |           |
| -3s        | 3318 汇盈证券    | 6867 新同得       | ***       | 1799 耀才证券   | 8939 创兴证券   | 8396 汇丰金融 | ***       |

- "选项"选择"全部":全部经纪牌都以白字显示。
- "选项"选择"追踪":可在左边的经纪牌列表中勾选单个或多个经纪,也可点击"全选"
   选择全部经纪,然后在"选项"选择"追踪",所选的经纪将会进行过滤显示处理:

|                    |              |              | 经纪           | 席位监察设置           |          |           |       |
|--------------------|--------------|--------------|--------------|------------------|----------|-----------|-------|
| 请输入代码/             | /简拼/简称 进行约   | 经定律搜索        |              | 取消               | 经纪席位贝    | 格隆証       | 全选 全清 |
| #<br>8 Sec. L<br>A |              |              |              | Į                | 7970     | 7979      |       |
| 阿仕特朗<br>安裕证券       | 艾德证券<br>澳丰証券 | 安捷证券<br>AAA  | 安里证券<br>ABN  | 安信国际             |          |           |       |
| 巴克莱                | 巴西证券<br>邦盟汇验 | 百达利          | 百德能<br>宝鉅证券  | 百利证券             |          |           |       |
| 宝桥证券<br>宝通证券       | 宝生证券<br>保盛证券 | 宝盛金融<br>保兴汇财 | 宝盛证券         | 宝泰证券 (           | 设置样式     | ●正洗       | 反洗    |
| 比富达<br>Bluefin     | 博大证券<br>BTIG | 博恩证券         | 博威环球         | 步基证券             | 正选:只显示该) | 席位反选:不显示该 | 灰席位   |
| <b>○</b><br>财华证券   | 财通国际         | 昌利证券         | 昌盛证券         | 昌万年              |          | 追踪        |       |
| 吊汇 证券<br>创 宮 证券    | 吊育证券         | 吊盘证券<br>创陞证券 | 潮商证券<br>创市証券 | 除 古 明<br>创 兴 证 券 | 追踪记录     |           | 副除    |
| 创盈服务               | 长城证券         | 长复证券         | 长江证券         | 长雄证券             | S 席位     | 券商        | 过滤类型  |
| 长亚证券               | C.E. Sec     | Citadel      | Commerz      | Conrad           | 0950     | 中金三甲      | 高亮    |
| D                  |              |              |              |                  | 9525     |           | 高亮    |
| 达利证券               | 大德证券         | 大丰崑泰         | 大丰证券         | 大福国际             | 8270     | 南华证券      | 高亮    |
| 大和资本               | 大华继显         | 大辉证券         | 大锦证券         | 大宁证券             | 8297     | 越秀证券      | 高亮    |
| 大盛证券               | 大新证券         | 大亚证券         | 大业证券         | 大众金融             | 6722     | 宝牛证券      | 高高    |
| 大众证券               | 德丰证券         | 德健证券         | 德意志          | 第一金              | 5269     | 日日は       | 「「「」」 |
| 第一上海               | 第一证券         | 电讯数码         | 鼎成证券         | 鼎丰金融             | 0300     | 生成唯同      |       |
| 鼎珮证券               | 鼎石证券         | 鼎新证券         | 鼎展证券         | 东方财富             | 8304     | 富途证券      | 高亮    |

● "选项"选择"突显":可在左边的经纪牌列表中勾选单个或多个经纪,也可点击"全选"

选择全部经纪, 然后在"选项"选择"高亮", 所选的经纪将会进行突显处理:

| •••                    |                 |                      | 经纪            | 席位监察设置       |              |                    |       |
|------------------------|-----------------|----------------------|---------------|--------------|--------------|--------------------|-------|
| 请输入 代码/                | /简拼/简称 进行约      | 至纪牌搜索                |               | 取消           | 经纪席位 贝       | 格隆証                | 全选 全清 |
| #<br>8 Sec. L<br>A     |                 |                      |               |              | 7970         | 7979               |       |
| 阿仕特朗                   | 艾德证券            | 安捷证券                 | 安里证券          | 安信国际         |              |                    |       |
| 安裕证券<br><mark>B</mark> | 澳丰証券            | AAA                  | ABN           |              | #<br>A:<br>B |                    |       |
| 巴克莱                    | 巴西证券            | 百达利                  | 百德能           | 百利证券         | C D          |                    |       |
| 百裕证券                   | 邦盟汇骏            | 包大卫                  | 宝鉅证券          | 宝利证券         |              |                    |       |
| 宝桥证券                   | 宝生证券            | 宝盛金融                 | 宝盛证券          | 宝泰证券         | 设置样式         |                    |       |
| 宝通证券                   | 保盛证券            | 保兴汇财                 | 贝格隆証          | 倍牛证券         | ●高亮          | ●正洗                | 反洗    |
| 比富达                    | 博大证券            | 博恩证券                 | 博威环球          | 步基证券         | 下进: 日常示该     | <b>京位 反洗:</b> 不易示论 | 多度位   |
| Bluefin                | BTIG            |                      |               |              |              |                    |       |
| C<br>财华证券              | 财通国际            | 昌利证券                 | 昌盛证券          | 昌万年          |              | 追踪                 |       |
| 常汇证券                   | 常青证券            | 常盛证券                 | 潮商证券          | 陈岳明          | 追踪记录         |                    | 删除    |
| 创富证券                   | 创侨证券            | 创陞证券                 | 创市証券          | 创兴证券         | R<br>S 席位    | 券商                 | 讨滅类型  |
| 创盈服务                   | 长城证券            | 长复证券                 | 长江证券          | 长雄证券         | 0950         | 中金三田               | 高高    |
| 长亚证券                   | C.E. Sec        | Citadel              | Commerz       | Conrad       | V 0525       | 1                  | 南九    |
| ▶ ●                    | 十油江类            | 十士肖志                 | 十士沉类          | 十海国际         | × 9525       | the second second  |       |
| 达利亚分<br>十 <b>和</b> 资本  | 大德证券            | 人干能领                 | 大千城分          | 人個国际         | Y 8270<br>Z  | 南华证券               | 局亮    |
| 大相贝平                   | 大平地业            | 大呼证券                 | 大师证券          | 大小星分         | 8297         | 越秀证券               | 高亮    |
| 大量证券                   | 入前 证券           | <u>大业</u> 证分<br>渣健证券 | 八亚 证分         | 第一全          | 6722         | 宝生证券               | 高亮    |
| 第一十海                   | 第一证券            | 由讯数码                 | 息成证券          | 泉主会融         | 5368         | 星展唯高               | 高亮    |
| 鼎理证券                   | 息石证券            | 息新证券                 | 鼎展证券          | 东方财富         | 8304         | 富途证券               | 高亮    |
| ALL THE ALL NO.        | 201 11 11 12 23 | ALLIAN ALL ALL ALL   | MILLIOC ME 20 | 111111111111 |              |                    |       |

### 1.2.3.4 选择走势图周期

鼠标右鍵点击窗口右下角白色小字"分时",从弹出菜单中选择。

| ••         | 📍 🌗 【新股A                     | AiPO】配售结果解析:                      | :新城悦(1755 更多                                                                               | ė                                            |                                     | 个股                                                                                                    |                               |                                   |                               |                               | 📫 🔍 (ft)                   | 码/拼音/汉字                              |                               |
|------------|------------------------------|-----------------------------------|--------------------------------------------------------------------------------------------|----------------------------------------------|-------------------------------------|----------------------------------------------------------------------------------------------------|-------------------------------|-----------------------------------|-------------------------------|-------------------------------|----------------------------|--------------------------------------|-------------------------------|
| 6          | <b>*</b>                     | o 🍂                               | 00002.HK 中电控股<br>V-86.888                                                                  | 分时 → 日K 周                                    | К 月К 年К                             | 15分 30分                                                                                                    | 5分~                           |                                   | 前年校 🗸 🖸 🖬                     | 中电控股                          | 00002.нк                   |                                      |                               |
| 我的         | 中电控股<br>图 00002.HK           | <b>86.700</b><br>-0.950 -1.08%    | 87.930                                                                                     |                                              |                                     | 87.7                                                                                                    | 50                            |                                   | MAIN CO                       | 86.70<br>≣ <b>≣</b> ⊠©        | 01                         | -1.08%                               | -0.950                        |
| 1000<br>个殿 | 恒指连续<br>HIFC.HK              | <b>25920</b><br>-573.000 -2.16%   | 87.445                                                                                     |                                              |                                     |                                                                                                    |                               |                                   |                               | 成交額 1.11亿<br>成交量 128万         | 开盘价 86.90<br>昨收价 87.65     | 0 最高价 8<br>0 最低价 8                   | 37.050<br>86.300              |
| $\otimes$  | 雅生活服务<br>03319.HK            | <b>10.240</b><br>-0.300 -2.85%    | 87.202                                                                                     |                                              | ,44 <b>)</b> , (                    |                                                                                                    |                               |                                   |                               | 笔 数 724<br>量 比 0.51           | 平均价 86.67<br>振 幅 0.869     | 0 每 手 5<br>6 外 盘 5                   | 500<br>50.65万                 |
| 市场         | <del>长和</del><br>邁 00001.HK  | <b>80.200</b><br>-1.700 -2.08%    | 86.960                                                                                     |                                              |                                     |                                                                                                    |                               |                                   | т                             | 委 比 1.32%<br>市盈率 15.37        | 换手率 0.05%<br>净 资 43.02     | 。内盘!<br>136 52周高!                    | 55.63万<br>97.000              |
| (\$9\$)    | 2 沪深(72)                     | 22.00                             | 86.717                                                                                     |                                              |                                     | in and the second second second second second second second second second second second second second second s |                               |                                   | "Lo Lo                        | 市 值 2190亿                     | 盈利 5.640                   | 0 52周低7                              | 75.050                        |
| 特色         | a 300618.SZ                  | -0.45 -0.54%                      | 86.475                                                                                     |                                              |                                     | 1 To1                                                                                                    |                               |                                   | <b>Harden and A</b>           | 牛熊(0) 窩轮<br>平母                | (9)<br>赤                   |                                      | 央捷交易<br>5                     |
|            | 上证指数<br>1A0001.SH            | <b>2663.004</b><br>-13.473 -0.50% | 86.232 86.250                                                                              |                                              |                                     |                                                                                                    | To have                       |                                   |                               | 51.5                          | 7%                         | 48.43                                | 3%                            |
| 资讯         | 利亚德<br>氢 300296.SZ           | <b>8.78</b><br>0.30 3.54%         | 48.3977 VOL:5000                                                                           |                                              |                                     |                                                                                                    |                               |                                   |                               | 286.600                       | 1.1075 ( 6) 2              | 86.800                               |                               |
| 新股         | <del>浔兴股份</del><br>002098.SZ | <b>8.50</b><br>0.62 7.87%         | 32.26万                                                                                     |                                              |                                     |                                                                                                    |                               |                                   |                               | 486.500                       | 7000 ( 3) 4<br>2000 ( 3) 4 | 86.900<br>86.900                     |                               |
| (¥)        | 华业资本<br>图 600240.SH          | <b>3.42</b><br>0.19 5.88%         | 16.13万                                                                                     |                                              |                                     |                                                                                                    |                               |                                   |                               | 成交明细                          | 成交统计 5                     | 战交分析                                 | E ?                           |
| 交易         | 神州高铁<br>週 000008.SZ          | <b>4.52</b><br>0.15 3.43%         | 股<br>11/02 10:15                                                                           | 11:00 11:45 1                                | 3:30 14:15                          | 15:00 11/05                                                                                                    | 10:15 11:                     | :00 11:45                         | 13:30 14:15                   | 14:48 86.700<br>14:48 86.700  | 500 1 14-<br>500 1 14:     | 40 86.500<br>40 86.500               | 1000                          |
|            | 东百集团<br>3 600693.SH          | <b>5.37</b><br>0.01 0.19%         | ✓ 多指标 恢复默认 SMA<br>页讯 行业                                                                    | EMA BOLL MAHL<br>经纪席位                        | SAR SARV                            | VOL MACD RS                                                                                                    | i wrsi kdj                    | J KD %R                           | DMI Mtm<br>F10资料              | 14:50 86.700<br>14:50 86.700  | 500 14:<br>2000 14:        | <b>41</b> 86.700<br><b>41</b> 86.700 | 1000                          |
|            | ≢山集团<br>603810 SH            | 41.44                             | 买盘经纪 86.650                                                                                |                                              |                                     | 卖盘经纪 86.750                                                                                                    |                               |                                   | 0 🖻                           | 14:50X 86.675                 | 500 ♦ 14:<br>2000 ♦ 14:    | 42 86.700                            | 2500                          |
|            | 供销大集<br>图 000564.SZ          | 2.78<br>0.05 1.83%                | 5467 庫根香港 6968 鉄<br>0759 富瑞金融 0759 富<br>3345 Merrill 1292 将                                | 2研友 5469 摩根香港<br>當金融 3443 高盛亚洲<br>國际 4085 瑞信 | -08<br>9076 富昌证券<br>1799 耀才证券       | 8589 凯基证券<br>7389 花旗环球<br>+1s                                                                                  | 8301 富速证券<br>1450 IMC<br>+45  | +bs<br>1799 耀才证券<br>+7s           | 2423 巴兄来<br>+98<br>1799 耀才证券  | 14:51Y 86.700<br>14:51 86.700 | 500 14:<br>500 14:         | 44 86.650<br>45 86.700               | 500 <b>↓</b><br>2000 <b>1</b> |
|            | 陕西煤业<br>第 601225.SH          | <b>8.41</b><br>-0.07 -0.83%       | 0759 富瑞金融 3275 Me<br>0229 摩根香港 3049 中[                                                     | rrill -4s<br>副金洋 3443 高盛亚洲                   | 2423 巴克莱<br>-7s                     | 6727 宝生证券<br>1450 IMC                                                                                          | 1799 耀才证券<br>6698 盈透证券        | 1799 耀才证券<br>1450 IMC             | 1799 耀才证券<br>4373 巴克莱         | 14:51X 86.750<br>资金流向         | 500 14:                    | 47 86.700                            |                               |
| <b>1</b>   | 华闻传媒<br>题 000793.SZ          | <b>2.97</b><br>0.10 3.48%         | 1836 极讯亚太         6698 盈           6387 摩根香港         -25           4376 巴克莱         3443 高 | 5证券 3443 高盛亚洲<br>-5s<br>8亚洲 2721 秦志远         | 0896 上银证券<br>1799 耀才证券<br>8932 创兴证券 | 6698 盈透证券<br>3443 高盛亚洲<br>+2s                                                                                  | +5s<br>8575 汇丰证券<br>1988 东亚证券 | 5668 华侨永亨<br>4373 巴克莱<br>2423 巴克莱 | 2423 巴克莱<br>+10s<br>1799 耀才证券 | 00002(分时) V<br>-373万          |                            |                                      |                               |
| Ð          | <b>業东水混</b><br>圖 000401.SZ   | -0.15 -1.45%                      | 4409 大新证券 3077 摩<br>-1s -3s                                                                | 3077 摩根香港                                    | 6722 宝生证券                           | 1450 IMC<br>+3s                                                                                                | 1799 耀才证券<br>0909 中华汇财        | +8s<br>1799 耀才证券                  | +11s                          |                               |                            |                                      |                               |
| "战火"       | 14:13 [港形                    | 〔新闻] 【一图新股】 新                     | 新股AiPO第179期:上海瑞威(                                                                          | 2258.HK)——中国投资                               | 基金管理人,专注于                           | F不动产投资基金管                                                                                                    | 里                             |                                   |                               |                               |                            |                                      |                               |
| ✿ 图        | 上证指数 26                      | 63.004 🖡 -13.47                   | 7 -0.50% 1616亿 深证                                                                          | 旨数 7832.75 🕹 -34                             | 4.80 -0.44% 21                      | 52亿 恒生指数                                                                                                    | 25937 🕹 -5                    | 49.83 -2.08%                      | 734亿                          |                               | - 😫                        | GMT 14:                              | 51:49 📲                       |

# 1.2.4 多股同列

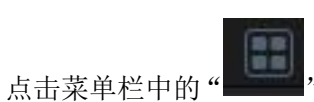

**一一**";或者点击工具栏中的"多图"按钮可同时查看最多4只股票的走势图。

| ••           | 📍 🜗 中港通A           | iH—异动连连看:内     | 资增持中滔环 更多                                 |                                |           | 个股                  |                                     | Pow                      | ered by            | 〇 代码/拼音                     | 似字 🔳                     |
|--------------|--------------------|----------------|-------------------------------------------|--------------------------------|-----------|---------------------|-------------------------------------|--------------------------|--------------------|-----------------------------|--------------------------|
|              |                    |                |                                           |                                |           |                     |                                     | 🖾 23 🗖                   | 米白利学               | 00439 HK                    |                          |
| ( <u>@</u> ) | 2100) 港股(100)      |                |                                           | 0.650 +0.090                   | +16.07%   |                     | 80.150                              | -1.750 -2.14%            |                    |                             |                          |
| 我的           |                    |                | 最新 均价                                     |                                |           | 最新 均价               |                                     |                          | 0.050              | +16.0                       | /% +0.090                |
|              | C0439.HK           |                |                                           |                                |           | 81.126              |                                     | -0.95%                   | 週 🔟 💟              |                             |                          |
| A #5         | 江苏创新               | 0.385          | 0.682                                     |                                | 21.77%    | 80.764              |                                     | -1.39%                   | 成交額 1486           | 万开盘价 0.580 最                | 高价 0.720                 |
| TBE          | 02110.HK           | 0.000 0.00%    |                                           |                                |           | 80.403              | My AN II                            | -1.83%                   | 成交量 2275,          | 5 昨収价 0.560 最               | 肽价 0.550                 |
| $\otimes$    | 01034.HK           | 0.890          | 0.560                                     |                                | 0.00%     | 80.042              | Fromburn                            |                          | 量比6.70             | 振幅 30.36% 外                 | 业 1199万                  |
| 市场           |                    | 97.900         | 0.560                                     |                                | 0.00%     | 79.681              |                                     |                          | 委 比-51.6           | <b>8% 换手率 0.37%</b> 内       | 盘 1142万                  |
|              | 00053.HK           |                | 136万 VOL:2.90万                            |                                |           | 33.15万<br>VOL:1.15万 |                                     |                          | 市盈率 60.19          | 净资 0.3993 52                | 周高3.190                  |
| (446)        | COSMOPOL IN        | T'L 1.420      | R Indiala di                              | ale and the                    |           | R Hantillusch       | ويتعاد والمتنا                      |                          | 市 值 40.02          | 忆盈利 0.0108 52               | 周低0.305                  |
| 特色           | 00120.HK           | -0.080 -5.33%  | 09:30 12:00/13                            | :00 1                          | 6:00      | 09:30               | 12:00/13:00                         | 16:00                    |                    |                             | 快捷交易                     |
| 0            | 小米集团-W             | 13.080         |                                           | 14.960 -0.180                  | -1.19%    |                     | ) 20.050                            | -0.650 -3.14%            | 买盘                 |                             | 5                        |
| (E)          | OTO TO FIX         |                | 最新 均价                                     |                                |           | 最新 均价               |                                     |                          | 24.27%             | 75.73%                      |                          |
| 资讯           | 美國点评一W<br>03690.HK | 0.800 1.30%    |                                           |                                |           |                     |                                     |                          | 0.650              | 13.8073 ( 5) 🚺 <b>0.660</b> |                          |
| $\sim$       |                    | 0.360          | 15.059                                    |                                | -0.53%    |                     |                                     |                          | 2 0.640            | 19.3075 ( 10) 🔼 0.670       |                          |
| (190)        | 08073.HK           | 0.010 2.86%    | 15.004 W 15.004                           |                                |           | 20.377              |                                     |                          | 3 0.630            | 79.80万(9) 30.680            |                          |
| 新股           | 腾讯控股               | 292.40         | 14.949                                    |                                | -1.26%    |                     |                                     | -2.81%                   | B0.620             | 20.1075 ( 2) 50.700         |                          |
| $\sim$       | 🖲 00700.HK         |                | 14 894                                    |                                | -1 62%    | 19.859              |                                     | -4.06%                   | 成态服细               | 成交统计 成交公制                   | T 2                      |
| Ű            |                    | 0.310          | 30 32 T                                   |                                |           | 12.635 VOL:1000     |                                     |                          | 14:49 0.650        | 4.0075 14:38 0.6            | 50 10.0075 🛊             |
| 交易           | 08057.HK           | 0.000 0.00%    |                                           |                                |           |                     | ini i la                            |                          | 14:49 0.650        | 5.1075 14:38 0.0            |                          |
|              | 美的置业               | 16.160         |                                           |                                | 6:00      |                     |                                     | 10:00                    | 14:50 <b>0.640</b> | 3000 \$ 14:39 0.6           |                          |
|              | 03990.HK           | -0.520 -3.12%  | 09.30 12.00/13                            |                                | 6-00      | 09-30               | 12.00/13.00                         | 16.00                    | 14:51 0.650        | 2.507 14:42 0.6             | <b>50</b> 8000 <b>\$</b> |
|              | 恒大健康<br>00709 UK   | 12.140         | ☐ 資讯 行业                                   | 经纪席位                           |           |                     |                                     |                          | 14:52 0.650        | 3000 <b>14:47Y 0.0</b>      | 60 5.30万會                |
|              | 00708.110          | -0.000 -2.4178 | 买盘经纪 0.650                                |                                |           | 卖盘经纪 0.660          |                                     |                          | 14:53 0.650        | 8.8075 14:47 0.6            | 60 2.70万1                |
|              | 01787.HK           | 0.000 0.00%    | 2310 恒生证券 6999 中投信息                       | 7385 花旗环球 12                   | 74 广发証券   | 6727 宝生证券 6698      | 1 盈透证券 8575 汇丰ü                     | E券 6996 中投信息             | 14:53Y 0.650       | 5000 14:47 0.6              | 50 390 <b>5</b>          |
|              | 通知交易学              | 0 350          | 1194 墙信 0998 中投信息<br>5336 IPMor 5998 创数服务 | 8332 新畠亚芬 093<br>6996 由沿信息 693 | 96 中投信息   | 1836 极讯亚大 6996      | 9 平投16总 5998 回盈川<br>( 由投信息 5999 创盈) | 175 + 58<br>24 5999 创发服务 | 14:53 0.650        | 6000 14:48 0.6              | 50 4.00万 ↓               |
|              | 08017.HK           | -0.010 -2.78%  | 0248 日发证券 6998 中投信息                       | 5345 JPMor 59                  | 98 创盈服务   | 2299 一中证券 4409      | 大新证券 6998 中投信                       | 息 2310 恒生证券              | 14:54 0.650        | 2.90万1 14:48 0.6            | 50 24.40万↓               |
| 127          | 华兴资本控股             |                | 6998 中投信息 5347 JPMor                      | 9053 UBS HK 18                 | 36 极讯亚太   | +1s 5998            | 创盈服务 5999 创盈用                       | <b>8务 6998 中投信息</b>      | 资金流向               |                             |                          |
| (172         | 01911.HK           |                | -18 6996 中投信息                             | 6998 中投信息 699                  | 98 中投信息   | 6106 国泰君安           | +2s 8574 汇丰道                        | E券 6996 中投信息             |                    |                             |                          |
|              |                    |                | 6998 中投信息 -2s                             | -3s 69                         | 98 中投信息   | 6698 盈透证券 5999      | ) 创盈服务 2439 信证1<br>中位国际 0176 中国国    | 上寿 8577 汇丰业寿             |                    |                             |                          |
|              | 08448.HK           |                | 6996 中投信息 5999 创盈服务                       | 5999 创歌服务 69                   | 97 中投信息   | 5998 创歌服务 7385      | · 艾油画版 8176 中報日<br>· 花旗环球 4665 致富证  | F券 4728 利兴股票             |                    |                             |                          |
| ⊵            | 宝积资本<br>09169 UK   | 0.090          | 7998 协联证券 1274 广发証券                       | 5999 创盈服务 ***                  |           | 6996 中投信息 6998      | 中投信息 8135 中银国                       | 167 ***                  |                    |                             |                          |
| 8 [港股新       | 间【新股AiPO】i         | 配售结果解析:新城情     | 说(1755.HK) 14:3 <u>3 [港股新</u>             | 闻] 主营业务遍地亏损 [                  | 内斗将把三元周   | 设份拖向何方? 14          | :33 [A股新闻] 舍得酒业: 3                  | 欠高端战略成效初显转               | 型之路道阻且艰            | 14:33 [A股新闻] 3              | F.旭光电5年定增募               |
|              | 上证指数 266           |                | 3 -0.46% 1643亿 深证指数 7                     |                                | -0.39% 2* | 188亿 恒生指数 259       |                                     | 1% 737亿                  |                    | 😰 🕓 GM                      | T 14:54:54 📶             |

# 1.2.5 窝轮指南

| ••                   | -1 🕪 📍       | -图新股】新股AiPO第 | 179期:上海5 | <b>嵩威 更多</b> |           |        |        | 特色           |          |       |        |      |
|----------------------|--------------|--------------|----------|--------------|-----------|--------|--------|--------------|----------|-------|--------|------|
|                      | <b>Oo</b> 窝轮 | ₩ 牛熊证        | 🖌 期指     | 🧟 券          | 商追踪 🛛 🤱 🐇 | 经纪搜索 🔰 | 4 推荐选股 | <b>ॉ</b> 排行榜 | 🌲 板块     | 3     | 资金流向   |      |
| 4904h                | HSI 恒生       | 指数 ~         | 🗹 认购     | 🗹 认沽         | 查询 认服     | 设证搜寻   |        |              |          |       |        |      |
| 326935               |              |              |          |              |           |        |        | 恒生指数         | <b>坎</b> |       |        |      |
|                      | 代码           |              |          |              |           | ·价 买入』 | 章 奕出量  | 成交量          | 成交金额     | 开盘价   | 最低价    | 最    |
| 个股                   | HSI          | 25934 -5     | 51.959   | -2.08        |           |        | 0      | 0 286fZ      | 925亿     | 26050 | 2574   | 8 2  |
| <i>с</i> .           |              |              |          |              |           |        |        | 相关认股证(       | 1/318)   |       |        |      |
| $\otimes$            | 详细           | 名称           | 代码       |              | 涨跌        | 涨幅%    |        | 卖价           | 买入量      | 卖出量   | 成交量▼   | 成交金都 |
| 市场                   | 条款数据         | 恒指瑞银九五购A     | 28286    |              | -0.028    |        | 0.086  | 0.088        | 110万     | 3025万 | 61.93亿 | 5.85 |
|                      | 条款数据         | 恒指摩通九二购E     | 27071    | 0.091        | -0.021    | -18.75 | 0.090  | 0.091        | 2405万    | 2480万 | 50.86亿 | 4.65 |
|                      | 条款数据         | 恒指法兴九二购C     | 26503    | 0.078        | -0.021    | -21.21 | 0.078  | 0.079        | 2992万    | 3496万 | 34.24亿 | 2.75 |
| 1915                 | 条款数据         | 恒指摩通九一购E     | 23156    | 0.056        | 6 -0.016  | -22.22 | 0.056  | 0.057        | 2453万    | 2443万 | 32.46亿 | 1.85 |
|                      | 条款数据         | 恒指摩通九六沽B     | 14559    |              |           |        |        |              | 2400万    | 2491万 | 24.75亿 | 3.00 |
| 资讯                   | 条款数据         | 恒指摩通九四沽H     | 14051    | 0.147        |           | 25.64  |        | 0.147        | 2400万    | 2400万 | 22.31亿 | 3.09 |
|                      | 条款数据         | 恒指法兴九四沽G     | 14542    |              |           | 23.93  |        |              | 2990万    | 2985万 | 21.65亿 | 3.00 |
| (09)                 | 条款数据         | 恒指中银九二购G     | 13537    | 0.102        | -0.027    | -20.93 |        |              | 18.00万   | 1500万 | 18.46亿 | 1.87 |
| 新股                   | 条款数据         | 恒指海通九二购E     | 28614    | 0.095        | 5 -0.025  | -20.83 | 0.095  | 0.096        | 3010万    | 3000万 | 12.42亿 | 1.27 |
| (F)                  | 条款数据         | 恒指中银九四沽D     | 14529    |              |           | 22.63  |        |              | 1000万    | 1000万 | 10.60亿 | 1.77 |
| 交易                   | 条款数据         | 恒指海通九四沽D     | 13931    |              |           |        |        |              | 2606万    | 2500万 | 9.991Z | 1.50 |
| - 14,720 <b>5</b> 10 | 条款数据         | 恒指海通九四沽C     | 13930    |              |           |        |        |              | 3025万    | 3000万 | 9.49亿  | 1.33 |
|                      | 条款数据         | 恒指海通九二购A     | 26401    | 0.097        | -0.028    | -22.40 | 0.096  | 0.097        | 3000万    | 3005万 | 9.07亿  | 9250 |

点击导航栏"特色"下的"窝轮"指南图标,打开窝轮指南,如下图。

### 1.2.5.5 认证股搜寻

点击左边的"认股证搜寻",弹出设定搜寻条件窗体,如下图。

| •••          | • 🔹 (†       | 新股AiPO】配售结果解                    | <b>靳:新城悦</b>           | (1755 更多           |                |                           |                     |                      | 特色                  |                    |                  |                           |                   | Powered by | le ve titt | Q 代表           | 马/拼音/汉字                 |                                  |
|--------------|--------------|---------------------------------|------------------------|--------------------|----------------|---------------------------|---------------------|----------------------|---------------------|--------------------|------------------|---------------------------|-------------------|------------|------------|----------------|-------------------------|----------------------------------|
|              | <b>Oo</b> 窝轮 | 😽 牛熊证                           | 111 期指                 |                    | 券商追踪           | 🚨 銘                       | 紀搜索 📜               | 推荐选股                 | ₿ 排行榜               | 🌲 ti               | 缺 🚺              | 资金流向     资金流向             |                   |            |            |                |                         |                                  |
| <b>(()</b> ) | HSI 恒生       | 指数 ~                            | 🛃 认购                   | 🗹 认沽               | 查询             | 认服                        | 证搜寻                 |                      |                     |                    |                  |                           |                   |            |            |                |                         |                                  |
| 我的           |              |                                 |                        |                    |                |                           |                     |                      | 恒生排                 | 徴                  |                  |                           |                   |            |            |                |                         |                                  |
|              |              |                                 |                        |                    |                |                           |                     |                      |                     |                    |                  |                           |                   |            |            |                |                         |                                  |
| 个股           | HSI          | 25934 -5                        | 51.959                 | -2.08              |                |                           |                     | 0                    | 0 286               | 7. 925             | <b>(7. 26</b> 0  | 50 2574                   | 8 26147           | 26.59      |            | 32.43          | 20.90                   |                                  |
| a            |              |                                 |                        |                    |                |                           |                     |                      |                     | RVT                |                  |                           |                   |            |            |                |                         |                                  |
|              | 详细           | 名称                              | 代码                     | 现代                 |                | 涨跌                        | 相关资产                |                      | HSI 恒生指             | 数                  |                  |                           | 成交金額              | 振幅%        | 溢价%        | 实际杠杆           | 对冲值%                    | 引伸波幅?                            |
| وري ال       | 条款数据         | 恒指瑞银九五购A                        | 28286                  |                    | 86             |                           | 发行商                 |                      | 所有                  |                    |                  | Z                         | 5.85fZ            | 12.28      | 13.70      | 10.88          | 28.87                   | 21.                              |
|              |              | 恒指摩迪九二购E                        | 27071                  |                    |                |                           | 认购/认题               |                      | 认购/认沽               |                    |                  | E.                        | 4.651Z            | 12.50      | 6.39       | 10.94          | 46.08                   | 23.                              |
| 特色           | 余款数据         | 恒指法兴九购C                         | 26503                  |                    | 78             |                           | 95 36 20199         | •                    | 所有                  |                    |                  | 6                         | 2.7512            | 11.11      | 0.48       | 11.42          | 44.64                   | 22.                              |
| a            |              | 但指摩囲ルー购日                        | 14550                  |                    |                |                           | 両担用                 |                      |                     |                    | 0/               |                           | 1.8512            | 16.09      | 15.07      | -7.29          | -24.55                  | 20.:                             |
| e'           |              | 恒相岸通んへる日                        | 14051                  |                    |                |                           | ואום לאום           |                      | 1610/6410           |                    | 70-              | °                         | 3.0012            | 17.00      | 10.07      | -7.20          | -24.00                  | 20.                              |
| 资讯           |              | 恒指摩通九四活日                        | 14542                  |                    |                |                           | 溢价                  |                      | %                   | -                  | %                | 2                         | 3.0912            | 17.09      | 0.83       | -8.40          | -29.73                  | 23.                              |
| (IPO)        |              | 恒指从共九四/80                       | 13537                  | 0.1                |                |                           | 引伸波幅                |                      | %                   |                    | %                | 7                         | 1 97/7            | 7 75       | 7 27       | 10.05          | 43.09                   | 24                               |
| 新股           |              | 恒指中银九二购日                        | 28614                  |                    |                |                           | 对冲值                 |                      | %                   |                    | %                | 2                         | 1 27/7            | 10.00      | 6 19       | 10.30          | 47.26                   | 231                              |
| 0            | 冬款数据         | 恒指中银九四法D                        | 14529                  |                    |                |                           | 换股比率                |                      |                     |                    |                  | 2                         | 1 77/7            | 13.87      | 11.91      | -7.49          | -30.10                  | 27.                              |
|              | 条款数据         | 恒指海通九四沽D                        | 13931                  |                    |                |                           | 实际杠杆                |                      |                     |                    |                  | Z                         | 1.50/7.           | 17.32      | 9.66       | -8.19          | -33.80                  | 24.                              |
| 交易           | 条款数据         | 恒指海通九四沽C                        | 13930                  |                    |                |                           | 行使价                 |                      |                     |                    |                  | 7                         | 1.33/7            | 15.25      | 11.29      | -8.51          | -28.87                  | 25.;                             |
|              | 条款数据         | 恒指海通九二购A                        | 26401                  |                    |                |                           | 1516.01             |                      |                     |                    |                  | z                         | 9250万             | 10.40      | 7.08       | 11.40          | 42.64                   | 23.                              |
|              |              | 恒指法兴九六沽C                        | 14543                  |                    |                |                           |                     | 取消                   |                     | 确定                 |                  | z                         | 1.03fZ            | 11.21      | 14.74      | -7.31          | -25.05                  | 26.                              |
|              |              | 恒指摩通九二沽D                        | 26813                  |                    |                |                           |                     |                      |                     |                    |                  | Z                         | 8213万             | 17.52      | 5.34       | -9.02          | -46.93                  | 24.                              |
|              |              | 恒指摩通九四沽D                        | 28003                  |                    |                |                           | 23.42               | 0.195                | 0.196               | 2400万              | 2400万            | 4.28亿                     | 8001万             | 13.92      | 7.71       | -7.76          | -40.82                  | 24.                              |
|              |              | 恒指瑞通九三沽H                        | 13901                  |                    |                |                           |                     |                      |                     | 498万               | 440万             | 3.63fZ                    | 5836万             | 14.17      | 8.25       | -9.17          | -35.50                  | 24.                              |
|              |              | 恒指摩通九三购H                        | 14688                  |                    |                |                           |                     |                      |                     | 2400万              | 2405万            | 3.57亿                     | 5399万             | 10.34      | 6.19       | 9.24           | 51.28                   | 23.                              |
|              |              | 恒指汇丰九四沽I                        | 14599                  | 0.2                | 07             | 0.000                     | 0.00                |                      |                     | 20.00万             | 20.00万           | 3.34fZ                    | 6834万             |            | 8.71       | -7.51          | -38.34                  | 25.                              |
|              |              | 恒指摩通九三购C                        | 11236                  |                    |                |                           |                     |                      |                     | 2405万              | 2400万            | 3.07fZ                    | 4074万             | 11.80      | 8.06       | 10.58          | 41.76                   | 22.                              |
| 8            |              | 恒指摩通九四沽I                        | 14560                  |                    |                |                           |                     |                      |                     | 2400万              | 2400万            | 2.77fZ                    | 3907万             | 14.29      | 9.97       | -8.16          | -33.04                  | 25.                              |
| Ð            | 冬劫救捉         | きまい 十 十 三字の                     | 14592                  | 0.1                | 38             | -0.033                    | -19 30              | 0 137                | 0 138               | 71 0075            | 20 00 75         | 9 79/7                    | 2808F             | Q Q4       | 9 72       | 10.29          | 38 31                   | 22.                              |
| :能源股<br>〇 🖻  | 16:1<br>上证指数 | 9 [港股新闻] 天津磁卡<br>2665.431 🗍 -11 | : 政府拟征收<br>1.05 -0.419 | 公司土地 預计<br>6 1686亿 | +可增利超7<br>深证指数 | 000万元<br>[ 7 <u>8</u> 39. | 16:19<br>08 ቆ -28.4 | [港股新闻] 兴<br>6 -0.36% | 《业银行前三季》<br>2250亿 恒 | 建营收净利持续<br>生指数 259 | 卖提升<br>)34 ↓ -55 | 16:19 [港股]<br>1.96 -2.08% | 新闻] 华西股份:<br>925亿 | 拟与赢合科技     | 等合设产业      | Ł基金 1<br>■ 💕 ( | 6:19 [港股新<br>⑤ GMT 16:3 | 间 集泰股份:<br>31:01 <mark>,1</mark> |

搜寻条件

| 相关资产  | 选择正股,能搜出该正股的窝轮            |
|-------|---------------------------|
| 认购/认沽 | 认购/认沽、认购、认沽               |
| 距离到期日 | 所有、3个月内、3到6个月、6到9个月、9到12个 |
|       | 月,12个月以上                  |
| 价内/价外 | 价内/外、价内、价外,设置区间范围         |
| 溢价    | 设置区间范围                    |
| 引伸波幅  | 设置区间范围                    |
| 对冲值   | 设置区间范围                    |
| 换股比率  | 设置区间范围                    |
| 实际杠杆  | 设置区间范围                    |
| 行权价   | 设置区间范围                    |

条件设定完后,点击确定,搜出您要查看的正股相关认股证,满足条件的所有认股证以阵列图方 式列出

| •••         | ・<br>中 (小)    | 巷通AiH—异动连连看:        | 内资减持白云    | ΞЩ 👥       |        |        |            |          | 特色                 |          |          |            |            |          |       |            |          |         |
|-------------|---------------|---------------------|-----------|------------|--------|--------|------------|----------|--------------------|----------|----------|------------|------------|----------|-------|------------|----------|---------|
| <i>5</i> 50 | 00 窝轮         | 🕇 牛熊证               | 🚮 期指      |            | 券商追踪   | 🔏 经纪   | 没家 📮 推     | 荐选股      | <mark>6</mark> 排行榜 | 🌲 板      | * 🙆      | 资金流向       |            |          |       |            |          |         |
| 1920        | 00001 🗄       | (和 ~ ) = )          | 🗾 认购      | 🗹 认沽       | 查询     | 认股证    | 搜寻         |          |                    |          |          |            |            |          |       |            |          |         |
| 我的          |               |                     |           |            |        |        |            |          | 长和                 |          |          |            |            |          |       |            |          |         |
|             |               |                     |           | 涨幅%        |        |        | 买入量        | 类出量      | 成交量                | 成交金額     | 开盘价      | 最低价        | 最高价        | 历史波幅%    |       |            | 投证成交%    |         |
| 个股          |               |                     |           |            |        |        | 0 1.95万    | 6000     | 284万               | 2.29     | Z 81.000 | 80.050     | 81.000     | 21.94    | 1     | 41.78      | 27.97    |         |
| a           |               |                     |           |            |        |        |            |          | 相关认股证              | (1/34)   |          |            |            |          |       |            |          |         |
| ±+z         | 详细            | 名称                  | 代码        | 现          | 价      | 涨跌     | 涨幅%        | 买价       | 卖价                 | 买入量      | 卖出量      | 成交量▼       | 成交金額       | 振幅%      | 溢价%   | 实际杠杆       | 对冲值%     | 引伸波幅?   |
| (QLI)       |               | 长和海通九五购A            | 15101     | 0.4        | 450    | 0.000  | 0.00       |          | 0.455              | 500万     | 500万     | 3330万      | 1451万      |          | 11.91 | 8.17       | 45.45    | 25.     |
| 676         | 条款数据          | 长和汇丰九二购A            | 26428     | 0.0        |        |        | 6.10       |          |                    | 60.00万   | 60.00万   | 1405万      | 119万       | 13.41    | 23.38 | 13.09      | 14.08    | 28.     |
| 特色          |               | 长和摩迪几三购A            | 14921     |            |        |        |            |          |                    | 250万     | 250/5    | 8375       | 158万       | 13.26    | 12.34 | 12.51      | 30.18    | 23.     |
| A           |               | 长和高盛九二购A            | 14647     |            |        |        |            |          |                    | 11/3/5   | 11735    | 472/5      | 85.57/5    | 17.90    | 12.31 | 12.78      | 29.56    | 24.1    |
|             |               | 长和端信九二则B            | 13509     |            |        |        |            | 0.190    |                    | 10.0075  | 100075   | 310/5      | 00.88/J    | 2 79     | 12.34 | 12.00      | 29.75    | 24.     |
| व्य गा      |               | 长和法官九三购A            | 22740     |            |        |        |            |          |                    | 60075    | F0075    | 1705       | 0.93/J     | 14.29    | 12.52 | 16.09      | 21.69    | 26.     |
| (IPO)       |               | 长和瑞士一则A             | 26561     |            |        |        |            |          |                    | 3005     | 300万     | 1605       | 6.545      | 14.25    | 30.39 | 14.55      | 7.56     | 31      |
| 新股          |               | 长和表現力五吻A            | 27987     |            |        |        |            |          |                    | 1805     | 1805     | 1425       | 0.5475     | 2 99     | 35.51 | 11.68      | 9.82     | 28      |
| <i>©</i>    |               | 长和麦銀九四法A            | 23442     |            |        | -0.014 | -6.45      |          |                    | 1 0075   | 180万     | 120万       | 25.01万     | 4.61     | 14.84 | -7.93      | -19.92   | 32:     |
| . T         | 条款数据          | 长和法兴九三购A            | 27386     |            |        |        | 6.86       |          |                    | 100万     | 100万     | 118万       | 12.79万     | 5.88     | 22.81 | 12.25      | 16.52    | 26.     |
| 父易          | 条款数据          | 长和麦银九一沽B            | 14091     |            |        |        |            | 0.340    | 0.350              | 180万     | 180万     | 78.00万     | 28.70万     | 6.49     | 4.29  | -10.42     | -45.10   | 29.1    |
|             |               | 长和法兴九四购A            | 14406     |            |        |        |            |          |                    | 100万     | 100万     | 59.50万     | 24.54万     | 6.41     | 11.42 | 8.63       | 44.85    | 24.     |
|             |               | 长和麦银九五购B            | 14541     |            |        |        |            |          |                    | 180万     | 180万     | 47.00万     | 20.52万     | 3.41     | 12.96 | 7.95       | 43.73    | 27.     |
|             |               | 长和瑞通九一购A            | 21424     |            |        |        |            |          |                    | 30.00万   | 30.00万   | 9.00万      | 4.18万      | 3.37     | 4.76  | 10.08      | 58.61    | 29.     |
|             |               | 长和高盛八乙购A            | 12105     |            |        |        |            |          | 0.019              | 1173万    | 1173万    | 5000       | 90         |          | 23.82 | 21.30      | 4.74     | 31.     |
|             |               | 长和瑞银九二购A            | 28173     | 0.0        | 036    | 0.000  | 0.00       | 0.036    |                    | 200万     | 200万     |            |            |          | 30.44 | 15.23      | 6.78     | 30.     |
|             |               | 长和瑞通九七购A            | 26409     |            |        |        |            |          |                    | 30.00万   | 30.00万   |            |            |          | 30.14 | 8.14       | 22.35    | 29.     |
|             |               | 长和法兴九一购A            | 25504     |            |        |        |            |          |                    | 100万     | 100万     |            |            |          | 11.81 | 14.27      | 26.82    | 25.     |
| -           |               | 长和瑞通九四购A            | 25188     |            |        |        |            |          |                    | 40.00万   | 40.00万   |            |            |          | 18.37 | 9.00       | 30.05    | 30.:    |
| Ш           |               | 长和法巴九七购A            | 24646     |            |        |        |            |          |                    | 100万     | 100万     |            |            |          | 33.11 | 8.90       | 17.84    | 28.     |
| 2           | 42 46 86 4 FT | ビ #n>+ m +s ->-05 x | 04641     | <b>~</b> · | 946    | 0.000  | 11.04      | 0.016    | 0.001              | 100-     | 100-     | 0          | ^          |          | 22.00 | 0.10       | 04.99    |         |
| 望迎来修        | 复性行情          | 15:00 [A股新闻         | ]] 杰克股份:执 | 实施股权激      | 励,行权条件 | 彰显信心   | 15:00 [A股៛ | 新闻] 宏观经济 | 齐季度回顾与             | 展望:六个稳,  | 隐了谁?     | 14:48 [港股新 | 所闻] 康得新"祼! | 复牌"3亿股封跌 | 停手握14 | 3亿现金何时回    | 」购稳股价?   | 14      |
| <b>⇔</b> ⊠  | 恒生指数          |                     |           | 6311Z .    | 上证指数:  |        |            | 23% 1388 | 乙 纳斯达              | 克 7328.8 |          | ·0.38% 0   |            |          |       | <b>*</b> ( | GMT 15:0 | 03:34 📶 |

# 1.2.6 牛熊证指南

# 1.2.6.1 调出牛熊证指南

点击导航栏"特色"下的的"牛熊" 指南图标,打开牛熊指南,如下图。

|            | 📍 🌗 新彤       | 段飘飘——华滋国 | 际海洋 (02258 | .нк) 👳 |       |        |        |         | 特色       |                          |         |                   |
|------------|--------------|----------|------------|--------|-------|--------|--------|---------|----------|--------------------------|---------|-------------------|
|            | <b>Oo</b> 窝轮 | 🕇 牛熊道    | E 🚮 期持     | 8 🔝    | 券商追踪  | 🤱 经纪搜索 | を 🙎 推り | 荐选股 🥇   | 排行榜      | ≱ 板块                     | 💰 资金    | <u> </u>          |
| ()<br>()   | HSI 恒生       | :指数 ~    | 🗹 牛证       | 🛃 熊证   | 查询    | 认股证搜寻  | 特别提    | 示:"内在价值 | 直"未扣除牛熊  | ₹<br>证财务费用, <sup>1</sup> | 相关费用请参阅 | 发行商网站             |
| 我的         |              |          |            |        |       |        |        |         | 恒生指数     |                          |         |                   |
|            | 代码           | 现价       |            | 涨幅%    | 买价    |        | 买入量    | 卖出量     | 成交量      | 成交金額                     | 开盘价     | 最低价               |
| 个股         | HSI          | 25934    | -551.959   | -2.08  |       |        | 0      | 0       | 286亿     | 925 <b>(</b> Z           | 26050   | 25748             |
| <i>~</i> . |              |          |            |        |       |        |        | ł       | 目关牛熊证(1/ | 864)                     |         |                   |
| $\otimes$  | 详细           | 名称       | 代码         | 类别     |       | 距收回价   | 杠杆比率   | 成交量▼    | 成交金額     |                          | 内在价值    | i 值博 <sup>3</sup> |
| 市场         | 条款数据         | 恒指瑞银零乙   | #J 66351   | 4      | 25000 | 934.39 | 28.50  | 62.80fZ | 6.001Z   |                          | 0.10    | 03 1.13           |
|            | 条款数据         | 恒指摩通九三   | 熊Y 67305   | 5 熊    | 26500 | 565.60 | 32.42  | 59.97亿  | 4.32亿    |                          | 0.0     | 67 0.83           |
|            | 条款数据         | 恒指法兴九二   | 熊K 66900   | 創作     | 26488 | 553.60 | 33.68  | 54.71亿  | 3.54亿    |                          | 0.0     | 65 0.84           |
| HB         | 条款数据         | 恒指摩通零十   | #R 66723   | 3 4    | 25000 | 934.39 | 27.59  | 54.38亿  | 5.60亿    | 0.094                    | 0.10    | 03 1.10           |
|            | 条款数据         | 恒指法兴零甲的  | ‡V 68033   | 3 4    | 24994 | 940.39 | 27.89  | 49.05亿  | 5.22亿    | 0.093                    | 0.10    | 04 1.11           |
| 资讯         | 条款数据         | 恒指摩通九三!  | 熊S 66440   | 則同     | 26513 | 578.60 | 32.02  | 38.13亿  | 2.59亿    |                          | 0.0     | 68 0.83           |
|            | 条款数据         | 恒指瑞银九十   | ‡Ε 67806   | 5 4    | 24994 | 940.39 | 26.36  | 35.84亿  | 3.17亿    | 0.082                    | 0.0     | 87 1.05           |
| (IPO)      | 条款数据         | 恒指法兴九三!  | 熊W 67939   | 新      | 26538 | 603.60 | 31.63  | 34.51亿  | 2.47亿    |                          | 0.0     | 70 0.85           |
| 新股         | 条款数据         | 恒指摩通零十   | ‡X 68453   | 3 4    | 24958 | 976.39 | 26.46  | 33.72fZ | 3.301Z   | 0.098                    | 0.10    | 08 1.09           |
| (F)        | 条款数据         | 恒指瑞信零十   | ‡Ρ 67394   | 4 牛    | 24937 | 997.39 | 27.89  | 30.39fZ | 2.99亿    | 0.093                    | 0.1     | 10 1.18           |
| *          | 条款数据         | 恒指瑞银九三!  | 能C 66419   | 無      | 26700 | 765.60 | 22.45  | 29.04亿  | 2.03亿    |                          | 0.0     | 61 0.79           |
| 又勿         |              |          |            |        |       |        |        |         |          |                          |         |                   |

### 1.2.6.2 牛熊证搜寻

| <b>0</b> 。 窝轮 | 🕇 牛熊证       | 14.11月1日 | 2    | 券商追踪  | 👃 经纪搜索     | 📕 推   | 荐选股 🥇    | 排行榜     | 훩 板块                                    | 💰 🕉    | 金流向       |                 |        |       |       |
|---------------|-------------|----------|------|-------|------------|-------|----------|---------|-----------------------------------------|--------|-----------|-----------------|--------|-------|-------|
| HSI 恒         | 生指数 ~       | 🖌 牛证     | ✓ 熊祉 |       | 认股证搜寻      | 特别提   | 示:"内在价值  | 【"未扣除牛熊 | {证财务费用,                                 | 相关费用请参 | 阅发行商网站:   |                 |        |       |       |
|               |             |          |      | - C   |            |       |          | 恒生指数    |                                         |        |           |                 |        |       |       |
|               |             |          |      |       | 卖约         |       |          |         |                                         |        |           |                 |        |       |       |
| HSI           | 25934 -55   | 1.959    |      |       |            | 0     | 0        | 286亿    | 925亿                                    | 26050  |           | 26147           | 26.59  | 32.43 | 11.53 |
|               |             |          |      |       |            |       | 相        | 关牛熊证(1/ | 864)                                    |        |           |                 |        |       |       |
| 详细            | 名称          | 代码       | 类别   | 收回价   | 距收回价       | 杠杆比率  | 成交量▼     | 成交金額    | 现价                                      | 内在价    | 值 值博率     | 涨跌              | 涨幅%    | 买价    | 卖价    |
|               | 恒指瑞银零乙牛J    |          |      | 25000 | 934.39     | 28.50 | 62.80fZ  | 6.001Z  | 0.091                                   | 0.     | 103 1.136 | -0.050          |        |       |       |
|               | 恒指摩通九三熊Y    | 67305    |      | 2650  | •••        |       | 搜寻牛熊     | Ξ       |                                         | 0.     | 067 0.832 | 0 0.062         |        |       |       |
|               | 恒指法兴九二熊K    | 66900    |      | 2648  | Art Marter |       |          | 22      |                                         | 0.     | 065 0.848 | 8 0.063         |        |       |       |
|               | 恒指摩通零十牛R    | 66723    |      | 2500  | 相天質广       |       | HSI恒生指   | 銰       |                                         | 0.     | 103 1.100 | 4 -0.055        |        |       |       |
|               | 恒指法兴零甲牛V    | 68033    |      | 24994 | 发行商        |       | 所有       |         |                                         | 0.     | 104 1.118 |                 | -38.82 |       |       |
|               | 恒指摩通九三熊S    | 66440    |      | 2651  | 牛证/熊证      |       | 牛证/熊证    |         |                                         | 0.     | 068 0.837 | 8 0.064         |        |       |       |
|               | 恒指瑞银九十牛E    | 67806    |      | 24994 | 距离到期日      |       | 所有       |         |                                         | 0.     | 087 1.057 | <b>3</b> -0.047 |        |       |       |
|               | 恒指法兴九三熊W    | 67939    |      | 2653  | 价内/价外      |       | 价内/价外    | ~       | %-                                      | 0.     | 070 0.858 |                 |        |       |       |
|               | 值指摩通零十牛X    | 68453    |      | 2495  | 3246       |       | 0/10/01  |         | •/                                      | 0.     | 108 1.098 | 4 -0.054        |        |       |       |
|               | 恒指瑞信零十牛P    | 67394    |      | 2493  |            |       | //       |         | 76                                      | 0.     | 110 1.180 | <b>0</b> -0.056 |        |       |       |
|               | 恒指瑞银九三熊C    | 66419    |      | 2670  | 收回价        |       |          |         |                                         | 0.     | 061 0.792 |                 |        |       |       |
|               | 恒指瑞银九二熊R    | 65909    |      | 2680  | 距收回价       |       |          |         |                                         | 0.     | 0.847     | 0.053           |        |       |       |
|               | 恒指摩通九三熊D    | 66760    |      | 2660  | 杠杆比率       |       |          |         |                                         | 0.     | 077 0.850 |                 |        |       |       |
|               | 恒指瑞银九二熊T    | 66418    |      | 2655  |            |       |          |         |                                         | 0.     | 060 0.877 | 0.046           |        |       |       |
|               | 恒指瑞信零乙牛P    | 68564    |      | 2467  |            | 取消    |          | 确定      |                                         | 0.     | 113 1.166 |                 |        |       |       |
|               | 恒指瑞通九二熊I    | 66208    |      | 2669  | 199.00     | 20.74 | 19.2.512 | 1-8-112 | ALC ALC ALC ALC ALC ALC ALC ALC ALC ALC | 0.     | 0.933     | 6 0.060         |        |       |       |
|               | 恒指瑞通九四牛X    | 65738    |      | 24900 | 1034.3     | 22.95 | 16.96fZ  | 1.99{Z  |                                         |        | 103 0.915 | 4 -0.065        |        |       |       |
|               | 恒指摩通九三熊K    | 65951    |      | 26624 | 689.60     | 28.19 | 15.91亿   | 1.30{Z  |                                         |        | 079 0.858 | 3 0.064         |        |       |       |
|               | 恒指海通九一熊R    | 66265    |      | 26600 | 665.60     | 28.50 | 14.14fZ  | 1.22亿   |                                         |        | 0.896     | 3 0.063         |        |       |       |
|               | 恒指瑞通九二熊O    | 67563    |      | 26890 | 955.60     | 21.61 | 13.66fZ  | 1.62亿   |                                         |        | 111 0.921 | 3 0.062         |        |       |       |
|               | 恒指法巴九三熊A    | 66999    |      | 26500 |            | 34.12 | 13.24fZ  | 9430万   |                                         |        | 0.875     | 8 0.063         |        |       |       |
| 冬勃粉描          | 「「「「「」」」」」」 | 59044    | AF-  | 24537 | 1307 3     | 18 96 | 12 92/7  | 1 52/7  | 0 114                                   | 0      | 120 1 13  |                 |        |       |       |

点击左边的"认股证搜寻",弹出设定搜寻条件窗体,如下图

搜寻条件

| 相关资产  | 选择正股,能搜出该正股的牛熊证           |
|-------|---------------------------|
| 发行商   | 选择牛熊证发行商                  |
| 牛证/熊证 | 选择牛证或熊证                   |
| 距离到期日 | 所有、3个月内、3到6个月、6到9个月、9到12个 |
|       | 月, <b>12</b> 个月以上         |
| 价内/价外 | 价内/外、价内、价外,设置区间范围         |
| 溢价    | 设置区间范围                    |
| 收回价   | 设置区间范围                    |
| 收回价差  | 设置区间范围                    |
| 杠杆比率  | 设置区间范围                    |

条件设定完后,点击确定,搜出您要查看的正股相关牛熊证,满足条件的所有牛熊证以阵列图方

#### 式列出

版权所有 侵权必究

| ••           | °            | 所股AiPO】配售结果解         | ¥析:HON CC | )RP ( 📜          | 8       |             |             |         | 特色                          |                  |            |          | Powered b                                    | y <b>Territa</b> | Q 代码/拼  | 音/汉字     |        |
|--------------|--------------|----------------------|-----------|------------------|---------|-------------|-------------|---------|-----------------------------|------------------|------------|----------|----------------------------------------------|------------------|---------|----------|--------|
| <i>1</i> 50  | <b>Oo</b> 窝轮 | 岩 牛熊证                | 🚮 期指      |                  | 券商追踪    | 🤱 经纪搜索      | 1 📔 推荐      | 建金股 🤾   | <b>排行榜</b>                  | 🌲 板块             | 👸 资金       | 荒向       |                                              |                  |         |          |        |
| 1920<br>1920 | 00005 汇      | 「丰控股 ~               | 🛃 牛证      | 🛃 熊证             | 查询      | 认股证搜寻       | 特别提注        | 示:"内在价值 | 直"未扣除牛熊                     | <b>〖证财务费用,</b> 相 | 相关费用请参阅    | 发行商网站:   |                                              |                  |         |          |        |
| 12019        |              |                      |           |                  |         |             |             |         | 汇丰控股                        |                  |            |          |                                              |                  |         |          |        |
| (11)         |              | 现价                   | 涨跌        | 涨幅%              |         | 卖价          | 买入量         | 类出量     | 成交量                         | 成交金額             | 开盘价        | 最低价      | 最高价 历史波幅                                     | 1% 衍生品           | 成交% 牛精  | 餐证成交%    |        |
| 个股           |              |                      |           |                  |         |             | 6.24万       | 2.24万   | 1299万                       | 8.55fZ           |            | 65.350   | 66.250 25                                    | 5.52             | 41.70   | 13.79    |        |
| (m)          | 2¥4m         | <b>会助</b>            | 49.17     |                  | 1000    | DE UNICELAS | +Y+TLL-str  |         | 相关牛熊证(1)                    | /82)             |            | 25.68.59 | 21/04                                        | With To /        |         |          | 27 \ # |
| 市场           | 47 20 WAR    |                      | 1000      | (2)(2            | ₩2107   | E 020       | 10.25       | TO LOT  | 成文主観                        | PADI             | P)(±1/14   | 12104    | ALLER D. D. D. D. D. D. D. D. D. D. D. D. D. | 25,982.70        | 9.0C2   | 94UT     | 2000   |
|              | 宗叔奴范         | ルキホ亚ル二版A<br>に主理想もよた5 | 60000     |                  | 61 800  | 3.030       | 10.35       | 1599 -  | 02 59 5                     | 0.061            | 0.06       | 5 0.893/ | 0.000                                        | 0.00             |         | 0.062    | 200    |
| 669          |              | に 主法 田 カ             | 60635     |                  | 55.000  |             | 5 71        | 1426 5  | 1615                        | 0.001            | 0.03       | 3 1.056  | 0.000                                        | 5.00             |         |          | 200    |
| 特色           |              | 北中法巴九八十日             | 57756     |                  | 74 000  |             | 7.61        | 1188万   | 1095                        |                  | 0.12       | 7 1.005  | 7 -0.007                                     | -7.45            |         | 0.088    | 200    |
| (III)        |              | 汇丰法巴九 强0             | 61740     |                  | 58.000  | 8,250       | 7.70        | 1176万   | 97.0075                     |                  | 0.09       | 3 1.0756 | 0.005                                        |                  |         |          | 200    |
| 密讯           |              | 汇丰高盛九乙牛A             | 67292     |                  | 54.080  |             | 5.61        | 1164万   | 134万                        |                  | 0.13       | 2 1.1161 | 0.005                                        |                  |         |          | 1200   |
| ~            |              | 汇丰高盛九九牛0             | 62096     |                  | 58.080  |             | 8.18        | 1022万   | 80.65万                      |                  | 0.09       | 2 1.1321 |                                              |                  |         |          | 1200   |
| (190)        |              | 汇丰高盛九九牛F             | 61575     |                  | 60.080  |             | 10.52       | 808万    | 48.20万                      |                  | 0.07       | 2 1.1381 |                                              |                  |         |          | 1200   |
| 新股           |              | 汇丰法巴九一熊E             | 59734     |                  | 71.000  |             | 11.04       | 804万    | 52.34万                      |                  | 0.05       | 0.9583   | -0.005                                       |                  |         |          | 200    |
| (F)          |              | 汇丰法巴九七熊B             | 69514     |                  | 68.000  | 1.750       | 18.93       | 516万    | 19.98万                      |                  | 0.02       | 0.7857   |                                              |                  |         |          | 200    |
| ····         |              | 汇丰法巴九一熊A             | 61450     |                  | 77.000  |             | 5.52        | 488万    | 60.74万                      |                  | 0.11       | 7 0.9792 | -0.006                                       |                  |         |          | 200    |
| ~~           |              | 汇丰法巴九六牛K             | 65848     |                  | 61.000  |             | 10.52       | 428万    | 25.43万                      |                  | 0.06       | 2 0.9921 |                                              |                  |         |          | 200    |
|              |              | 汇丰法兴九四熊B             | 60953     |                  | 66.800  |             | 30.11       | 357万    | 8.66万                       |                  | 0.01       | 8 0.7955 | -0.008                                       |                  |         |          | 600    |
|              |              | 汇丰瑞银九六牛I             | 68999     |                  | 63.400  | 2.850       | 12.74       | 264万    | 13.52万                      | 0.052            | 0.03       | 8 0.7404 | 0.000                                        | 0.00             |         |          | 600    |
|              |              | 汇丰高盛九九牛R             | 69365     |                  | 63.080  |             | 17.43       | 214万    | 7.75万                       | 0.038            | 0.04       | 2 1.0974 | 0.000                                        | 0.00             |         |          | 1200   |
|              |              | 汇丰高盛九九牛P             | 63246     |                  | 59.080  |             | 9.20        | 150万    | 10.39万                      |                  | 0.08       | 2 1.1347 |                                              |                  |         |          | 1200   |
|              |              | 汇丰法兴九四熊A             | 67402     |                  | 69.000  | 2.750       | 14.40       | 133万    | 6.71万                       |                  | 0.03       | 0.8587   |                                              |                  |         |          | 595    |
|              |              | 汇丰法兴九六牛E             | 65327     |                  | 57.000  |             | 6.97        | 120万    | 10.68万                      |                  | 0.10       | 2 1.0789 | 0.005                                        |                  |         |          | 600    |
| 1            |              | 汇丰海通九一熊A             | 57105     |                  | 78.800  |             | 3.99        | 120万    | 20.63万                      |                  | 0.13       | 8 0.8283 | 3 -0.008                                     |                  |         |          | 1000   |
| æ            |              | 汇丰瑞信九四牛B             | 63972     |                  | 58.080  |             | 7.53        | 116万    | 9.49万                       |                  | 0.09       | 2 1.0420 | 0.005                                        |                  |         |          | 800    |
|              |              | 汇丰法兴九三熊C             | 69186     |                  | 65.800  |             | 50.96       | 100万    | 1.29万                       |                  | 0.00       | 7 -      |                                              |                  |         |          |        |
|              | 42 35 HH     | 新士献读书 二件 ¥           | 64500     | ×+.              | 000 03  | 7 970       | 0.00        | 60 00 E | EACT                        | 0.090            | 0.00       | 1 1 0.46 | 0,006                                        | 0.11             | 0 070   | 0.000    | 1010   |
| 95展望:7       | <>><>><>><>  | ? 14:48 [港股業         | 新闻]康得新"神  | ▲复牌*3亿股<br>632/7 |         | 43亿规金何时回    | I购稿股价?      | 14      | :48 [A股新闻]<br>/   /htts:+-+ | 卒果市值周一纲          | 7水435亿美元 盘 | 中股份一度跌   | 破200美元                                       | 14:48 [港股影       | 加] 长安汽车 | 15项智能化I  | 力能为国内i |
| W 122        | 但土指数         | 20059 1 +124.3       | 30 +0.48% | 03312            | 工业指数 20 | - 🔶 008.300 | -0.07 -0.2. | 138812  | - 羽斯达方                      | 320.00           | -28.14 -0. | 50% U    |                                              |                  |         | SMI 15.0 | 4-10   |

# 1.2.7 A+H 指南

点击工具栏"A+H"图标,调出A+H指南针。

| 🧡 🗎 | 造股 🚺 港股  | 美股       | 💴 A股   | 沪 沪港通 | 🛛 🖹 深港通 🌔 | A+H       |        |        |      | 万科企业 02202 HK                                                                      |
|-----|----------|----------|--------|-------|-----------|-----------|--------|--------|------|------------------------------------------------------------------------------------|
|     |          |          |        |       |           | AUX       |        |        |      | 26 000 2 00%                                                                       |
|     | 中集集团     | 02039.HK | 7.660  |       |           | 000039.SZ | 11.250 |        | -0.1 |                                                                                    |
|     | 中兴通讯     | 00763.HK | 13.980 |       |           | 000063.SZ | 18.340 | 18.230 | -0.6 | 成六語 2 22/7 正舟松 26 600 局高伦 26 700                                                   |
|     | 中联重科     | 01157.HK | 2.750  |       |           | 000157.SZ | 3.450  |        | 0.2  | 成交量 851万 昨收价 26.800 最低价 25.650                                                     |
|     | 潍柴动力     | 02338.HK | 8.420  |       |           | 000338.SZ | 7.690  |        | -1.6 | 笔 数 3302 平均价 26.043 每 手 100                                                        |
|     | 晨鸣纸业     | 01812.HK | 4.740  |       |           | 000488.SZ | 6.090  |        | -0.9 | 量比 0.54 振幅 3.92% 外盘 309万                                                           |
|     | 丽珠医药     | 01513.HK | 25.500 |       |           | 000513.SZ | 32.030 |        | -0.7 | 委 比 -16.72% 换手率 0.65% 内 盘 431万                                                     |
|     | 东北电气     | 00042.HK | 0.700  |       |           | 000585.SZ | 2.040  |        | 1.9  | 市值 342亿 盈利 3.0102 52周低 21.500                                                      |
|     | 山东新华製药股份 | 00719.HK | 4.070  |       |           | 000756.SZ | 5.960  |        |      |                                                                                    |
|     | 广发证券     | 01776.HK | 11.300 |       |           | 000776.SZ | 13.200 |        |      | A股 24.04 -2.36% 注价A/H -7.83%                                                       |
|     | 鞍钢股份     | 00347.HK | 6.910  |       |           | 000898.SZ | 5.940  |        |      | 午照(0) 満起(17) 快捷交易 (快捷交易)                                                           |
|     | 海信科龙     | 00921.HK | 6.000  |       |           | 000921.SZ | 7.250  |        |      | 全际定 97回<br>分时 日K 周K 月K 年K 🖨 🖸                                                      |
|     | 金风科技     | 02208.HK | 6.760  |       |           | 002202.SZ | 9.640  |        |      | 最新 均价                                                                              |
| 14  | 贛锋锂业     | 01772.HK | 13.300 |       |           | 002460.SZ | 25.370 |        |      | 26.874 0.28%                                                                       |
|     | 山东墨龙     | 00568.HK | 1.320  |       |           | 002490.SZ | 4.490  |        |      | 26.510 -1.08%                                                                      |
| 16  | 比亚迪股份    | 01211.HK | 51.450 |       |           | 002594.SZ | 48.020 |        |      | 26.147 W 1 2 2.449                                                                 |
|     | 东江环保     | 00895.HK | 8.320  |       |           | 002672.SZ | 11.250 |        |      | 25.783 "YW" "U" (W" " "" -3.79%                                                    |
|     | 浙江世宝     | 01057.HK | 1.040  |       |           | 002703.SZ | 3.900  | 3.900  | 0.0  | 30.0075 VOL:0                                                                      |
|     | 庄园牧场     | 01533.HK | 6.320  |       |           | 002910.SZ | 13.140 |        |      |                                                                                    |
| 20  | 郑州银行     | 06196.HK | 4.010  |       |           | 002936.SZ | 5.860  |        |      | 82 Militate and Induced a fait in the flast in the last<br>09:30 12:00/13:00 16:00 |
|     | 华能国际电力   | 00902.HK | 4.500  | 4.500 | 0.00%     | 600011.SH | 6.600  |        |      | 买盘 卖盘 5                                                                            |
|     | 安徽皖通高速公路 | 00995.HK | 4.730  |       |           | 600012.SH | 5.400  |        |      | 41.64% 58.36%                                                                      |
|     | 民生银行     | 01988.HK | 5.910  |       |           | 600016.SH | 6.390  |        |      | 125.950 1.3777 (1) 126.000 23.6277 (12)                                            |
| 24  | 中远海能     | 01138.HK | 4.480  |       |           | 600026.SH | 5.290  |        |      | 3 25.850 28.36万 (12) 3 26.100 32.28万 (13                                           |
| 25  | 华电国际电力股份 | 01071.HK | 3.040  |       |           | 600027.SH | 4.230  | 4.230  | 0.0  | 25.800 16.81万 (10) 226.150 17.38万 (5                                               |
| 26  | 中国石油化工   | 00386.HK | 6.590  |       |           | 600028.SH | 6.320  | 6.320  | 0.0  | 25.750 37.8677 (19) 26.200 16.8477 (13                                             |
|     | 中国南方航空   | 01055.HK | 4.970  |       |           | 600029.SH | 6.690  |        |      | 成交明细 成交统计 成交分析 三4 2                                                                |
| ~~  | La same  |          | 15 010 |       |           |           | 47 700 |        |      | 15:59 25.850 1100 15:59 25.850 500 1                                               |

## 1.2.8 经纪搜索

|           | 点                 | 击 工              | 具           | 栏 '          | '特           | 色           | "                    | 图               | 标     | ,                | 调       | 出     | 经             | 济     | 搜     | 索                  | o      |
|-----------|-------------------|------------------|-------------|--------------|--------------|-------------|----------------------|-----------------|-------|------------------|---------|-------|---------------|-------|-------|--------------------|--------|
| ••        | • • [             | 图新股】新股AiPO第179   | 期:上海瑞威.     | 更多           |              |             | 特色                   | 3               |       |                  |         |       | Powered by 🍒  | -     | Qf    | ℃码/拼音/汉字           |        |
|           | <b>〇</b> 0 窝轮     | ₩ 牛熊证            | <b>ऑ</b> 期指 | 🙎 券商追踪       | 🍰 经纪报索       | ■ 推荐选照      | 2 <mark>8</mark> 117 | 亍榜              | 🎓 板块  | 💰 资金)            | 向       |       |               |       |       |                    |        |
|           | 经纪席位              | 8127             | 券商名称 中      | 银国际          | ~            | -           |                      |                 |       |                  |         |       |               |       |       |                    |        |
| 我的        | 席位                |                  |             | 经纪           | 买盘(99)       |             |                      |                 |       |                  |         |       | 经纪卖盘(100)     |       |       |                    |        |
| (11)      | 8120              | 00003 香港中华煤气     | ī 14.940    | 13125 港交瑞(   | 言九三购C 0.126  | 00517 中远    | 海运国际                 | 2.680           |       | 国际商业结算           | 0.168   |       | 思捷环球          | 1.840 |       | 自然美                |        |
| 个股        | 8124              | 00154 北京控股环境     | 集团 0.660    | 23314 恒指法?   | 兴九一购C 0.036  | 00633 中国    | 全通                   | 0.370           | 00413 | 南华集团控股           | 0.200   | 00547 | 数字王国          |       | 00906 | 中粮包装               | 2.740  |
| $\otimes$ | 8125              | 00176 先机企业集团     | 0.300       | 23318 恒指法)   | 兴九一购D 0.021  | 00866 中国    | 秦发                   | 0.250           | 00451 | 协鑫新能源            | 0.305   | 00621 | 坛金矿业          | 0.038 |       | 重庆钢铁股份             |        |
| 市场        | 8126              | 00279 民众金融科技     | ŧ 0.043     | 24016 平安摩;   | 画九一沽B 0.060  | 00876 佳兆    | 业健康                  | 0.255           |       | 中远海运国际           | 2.710   | 00871 | 中国疏浚环保        | 0.140 | 01093 | 石药集团               | 18.240 |
| (8)       | 8127              | 00445 中集天达       | 0.260       | 28885 恒生海)   | 画九六沽A 0.077  |             | 核新能源                 | 1.000           | 00630 | 隽泰控股             | 0.060   | 00981 | 中芯国际          |       |       | 中国生物製药             | 7.950  |
| 特色        | 8129              | 00758 新华联资本      | 0.570       | 66912 恒指法)   | 兴零九牛Z 0.139  | 03309 希玛    | 眼科                   | 3.990           | 00931 | 中国天然气            | 1.080   |       | 铁货            | 0.085 |       | 中国生物製药             | 7.950  |
| æ         | 8130              | 01165 顺风清洁能源     | £ 0.300     |              |              | 08158 中国    | 再生医学                 | 0.083           |       | 麦盛资本             | 0.146   |       | 农业银行          | 3.590 | 01446 | 鸿福堂                |        |
| 资讯        | 8134              | 01165 顺风清洁能源     | § 0.300     | 00182 协合新作   | 能源 0.305     | 21850 平安    | 摩通九一购A               | 0.205           | 02662 | 承兴国际控股           | 6.070   | 01618 | 中国中冶          | 1.960 | 02009 | 金隅集团               | 2.320  |
| (IPO)     | 8135              | 01217 中国创新投资     |             | 00570 中国中部   | 丙 5.170      | 25960 腾讯    | ,中银八乙购C              |                 | 06898 | 中国铝罐             | 1.170   |       | FSM HOLDINGS  | 0.570 | 02342 | 京信通信               |        |
| 新殿        | 8136              | 01337 雷蛇         | 1.230       | 01227 国盛投资   | 资 0.024      | 66074 恒指    | 汇丰九九牛Y               | 0.050           | 08050 | 量子思维             | 0.900   | 01989 | 松龄护老集团        | 0.450 | 02389 | 北控医疗健康             | 0.330  |
|           | 8137              | 01498 培力控股       | 1.420       | 01245 NIRAKU | J 0.550      |             |                      |                 | 08355 | 超智能控股            | 0.290   | 02008 | 凤凰卫视          | 0.630 | 02389 | 北控医疗健康             | 0.330  |
| Ť         | 8138              | 02001 新高教集团      | 4.210       | 01565 成实外    | 收育 4.430     | 00268 金螺    | 国际                   | 7.090           | 18022 | 比迪汇丰八乙购C         | 0.010   |       | 美瑞健康国际        | 0.425 | 03768 | 滇池水务               | 2.130  |
| 父易        | 8139              | 02336 海亮国际       | 0.445       | 01736 中国育,   | し网络 0.460    | 00928 莲和    | 医疗                   | 0.165           |       | 恒指瑞通九一沽B         | 0.460   | 02880 | 大连港           | 1.080 | 08137 | 洪桥集团               | 0.890  |
|           | 8140              | 02342 京信通信       | 1.090       | 02138 香港医    | 电医疗集团 3.900  | 01347 华虹    | 半导体                  | 15.380          | 21317 | 银河瑞信八乙购A         | 0.010   | 03883 | 中国奥园          | 4.720 | 22125 | 一<br>恒大高盛九一购A      | 0.153  |
|           | 8141              | 02342 京信通信       | 1.090       | 02380 中国电;   | <br>h 1.590  | 01671 天保    | 能源                   | 0.950           | 24459 | 中移高盛八甲购A         | 0.010   | 03993 | 洛阳钼业          | 3.110 |       |                    |        |
|           | 8145              | 02362 金川国际       | 0.730       | 02663 应力控制   | -<br>Ø 0.375 | 02600 中国    | 铝业                   | 2.990           | 25575 | 众安高盛九一购A         | 0.010   | 08292 | 盛良物流          | 0.300 | 00395 | 中国智能集团             | 0.150  |
|           | 8146              | 03389 亨得利        | 0.310       | 02866 中沅海:   | ₩ 0.850      | 02638 港灯    |                      |                 | 29887 | 中移摩诵九一购A         | 0.044   | 14559 | 后指摩诵九六沽B      | 0.126 | 00858 | 精优药业               | 0.120  |
|           | 8147              | 03623 中国全融发展     | × 0.700     |              |              | 03309 差刊    |                      | 3 980           | 60148 | 信指摩诵 h 四能Y       | 0 197   | 16609 | 毎桂糜通八乙 DDA    | 0.040 | 00865 | 建德国际控制             | 0 150  |
|           | 8148              | 06829 龙昆集团按照     | 0.248       | 00259 亿期国际   | 〒2010 10060  | 03958 在方    | 证券                   | 5 480           |       | 信指磨诵九四能9         | 0.141   |       | 石垣摩通力-mF      | 0.026 |       | 天法环境               | 4 860  |
| ff        | 9140              | 08305 学习软船       | 0.167       | 00268 全統国    | = 7100       | 08356 中国    | ₩2.25<br>₩6-1℃由加     | 0.065           | 66486 | 理憲法以上二部へ         | 0.295   | 26028 | 満ちの知り シント     | 0.140 | 01587 |                    | 0.570  |
| 2         | 8154              |                  |             | 00017        | ×            | 00000 2/m   | un product           | 0.000           |       | AND TAXA TO LARP | 0.200   | 20020 |               | 0.140 | 00047 | Big for alle fills | 0.070  |
| 预计可增      | 10134<br>利超7000万元 | ·<br>16:19 [港股新闻 | i] 兴业银行前三   | 三季度营收净利持续    |              | 19 [港股新闻] 华 | 西股份: 拟与              | 赢合科技等           | 合设产业组 | 基金 16:19[        | 港股新闻] ! | 集泰股份  | · 拟3000万元至600 | 0万元回题 | 服份    |                    |        |
| A         | Latration         |                  |             | AA/7 MTHE    | T            |             |                      | Arr als also al | -     |                  | 0000 00 |       |               |       |       | A OUT 10:00        | 40 -1  |

1.2.9 综合排名

今日股票综合排名情况。

| •••        | 🔷 中港通Ai        | H—异动连连         | 看: 内资增持中                                       | 滔环 👤     | 8         |               |           |          | 特色                 |            |                         | Pc            | owered by      | Q 代码/   | 拼音/汉字       |       |
|------------|----------------|----------------|------------------------------------------------|----------|-----------|---------------|-----------|----------|--------------------|------------|-------------------------|---------------|----------------|---------|-------------|-------|
|            | <b>Oo</b> 窝轮   | 😽 牛熊证          | <b>1</b> 11 11 11 11 11 11 11 11 11 11 11 11 1 |          | 条商追踪      | <u>♣</u> 经纪搜: | 家 📮 推荐    | 拿选股      | <mark>8</mark> 排行榜 | 🛸 板块       | 🚳 资金流向                  |               |                |         |             |       |
| ۳          | 所有主要商品         | 恒指期货           | 小型恒指期货                                         | 国企期货     | 小型国企期     | 货 美元人民        | 品期货 中华    | ⊭120期货   | 小型伦敦铝期货            | 小型伦敦       | 锌期货 小型伦敦铜期              | 步 小型伦敦银       | 期货 小型伦敦锡期货     | 小型伦敦铭   | 謝货   ◀▶     |       |
| 我的         |                |                |                                                |          |           |               |           |          |                    |            |                         |               |                |         |             |       |
| (ili)      | 恒指期货           |                |                                                |          |           |               |           |          |                    |            |                         |               |                |         |             |       |
| ~          | 现货(HSI)        |                | 2                                              | 6486     |           |               |           |          |                    |            |                         |               |                |         |             |       |
| 1.98       |                |                |                                                |          |           |               |           |          |                    |            |                         |               |                |         |             |       |
| (N)        | 十二月(HSIZ8      |                |                                                |          |           |               |           |          |                    |            |                         |               |                |         |             |       |
|            |                |                |                                                |          |           |               |           |          |                    |            |                         |               |                |         |             |       |
| 10.400     | 小型恒指期货         |                |                                                |          |           |               |           |          |                    |            |                         |               |                |         |             |       |
| 646        | 现货(HSI)        |                | 2                                              | 6486     |           |               |           |          |                    |            |                         |               |                |         |             |       |
| 45-00      |                |                |                                                |          |           |               |           |          |                    |            |                         |               |                |         |             |       |
| 1015       | 十二月(MHIZ       | B)             |                                                |          |           |               |           |          |                    |            |                         |               |                |         |             |       |
| (III)      |                |                |                                                |          |           |               |           |          |                    |            |                         |               |                |         |             |       |
| ))<br>(新知  | 国企期货           |                |                                                |          |           |               |           |          |                    |            |                         |               |                |         |             |       |
| 贝叭         | 现货(HSCEI)      |                |                                                | 0688     | 10545(    |               |           |          |                    |            | -142.85                 | -1.34         |                |         |             |       |
| (IPO)      |                |                |                                                |          | 10543(    |               | 10541(    |          | 10549(             |            | -184.00                 |               |                |         |             |       |
| 95-80      | 十二月(HHIZ8      | 3)             |                                                |          | 10564(    |               | 10494(    |          |                    |            | -177.00                 | -1.65         |                |         |             |       |
| 81152      |                |                |                                                |          |           |               |           |          |                    |            |                         |               |                |         |             |       |
| $\odot$    | 小型国企期货         |                |                                                |          |           |               |           |          |                    |            |                         |               |                |         |             |       |
| ~=         | 现货(HSCEI)      |                |                                                | 0688     |           |               |           |          |                    |            | -142.85                 |               |                |         |             |       |
| ×.         | +              | (8)            |                                                | *        | 10545(    | 0 *)          | 10542(    |          | 10562(             |            | -182.00                 |               |                | *       | *           |       |
|            |                | 28)            |                                                | *        |           | 0 * )         |           |          |                    |            |                         |               |                | *       | *           |       |
|            | *= 1 2 5 10    | 16             |                                                |          |           |               |           |          |                    |            |                         |               |                |         |             |       |
|            | 美元八氏印刷         |                |                                                |          |           |               |           |          |                    |            |                         |               |                |         |             |       |
|            |                |                |                                                | 4        |           |               |           |          |                    |            |                         |               |                | 4       |             |       |
|            | +-B(CUS7       | (9)            |                                                | *        |           |               |           |          |                    |            |                         |               |                | *       | *           |       |
|            | 1 _///0002     | .01            |                                                |          |           |               |           |          |                    |            |                         |               |                |         |             |       |
|            | 中华120期货        |                |                                                |          |           |               |           |          |                    |            |                         |               |                |         |             |       |
|            | 现货(CES120      |                | 60                                             | 77.0     | 5994.8(   |               |           |          |                    |            |                         |               |                |         |             |       |
|            |                |                | 61                                             | 18.0     |           |               |           |          |                    |            |                         |               |                |         |             |       |
| Ħ          | 十二月(CHHZ       | (8)            | 61                                             | 32.5     |           |               |           |          |                    |            |                         |               |                |         |             |       |
| Ð          |                |                |                                                |          |           |               |           |          |                    |            |                         |               |                |         |             |       |
|            |                |                |                                                | -        |           |               |           |          | CHANNEL CONTRACTOR | 0.000-0000 |                         | - Martine and |                |         |             |       |
|            | 16:34 [港股新闻] 🤊 | <b>天奇股份:签i</b> | 订7850万元重大1                                     | 合同       | 16:34 [港朋 | 段新闻] 万科A:     | 10月销售反弹   | 2 金額同比1  | 曾长47% 16:          | 34 [港股新闻   | I] 香港恒生指数反弹遇阻           | 收盘大跌2%        | 16:34 [A股新闻] ī | 白亿重组再调整 | 整万达电影今日     | 归来日   |
| <b>☆</b> 🖾 | 上证指数 266       | 5.431 🧍        | -11.05 -0.41                                   | % 168612 | 、 深证指数    | 7839.08       | -28.46 -0 | 0.36% 22 | 50亿 恒生指数           | 25934 -    | <b>4</b> -551.96 -2.08% | 9251乙         |                | K 8     | GMT 16:38:5 | 1 .dl |

打开"特色"菜单下的"期指"。

# 1.2.10 期指

| 45 WI                                                                                                    | ixmm +/a      |         | 2200/110/ |        |               |       |         |         |        |                                              |        |                  |          | ペイで19/15日/12子 |  |
|----------------------------------------------------------------------------------------------------|---------------|---------|-----------|--------|---------------|-------|---------|---------|--------|----------------------------------------------|--------|------------------|----------|---------------|--|
| ○<br>○<br> | 😽 #1          | KUE 🧰   | 1 期指      | A 券商追踪 | <u>ک</u> کے ا | 纪搜索   | ▶ 推荐选股  | ◎ 排行榜   | ▲ 板块   | 资金流向     "你你们们们们们们们们们们们们们们们们们们们们们们们们们们们们们们们们 | 141860 | n har ben har ha |          |               |  |
| <b>音</b> 港王板                                                                                                    | 香港创业板         | 香港认购证   | 香港认活业     | 香港午业   | 香港照让          | 上证A股  | 上址B服 上1 | 业愤劳 深址A | 股 深证B股 | 涂证愤劳 沪涂A服                                    | 沪涂B胜   | g 沪深愤芬           | 涂圳权证 甲小叶 | 版 创业版         |  |
|                                                                                                    |               | 今日涨     | 幅排名       |        |               | 01252 |         | 五分钟涨幅   | 排名     |                                              | 02270  | /03d             | 今日委比前十   | -23           |  |
| 00592                                                                                                    |               |         |           |        |               | 00661 | 中国绿地诗八部 | */= 0   | 020    |                                              | 02070  | Nex 144 Arts BA  | 164      | 50            |  |
| 01460                                                                                                    |               |         |           |        |               | 00051 | 中海里上    | 0       | 104    |                                              | 00252  | 海溫性版             | 4.4      | 20            |  |
| 01707                                                                                                    | 动性未达的         |         | 0.700     |        |               | 03780 | 如仲非幼郎   | 0       | 245    |                                              | 00158  | 午间地)             | 3.4      | 20            |  |
| 00475                                                                                                    | <b>山岩屋</b> 坊船 |         |           |        |               | 00948 | 阿尔法企业   | 2       | 350    |                                              | 00105  | 新祥國际海庄           | 22       | 000           |  |
| 03800                                                                                                    | 保利协會能源        |         |           |        | +18.75%       | 01682 | 化融全结    |         |        | +6.02%                                       | 00100  | <b>工作国际</b>      | 22.      | 80            |  |
| 00691                                                                                                    | 1119k ak 32   |         |           |        |               | 00191 |         |         | 1200   |                                              | 02239  | 国德技术             | 2.0      | 40            |  |
|                                                                                                    | 米白穀学          |         |           |        | +16.07%       | 00745 | 山田田家文化  | ±√// 0  |        | +6.67%                                       | 01121  | 空條时尚             |          |               |  |
| 00433                                                                                                    | 北方矿业          |         |           |        |               | 01312 | 同方康泰    | 0       | 335    |                                              | 00157  | 白然差              | 0.0      | 00            |  |
| 01719                                                                                                    | 中国诵商集团        |         |           |        |               | 00092 | 司军科技    | 0       | 355    | +5.97%                                       | 00260  | 幸福控船             | 0.0      | 59            |  |
|                                                                                                    |               | 今日時     | 編排名       |        |               |       | ART INA | 五分钟时间   | 推名     |                                              |        |                  | 今日素比后十   | -2            |  |
| 00989                                                                                                    | 广泽国际发展        | 2 14 80 | 0.600     |        |               | 00209 | 演员科学    | 0       | .057   | -16.18%                                      | 00261  | 中建置地             | 0.0      | 10            |  |
| 01079                                                                                                    | 松景科技          |         | 0.475     |        | -15.18%       | 01220 | 志道国际    |         |        | -9.63%                                       | 01160  | 大唐投资国际           | 1.7      | 60            |  |
| 01087                                                                                                    | 威讯控股          |         |           |        | -12.38%       | 00923 | 综合环保集团  |         |        |                                              | 01527  | 天洁环境             |          |               |  |
| 03893                                                                                                    | 易纬集团          |         |           |        | -12.31%       | 01878 | 南戈壁-S   |         | 730    | -8.75%                                       | 00374  | 四洲集团             | 3.5      | 00            |  |
| 06133                                                                                                    | 维太移动          |         |           |        |               | 00632 | 东方明珠石油  |         |        |                                              | 01993  | 雅仕维              |          |               |  |
| 00736                                                                                                    | 中国置业投资        |         | 0.015     |        | -11.76%       | 00736 | 中国置业投资  |         | 015    | -6.25%                                       | 02448  | 恒宇集团             |          |               |  |
| 01022                                                                                                    | 飞鱼科技          |         |           |        |               | 00989 | 广泽国际发展  |         |        |                                              | 01271  | 佳明集团控股           | 4.8      |               |  |
| 03330                                                                                                    | 灵宝黄金          |         |           |        |               | 00295 | 江山控股    |         |        |                                              | 00618  | 北大资源             | 0.2      | 45            |  |
| 02086                                                                                                    | 海航科技投资        |         |           |        |               | 00383 | 中国医疗网络  |         |        |                                              | 01201  | 天臣控股             | 0.9      | 70            |  |
| 00550                                                                                                    | KK文化          |         |           |        |               | 00450 | 鸿兴印刷集团  |         |        |                                              | 02086  | 海航科技投资           |          |               |  |
|                                                                                                    |               | 今日振     | 幅排名       |        |               |       |         | 今日量比    | 名      |                                              |        |                  | 今日总金額排   | 8             |  |
|                                                                                                    | 志道国际          |         |           |        |               | 01669 | 环球信贷集团  |         |        | 212                                          |        |                  |          |               |  |
| 01736                                                                                                    | 中国育儿网络        |         |           |        |               | 00428 | 中国天弓控股  |         |        | 98                                           | 02318  | 中国平安             |          |               |  |
|                                                                                                    | 国盛投资          |         |           |        |               | 00646 | 中国环保科技  |         |        | 85                                           | 00939  | 建设银行             |          |               |  |
|                                                                                                    | 蓝鼎国际          |         |           |        |               | 01082 | 香港教育国际  | 0       | .375   | 69                                           | 01398  | 工商银行             |          |               |  |
| 01633                                                                                                    | 上谕集团          |         |           |        |               |       | 天洁环境    |         |        | 48                                           | 01299  | 友邦保险             |          |               |  |
| 01741                                                                                                    | 成志控股          |         |           |        |               | 03663 | 协众国际控股  |         |        | 39                                           | 00175  | 吉利汽车             |          |               |  |
| 01460                                                                                                    | 扬科集团          |         |           |        |               | 00831 | 利亚零售    |         |        | 26                                           | 00005  | 汇丰控股             |          |               |  |
|                                                                                                    | 富汇建筑控股        |         |           |        |               | 01430 | 苏创燃气    |         |        | 23                                           | 00941  | 中国移动             |          |               |  |
|                                                                                                    | 致浩达控股         |         |           |        |               | 01460 | 扬科集团    |         |        |                                              | 00388  | 香港交易所            |          |               |  |
|                                                                                                    |               |         |           |        |               | 03330 | 灵宝黄金    |         |        | 22                                           | 00883  | 中国海洋石油           | 13.      |               |  |

### 1.2.11 券商追踪

| ••            | ● 🜗 新        | 股飘飘——华滋国    | ]际海洋(02258.HK) | 更多         | _             |              | 特色         |             |               | Powe       | ered by he making | Q、代码/拼音/汉字              |
|---------------|--------------|-------------|----------------|------------|---------------|--------------|------------|-------------|---------------|------------|-------------------|-------------------------|
|               | <b>Oo</b> 窝轮 | 😽 牛熊        | 证 🚮 期指         | 🚨 券商追踪     | 🤱 经纪搜索        | 📜 推荐选股       | 8 排行榜      | 🏚 板块        | 🚯 资金流向        |            |                   |                         |
|               | 券商追踪         | 券商持股异动      | 券商成交排名         |            | 证券代码 Q代       | ;码/拼音/汉字     | 席位/简拼/名称   |             | 券商名称 所有       | 「券商        | ~ 查询              |                         |
| 我的            |              |             |                |            |               |              |            |             |               |            |                   |                         |
|               |              |             |                |            |               |              |            |             |               |            |                   |                         |
| 个股            |              |             |                |            |               |              |            |             |               |            |                   |                         |
| N             |              |             |                |            |               |              |            |             |               |            |                   |                         |
| 市场            |              |             |                |            |               |              |            |             |               |            |                   |                         |
|               |              |             |                |            |               |              |            |             |               |            |                   |                         |
|               |              |             |                |            |               |              |            |             |               |            |                   |                         |
| 1418          |              |             |                |            |               |              |            |             |               |            |                   |                         |
| ۵             |              |             |                |            |               |              |            |             |               |            |                   |                         |
| 资讯            |              |             |                |            |               |              |            |             |               |            |                   |                         |
| (IPO)         |              |             |                |            |               |              |            |             |               |            |                   |                         |
| 新股            |              |             |                |            |               |              |            |             |               |            |                   |                         |
|               |              |             |                |            |               |              |            |             |               |            |                   |                         |
|               | 変λ/走出        | H恭商 买λ/走H   | 七度位 海买入/海売     | 出券商 净买λ/净表 | 出度位           |              |            |             |               |            |                   |                         |
| ×.00          | 序号 3         | 1入券商        | 买入量            | 买入额 占总成    |               |              | 序号         |             |               |            |                   | 平均价                     |
| 回<br>田<br>(1) |              |             |                |            |               |              |            |             |               |            |                   |                         |
| 分             |              | [港股新闻] 惠达卫》 | 浴:筹备推出第一期员     | 工持股计划 16   | :34 [港股新闻] 成者 | 邮路桥:公司牵头的    | ]联合体预中标8亿元 | 元项目 16:34   | 4 [A股新闻] 中核钛白 | : 钛白粉总需求还: | 处于增长期             | 16:34 [A股新闻] 新希望:提请股东大会 |
| <b>4</b> 🖂    | 上证指数         | 2665.431    |                | 1686亿 深证指数 | 7839.08 4 -   | 28.46 -0.36% | 2250亿 恒生排  | 劉 25934 4 - | 551.96 -2.08% | 925(7.     |                   | 😭 🕒 GMT 16:40:39 🚮      |

1. 点击菜单栏上的"特色"按钮,选择二级菜单中的"券商追踪"。

#### 进入券商追踪页面,可以在券商追踪页面顶端输入需要搜索的券商进行查询。

| ○ 窝轮            | 🕇 牛熊证  | <b>新</b> 期指 | 🙎 券商追踪     | 📩 经纪搜索                  | 🙎 推荐选股   | 🥇 排行榜    | 🏫 板块 | 💰 资金流向                |        |       |  |
|-----------------|--------|-------------|------------|-------------------------|----------|----------|------|-----------------------|--------|-------|--|
| 券商追踪 券          | 簡持股异动  | 券商成交排名      |            | 证券 <mark>化</mark> 码 Q 代 | :码/拼音/汉字 | 席位/简拼/名称 |      | 券商名 <mark>你 所有</mark> | 券商     | ~     |  |
|                 |        |             |            | 持股量                     | 持股量占比%   |          |      | 周变动数量                 | 周占比变动% | 月变动数量 |  |
|                 |        |             |            |                         |          |          |      |                       |        |       |  |
|                 |        |             |            |                         |          |          |      |                       |        |       |  |
|                 |        |             |            |                         |          |          |      |                       |        |       |  |
|                 |        |             |            |                         |          |          |      |                       |        |       |  |
|                 |        |             |            |                         |          |          |      |                       |        |       |  |
|                 |        |             |            |                         |          |          |      |                       |        |       |  |
|                 |        |             |            |                         |          |          |      |                       |        |       |  |
|                 |        |             |            |                         |          |          |      |                       |        |       |  |
|                 |        |             |            |                         |          |          |      |                       |        |       |  |
|                 |        |             |            |                         |          |          |      |                       |        |       |  |
|                 |        |             |            |                         |          |          |      |                       |        |       |  |
|                 |        |             |            |                         |          |          |      |                       |        |       |  |
|                 |        |             |            |                         |          |          |      |                       |        |       |  |
| 买入/卖出券商         | 买入/卖出席 | 位 净买入/净卖。   | 出券商 净买入/净; | <b>走出席</b> 位            |          |          |      |                       |        |       |  |
| ·<br>京문 · 三 λ 巻 | 商 (五)  |             | 平入额 占总     |                         |          | 席号       |      | 走出量                   |        | 总成交%  |  |

点击标签"券商持股异动"查看券商持股异动列表。

| •                                       | • 中)          | ē通AiH—异动连 | 连看:内资增持中滔环…     | 更多     |                |                     | 特色                  |                 | P                  | owered by The Indiana |
|-----------------------------------------|---------------|-----------|-----------------|--------|----------------|---------------------|---------------------|-----------------|--------------------|-----------------------|
|                                         | <b>〇</b> 0 窝轮 | 😽 牛熊      | 证 🚮 期指          | 🚨 券商追踪 | 🤱 经纪搜索         | 📜 推荐选股  👌           | 排行榜 🌧               | 板块 💰 资:         | 金流向                |                       |
| <b>(</b>                                | 券商追踪          | 券商持股异动    | 券商成交排名          |        | ,<br>异动条件:持股量占 | 古比日变动达到 <b>2%</b> 或 | 司变动达到 <b>4%</b> 或月到 | 变动达到 <b>10%</b> |                    |                       |
| 我的                                      | 序号            | 公布日期      |                 |        | 持股量            | 1 持股量占比%            |                     |                 |                    | 周占比变动                 |
|                                         |               | 20181102  | 00156 力宝华润      | 富银证券   | 68.94          | 亿 7                 | 5 C                 | ) (             | ) 0                |                       |
| 个股                                      |               | 20181102  | 00171 银建国际      | 建银国际   | 9.57           | 1Z 4:               | 2 0                 | ) (             | <b>3.64</b> 1Z     |                       |
| 6.                                      | 3             | 20181102  | 00261 中建置地      | 麦格理    | 614            | 1Z 31               | 6 C                 | ) (             | 25212              |                       |
| $\otimes$                               |               | 20181102  | 00334 华显光电      | 中银国际   | 2.38           | 亿 1                 | 1 7587万             |                 |                    |                       |
| 市场                                      |               | 20181102  | 00471 中播控股      | 凯基证券   | 14.00          | fZ 4                | 5 3.40万             |                 | 88.20万             |                       |
| (10)                                    | 6             | 20181102  | 00521 CWT INT'L | 建银国际   | 21.58          | 亿 1                 | e c                 | ) (             | ) 6.73fZ           |                       |
| 精网                                      |               | 20181102  | 00607 丰盛控股      | 中信证券   | 49.02          | 亿 2                 | 5 0                 | ) (             | 0 30.32 <u>1</u> Z |                       |
|                                         | 8             | 20181102  | 00702 中国油气控股    | 中融平和   | 3.57           | 亿 1                 | 1 C                 | ) (             | 0 0                |                       |
|                                         |               | 20181102  | 00730 首长四方      | 鼎佩证券   | 11.09          | 亿 2                 | в с                 | ) (             | 0 6.16fZ           |                       |
| 资讯                                      | 10            | 20181102  | 00730 首长四方      | 新鸿基    | 6.60           | 亿 1                 | 6 20.00万            |                 | 2,16(Z             |                       |
|                                         | 11            | 20181102  | 00851 盛源控股      | 海通国际   | 9.77           | 亿 2                 | 7 C                 | ,<br>,          | ) 0                |                       |
| ((((((((((((((((((((((((((((((((((((((( | 12            | 20181102  | 01034 富汇建筑控股    | 兴证国际   | 1.09           | ſZ                  | 7 70575             |                 |                    |                       |
| 新股                                      | 13            | 20181102  | 01165 顺风清洁能源    | 博大证券   | 14.34          | 亿 2                 | e c                 | ) (             | ) 0                |                       |
| Ť                                       | 14            | 20181102  | 01362 新龙移动      | 大华继显   | 1381           | л !                 | 5 C                 | ) (             | 1172万              |                       |
| 交易                                      | 15            | 20181102  | 01611 桐成控股      | 建银国际   | 2048           | љ <sup>.</sup>      | 7 C                 | ) (             | 2045万              |                       |
|                                         | 16            | 20181102  | 01629 盟科控股      | 广发证券   | 3.75           | ſZ 7:               | 5 C                 | ) (             | 0 0                |                       |
|                                         | 17            | 20181102  | 01668 华南城       | 中国金融   | 9.32           | 亿 1                 | 1 C                 | ) (             | 9.25fZ             |                       |
|                                         | 18            | 20181102  | 01717 澳优        | 中信证券   | 1.31           | fz i                | в с                 | ) (             | ) 1.30fZ           |                       |
|                                         | 19            | 20181102  | 01727 河北建设      | 大华继显   | 6294           | 万 14                | 4 1097万             |                 |                    |                       |
|                                         | 20            | 20181102  | 02001 新高教集团     | 中国金融   | 2.10           | ſZ 1                | 5 -67.30万           |                 |                    |                       |
|                                         | 21            | 20181102  | 02268 优源控股      | 中州国际   | 1.98           | fZ 1                | 6 C                 | ) (             | ) 1.18 <u>{</u> Z  |                       |

点击标签"券商成交排名"查看券商成交排名列表。

|           | <b>〇</b> 。 窝轮 | 😽 牛熊   | E 🚮 期指 | 🙎 券商追踪  | 📩 经纪搜索  | 🚊 推荐选股 | <b>ǒ</b> 排行榜 | 🌲 板块   | 💰 资金流向 |  |
|-----------|---------------|--------|--------|---------|---------|--------|--------------|--------|--------|--|
|           | 券商追踪          | 券商持股异动 | 券商成交排名 | <u></u> | 本页数值是估算 | 直,仅供参考 |              |        |        |  |
| 我的        | 序号            | 券商名称 🔻 | 总买入金额  | 总卖出金额   | 成交金額    | 净买入金额  | 净买入占比%       | 净卖出金额  | 净卖出占比% |  |
|           |               | 敏哲证券   | 442万   | 500万    | 942万    | 0      | 0            |        |        |  |
| 个股        | 2             | 泓福证券   | 0      | 0       | 0       | 0      | 0            | 0      |        |  |
| <i></i>   | 3             | 恒生证券   | 2.35fZ | 2.83fZ  | 5.18亿   | 0      | 0            | 4785万  |        |  |
| $\otimes$ | 4             | 宝盛金融   | 422万   | 437万    | 859万    | 0      | 0            | 15.33万 |        |  |
| 市场        | 5             | 利盟证券   | 24.25万 | 388万    | 413万    | 0      | 0            | 364万   |        |  |
| 696       | 6             | 兆安证券   | 72.66万 | 0       | 72.66万  | 72.66万 |              | 0      |        |  |
| 精色        | 7             | 狮子国际   | 0      | 0       | 0       | 0      | 0            | 0      | 0      |  |
| ~         | 8             | 中信里昂   | 5.06fZ | 6.19亿   | 11.26亿  | 0      | 0            |        |        |  |
|           | 9             | 亚洲创富   | 0      | 0       | 0       | 0      | 0            | 0      | 0      |  |
| 资讯        | 10            | 均富金融   | 0      | 0       | 0       | 0      | 0            | 0      |        |  |
| (PO)      | 11            | 富盛证券   | 722万   | 0       | 722万    | 72275  |              | 0      | 0      |  |
| trens.    | 12            | 麦格理    | 4.31亿  | 2.23fZ  | 6.54亿   |        |              | 0      |        |  |
| 新版        | 13            | 擎天证券   | 7.06万  | 0       | 7.06万   | 7.06万  |              | 0      | 0      |  |
| Ť         | 14            | 交银国际   | 1.12亿  | 1.11fZ  | 2.23亿   | 80.73万 |              | 0      |        |  |
| 交易        | 15            | 宏昌证券   | 0      | 0       | 0       | 0      | 0            | 0      | 0      |  |
|           | 16            | 协兴股票   | 0      | 6840    | 6840    | 0      | 0            | 6840   |        |  |
|           | 17            | 鼎石证券   | 0      | 0       | 0       | 0      | 0            | 0      | 0      |  |
|           | 18            | 坚固证券   | 42.42万 | 5.12万   | 47.54万  |        |              | 0      | 0      |  |
|           | 19            | 中部国际   | 0      | 0       | 0       | 0      | 0            | 0      | 0      |  |

# 1.2.12 成交明细

|         | нк                      | <b>产 00016</b>        | 新鸿基地产                    |      |         |  | A+H    | 深 深港通 | 沪港通 | 服        | 股 📒      | きしん 🔚 美  | **   | 选股    | 🎔 自 |
|---------|-------------------------|-----------------------|--------------------------|------|---------|--|--------|-------|-----|----------|----------|----------|------|-------|-----|
| % -     | -1.59                   | 01                    | 105.2                    |      |         |  |        |       |     | 业 ~ 5G概念 | 其它指数 ~ 彳 | 分股 国指成份股 | 恒指成  | 创业板   | 主板  |
|         |                         |                       | 通活区                      |      |         |  |        |       |     | 涨跌▲      |          |          |      |       |     |
| 价 106.5 | 5.50 最高(                | : 开盘价 10              | 成交額 3.09亿                | 272  | 79.47亿  |  | 303.60 | 0.70  |     |          |          |          |      |       |     |
| 价 104.8 | 5.90 最低(                | 昨收价 10                | 成交量 293万                 | 41   | 9.26{Z  |  | 227.20 | 0.60  |     |          |          | 港交易所     | 3 1  | 00388 |     |
| 手 500   | 5.31 🖷 🗄                | 平均价 10                | 笔 数 1298                 | 15   | 2.90亿   |  | 192.30 | 0.65  |     |          |          | 生银行      | 恒    | 00011 |     |
| 盘 134万  | 9% 外 <u>1</u><br>0% 中 1 | 振 幅 1.5<br>2/ 培手索 0 : | 量比0.67                   | 85   | 5.39亿   |  | 67.100 | 0.94  |     |          |          | 声科技      | 3 現  | 02018 |     |
| 高139.6  | 5.088052周               | /% 读于平 0.<br>净 资 18   | 安 10.23.227<br>市盈率 10.03 | 13   | 1.13亿   |  | 86.000 | 0.95  |     |          |          | 古股份公司 A  |      | 00019 |     |
| 1低99.50 | 4900 52周                | Z 盈 利 10              | 市 值 3048亿                | 22   | 2.05亿   |  | 94.300 | 0.69  |     |          |          | 洲国际      |      | 02313 |     |
| Ath 187 |                         |                       | 生能(1) 安乾                 | 196  | 12.30fZ |  | 64.250 | 0.61  |     |          |          | 邦保险      | ) 友  | 01299 |     |
| 17CJÆS  |                         |                       | 迷你走势图                    | 16   | 8114万   |  | 49.950 | 0.71  |     |          |          | 龙仓置业     |      | 01997 |     |
|         | 月K 年I                   | K 周K                  | 分时 日日                    | 104  | 8.10亿   |  | 80.500 | 0.64  |     |          |          | 宇光学科技    | ? 弱  | 02382 |     |
|         |                         |                       | 最新 均价                    | 66   | 5.31亿   |  | 81.900 | 0.89  |     |          |          |          |      |       |     |
|         |                         |                       | 106.55                   | 29   | 3.091Z  |  | 106.90 | 0.67  |     |          |          | 鸿基地产     | 5 新  |       |     |
|         |                         |                       |                          | 32   | 2.29fZ  |  | 72.300 | 0.54  |     |          |          | 展房产基金    | 1 () | 00823 |     |
| Mal     |                         | WILLIN LA             | 106.67                   | 22   | 1.37亿   |  | 63.800 | 0.55  |     |          |          | 安国际      | 1 恒  | 01044 |     |
|         |                         |                       | 105.08                   | 178  | 8.35亿   |  | 47.900 | 0.67  |     |          |          | 河娱乐      | 7 钜  | 00027 | 14  |
|         |                         | D                     | 11.9475 VOL:0            |      | 1.70亿   |  | 87.650 | 0.62  |     |          |          |          |      |       |     |
|         |                         |                       | IN U.L.                  | 130  | 9.491Z  |  | 74.050 | 0.67  |     |          |          | 国移动      |      | 00941 |     |
| 16:00   | 00                      | 12:00/13              | 09:30                    |      | 4.31亿   |  | 35.200 | 0.51  |     |          |          | 沙中国有限公司  | 3 金  | 01928 |     |
|         | 卖盘                      |                       | 买盘                       | 109  | 3.01亿   |  | 28.500 | 0.71  |     |          |          | 润置地      |      | 01109 |     |
| 38.39%  |                         | 61.61%                | 6                        | 94.2 | 5464万   |  | 58.900 | 0.51  |     |          |          | 江基建集团    |      | 01038 |     |
|         | 1 105.30                |                       | 105.20                   | 384  | 29.86亿  |  | 79.050 | 0.59  |     |          |          | 国平安      |      | 02318 |     |
|         | 3 105.50                |                       | 105.00                   | 171  | 11.18亿  |  | 66.400 | 0.48  |     |          |          | 丰控股      | 5 汇  | 00005 |     |
|         | 4105.60                 |                       | <b>104.90</b>            | 14   | 7346万   |  | 53.050 | 0.43  |     |          |          | 能实业      | 6 电  | 00006 |     |
|         | 5 105.70                | 13.00万(14)            | <b>104.80</b>            | 158  | 4.08亿   |  | 26.550 | 0.68  |     |          |          | 国海外发展    |      | 00688 |     |
| 20      | 成交分析<br>15:59 105 2     | 成交流计                  | 成交明细<br>15:59 105 20     |      | 7348万   |  | 38.900 | 0.58  |     |          |          | 铁公司      | 河 港  | 00066 | 24  |
| 20      | 15:59 105.2             | 5004                  | 15:59 105.10             |      | 2.25亿   |  | 53.700 | 0.59  |     |          |          | 实集团      | ŧ    |       |     |
|         | 15:59 105.10            |                       | 15:59 105.30             |      |         |  |        |       |     |          |          |          |      | 00000 |     |

# 1.2.13 分时图

打开分时走势图。

选择"个股"菜单下的"分时图"选项,打开个股分时图。

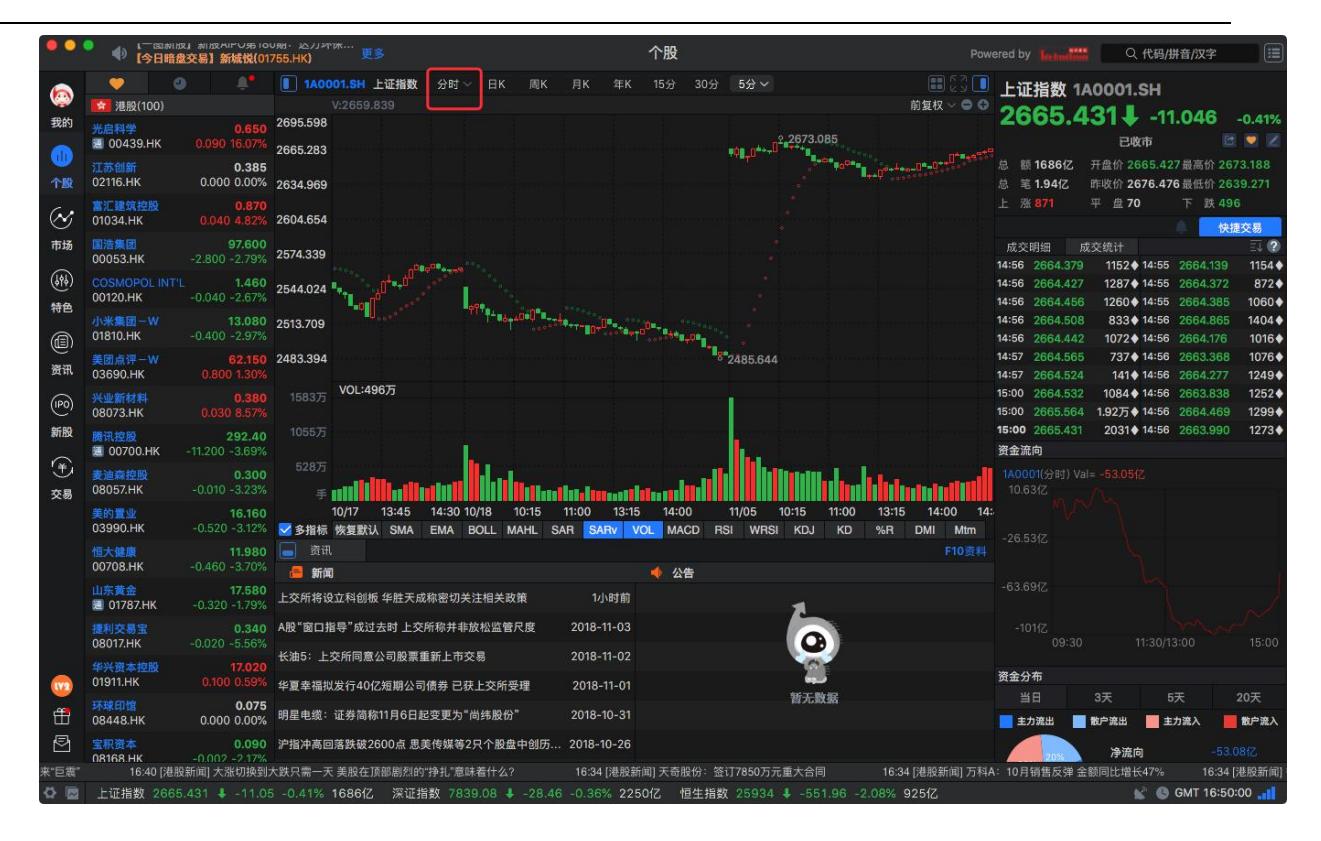

### 1.2.14 K线图

| 点 | 击 | п | 个 | 股 | п | 日 |
|---|---|---|---|---|---|---|
|   |   |   |   |   |   |   |

K"K

#### 捷利港信软件(深圳)有限公司

#### 【Mac 行情用户操作手册】

| •••         | 🌒 新股飘飘-                       | —华滋国际海洋                         | 02258.HK) 更多 个股 Powe                                                                                                    | ered by he had             | ペ 代码/拼音                                           | /汉字 🔳                                    |
|-------------|-------------------------------|---------------------------------|----------------------------------------------------------------------------------------------------|----------------------------|---------------------------------------------------|------------------------------------------|
| <b>(</b>    | ♥ ④                           |                                 | ● 00439.HK 光启科学 分时 → 日K 周K 月K 年K 15分 30分 5分 → ● ① 節复权 → ● ①                                                                                                    | 光启科学                       | 00439.HK                                          | 704                                      |
| 我的          | <del>光启科学</del><br>通 00439.HK | <b>0.650</b><br>0.090 16.07%    | 0.740<br>0.713                                                                                                    | 通路 C                       | <b>7</b> +16.0                                    | /% +0.090<br>C 💌 Z                       |
| 个股          | 江苏创新<br>02116.HK              | <b>0.385</b><br>0.000 0.00%     | 0.685                                                                                                    | 成交额 1766)<br>成交量 2709      | 万 开盘价 <mark>0.580</mark> 量<br>万 昨收价 0.560 量       | a高价 <mark>0.720</mark><br>低价 0.550       |
| $\otimes$   | 富汇建筑控股<br>01034.HK            | <b>0.870</b><br>0.040 4.82%     | 0.658                                                                                                    | 笔 数 590<br>量 比 6.41        | 平均价 0.652 年 振 幅 30.36% タ                          | i 手 1000<br>▶ 盘 1321万                    |
| 市场          | 国浩集团<br>00053.HK              | <b>97.600</b><br>-2.800 -2.79%  | 0.630                                                                                                    | 委 CC - 56.9<br>市盈率 60.19   | 4%                                                | ) 盘 1386万<br>2周高3.190<br>2周低0.205        |
| (ene)<br>特色 | 00120.HK                      | -0.040 -2.67%                   | 0.603                                                                                                    | 10 直 40.02                 | 12 <u>20</u> 1000000 0                            | 2周10.0.305                               |
| (III)       | 小米集团一W<br>01810.HK            | <b>13.080</b><br>-0.400 -2.97%  |                                                                                                    | 买盘                         | 卖盘                                                | 5                                        |
| 资讯          | 美团点评一W<br>03690.HK            | <b>62.150</b><br>0.800 1.30%    | 0.548                                                                                                    | 10.630                     | 34.8075 ( 5) 1 0.650<br>21.5075 ( 7) 2 0.660      | 9.5075 (5)<br>17.3075 (5)                |
| (190)       | <del>兴业新材料</del><br>08073.HK  | <b>0.380</b><br>0.030 8.57%     | 30577 VOL-30.407                                                                                                    | <b>3</b> 0.610             | 30.60万(5)30.670                                   |                                          |
| 新股          | 腾讯控股<br>3 00700.HK            | <b>292.40</b><br>-11.200 -3.69% | 20475                                                                                                    | <b>5</b> 0.590             | 11.60万(6)50.690                                   | 25075 (23)                               |
| (手)<br>交易   | 麦迪森控股<br>08057.HK             | <b>0.300</b><br>-0.010 -3.23%   |                                                                                                    | 15:58 0.640                | 6000 15:57 0                                      | 630 6.00万 <b>1</b><br>630 1.00万 <b>1</b> |
|             | 美的置业<br>03990.HK              | <b>16.160</b><br>-0.520 -3.12%  | 11/02 11:15 13:00 13:45 14:30 15:15 11/05 10:15 11:00 11:45 13:30 14:15 15:00 15:<br>▼多指标 恢复默认 SMA EMA BOLL MAHL SAR <mark>SARV VOL</mark> MACD RSI WRSI KDJ KD %R DMI Mtm                                                                                                    | 15:59 0.640<br>15:59 0.640 | 3000 t 15:57 0                                    | 630 2.8075 <b>1</b><br>630 9000 <b>1</b> |
|             | 恒大健康<br>00708.HK              | <b>11.980</b><br>-0.460 -3.70%  | ● 资讯 行业 经纪席位 F10资料<br>实盘经纪 0.850 使盘经纪 0.050 ④ 回                                                                                                    | 15:59 0.640<br>15:59 0.640 | 3000 	15:57 0.<br>2.80万 	15:57 0                  | 630 4000 <b>†</b><br>640 6000 <b>†</b>   |
|             | <u>山东黄金</u><br>置 01787.HK     | <b>17.580</b><br>-0.320 -1.79%  | 0317 交祖国际 6996 中投信息 6997 中投信息 2421 巴克莱 8332 新富证券 6996 中投信息 6996 中投信息 5998 创垦服务<br>6996 中投信息 8465 富淦证券 6996 中投信息 -45 6997 中投信息 423 1568 电讯数码 5999 创垦服务                                                                                                    | 15:59 0.650<br>15:59 0.650 | 1.2075 <b>1</b> 15:57 0<br>2000 <b>1</b> 15:57¥ 0 | 630 1.00万↓<br>640 1.40万 <b>1</b>         |
|             | 提利交易宝<br>08017.HK             | <b>0.340</b><br>-0.020 -5.56%   | 6996         中投信息         6996         中投信息         6997         中投信息         6998         中投信息         5999         创盈服务         6996         中投信息         6998         中投信息         6996         中投信息         6997         中投信息         6996         中投信息         5998         创盈服务         6997         中投信息         5999         创盈服务         6997         中投信息         5999         创盈服务 | 15:59 0.650<br>16:08U0.650 | 2000 € 15:57 0<br>1000 ♦ 15:57 0                  | 640 10.80万 <b>全</b><br>640 6000 <b>全</b> |
|             | 华兴资本控股<br>01911.HK            | <b>17.020</b><br>0.100 0.59%    | 8307 富淦证券 6997 中投信息 8304 富淦证券 8461 富淦证券 7288 加多利 0485 安倍国际 5999 创盈服务 8574 汇丰证券<br>-15 5988 创盈服务 1569 电讯费码 6999 中投信息 +13 5368 星周就着 -33 2439 信谐证券<br>-15 5988 创盈服务 1569 电讯费码 699 中投信息 +13 5368 星周就着 -33 2439 信谐证券                                                                                                    | 资金流向<br>00439(分时           |                                                   |                                          |
| <b>#</b>    | 环球印馆<br>08448.HK              | <b>0.075</b><br>0.000 0.00%     | 1274 大雄労 0996 中投信急 5990 回避協労 2/99 一中世労 8908 中間協同 0589 青石证券 5999 回避協労 8176 中間国际<br>6997 中投信息 8304 書論証券 6997 中投信息 0486 安信国际 4665 数量证券<br>6996 由外信書 2421 甲吉善 6097 中投信息 058 展375 管理活業 6392 中投信息 0486 安信国际 4665 数量证券                                                                                                    |                            |                                                   |                                          |
|             | 宝积资本<br>08168.HK              | 0.090<br>-0.002 -2.17%          | 6996 中没信息 -33 6997 中没信息 *** 6996 中没信息 5980 兴业金融 6998 中投信息 ***<br>第7次第49 中没信息 5980 兴业金融 6998 中投信息 **** 6996 中没信息 5980 兴业金融 6998 中投信息 ****                                                                                                    | 140万                       | 5、 首级顶制油带挂八字的小                                    |                                          |
| の文字道阻       | - 秋風八鉄2%<br>上征指数 2005         | 10.04 (AREA)                    | 明日に単地円将並 772-120-7 工程作9079天所在初入 10.34 (A版制用) 與特任 - ア公司王朝国际政内特新加供回路 16.34 (A版<br>_0 41% 1686/7 深行指数 7839.08 ま_28.46 _0.36% 2250/7 相生指数 25034 ま_551.08 _2.09% 025/7                                                                                                    | 加回了千步的陆康                   |                                                   | 18.34 [;<br>AT 16:51:11                  |
|             | T 11115X 2000                 |                                 |                                                                                                    |                            |                                                   |                                          |

图",即是可调出日线K线图。

# 1.2.15 多股同列

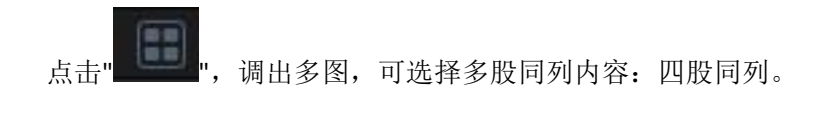

| ••                     | ●  【一图新服             | 】新股AiPO第179          | 9期:上海瑞威 更多                                |                                            | 个股                                                         | Pow                          | ered by              | Q 代码/拼音/汉字                                           |
|------------------------|----------------------|----------------------|-------------------------------------------|--------------------------------------------|------------------------------------------------------------|------------------------------|----------------------|------------------------------------------------------|
|                        |                      |                      |                                           |                                            |                                                            |                              | 光启科学 004             | 39 HK                                                |
|                        | 100) 港股(100)         |                      | 光启科学(00439.HK)                            | 0.650 +0.090 +16.07%                       | 长和(00001.HK) 80.050                                        | -1.850 -2.26%                | 0 650 4              | 110 070/                                             |
| 我的                     | 光启科学                 | 0.650                | 最新 均价                                     |                                            | 最新 均价                                                      |                              |                      | +10.07% +0.090                                       |
|                        | ■ 00439.HK           |                      | 0.730                                     | 30.37%                                     | 81.126                                                     | -0.95%                       |                      |                                                      |
| 个版                     | 江苏创新<br>02116.HK     | 0.385<br>0.000 0.00% | 0.002                                     |                                            | 00.704                                                     | -1.39%                       | 成交観 1766万 升:         | 區价 0.580 最高价 0.720<br>政价 0.560 最低价 0.550             |
| -                      | ★1丁建筑控制 <del>0</del> |                      | 0.634                                     | V-V 13.18%                                 | 80.403 (VIV                                                | -1.83%                       | 笔数590 平              | 均价 0.652 每 手 1000                                    |
| $\otimes$              | 01034.HK             |                      | 0.560                                     | 0.00%                                      | 80.042                                                     | -2.27%                       | 量比6.41 振             | 幅 30.36% 外 盘 1321万                                   |
| 市场                     |                      |                      | NOL:0                                     | 0.00%                                      | 79.681                                                     |                              | 委 比-56.94% 换         | 手率 0.44% 内盘 1386万                                    |
| $\sim$                 | 00053.HK             |                      | 136万 136万                                 |                                            | 33.15万                                                     |                              | 市盈率 60.19 净          | 资 0.3993 52周高3.190                                   |
| (141)                  | COSMOPOL INT'L       | 1.460                | B                                         | والمرادي والمتعادية والمتعادية             | R. Harriston and the second second                         | an ana a kanta               | 市 值 40.02亿 盈         | 利 0.0108 52周低0.305                                   |
| 特色                     | 00120.HK             | -0.040 -2.67%        | 09:30 12:00/13                            | :00 16:00                                  | 09:30 12:00/13:00                                          | 16:00                        |                      | 快捷交易                                                 |
| 9                      | 01810.HK             | -0.400 -2.97%        | 光启科学(00439.HK)                            |                                            |                                                            |                              | 买盘                   | 卖盘 5                                                 |
| (E)                    | 美团占评-W               | 62,150               | 最新 均价                                     |                                            | 最新均价                                                       |                              | 21.53%               | 78.47%                                               |
| 资讯                     | 03690.HK             |                      | 0.730                                     | 30.37%                                     | 20.895                                                     |                              | 0.630 34.807         | 5 ( 5) <b>1 0.650</b> 9.5075 ( 6                     |
| (PO)                   |                      |                      | 0.682                                     |                                            |                                                            |                              | 20.620 21.50)        | 5 ( 5) 30670 80.0075 ( 1                             |
| <u> </u>               | 08073.HK             |                      | 0.634                                     | 13.18%                                     | 20.377                                                     | -1.56%                       | <b>0.600</b> 32.107  | 5 ( 11) 4 0.680 11975 ( 10                           |
| 新股                     | 腾讯控股                 | 292.40               |                                           | 0.00%                                      |                                                            | -2.81%                       | <b>50.590</b> 11.607 | 5 ( 6) <b>5 0.690</b> 25075 ( 23                     |
| $\widehat{\mathbf{T}}$ | 00700.HK             | -11.200 -3.69%       | 0.500                                     | 0.00%                                      | 19.859                                                     |                              | 成交明细 成交              | 统计 成交分析 🗔 🥐                                          |
| <b>*</b>               | 08057.HK             | -0.010 -3.23%        | 136万<br>136万                              |                                            | 12.63万 VOL:0                                               |                              | 15:58 0.640          | 6000115:57 0.630 6.00万                               |
| ×.                     | 美的雪业                 | 16,160               | BC D. L. Martin                           | فنبل بمتكانا تدجيله                        | الرجاب الراجي والمراجع التنويلة والمرجع                    | in the second                | 15:59 0.640 1        | 60万115:57 0.630 1.00万:                               |
|                        | 03990.HK             | -0.520 -3.12%        | 09:30 12:00/13                            | :00 16:00                                  | 09:30 12:00/13:00                                          | 16:00                        | 15:59 0.640 5        | 000〒15:57 0.630 2.80月<br>00万十15:57 0.630 9000        |
|                        |                      | 11.980               | 📄 资讯 行业                                   | 经纪席位                                       |                                                            |                              | 15:59 0.640          | 3000 15:57 0.630 4000                                |
|                        | 00708.HK             |                      | 买盘经纪 0.630                                |                                            | 卖盘经纪 0.650                                                 | ()<br>()                     | 15:59 0.640 2        | 80万十15:57 0.640 6000                                 |
|                        | 山东黄金                 | 17.580               | 0317 交银国际 6996 中投信息                       | 6997 中投信息 2421 巴克莱                         | 8332 新富证券 6996 中投信息 6996 中投                                | 信息 5998 创盈服务                 | 15:59 <b>0.650</b> 1 | 20万1 15:57 0.630 1.00万·                              |
|                        | U1/87.HK             | -0.320 -1.79%        | 6996 中投信息 8465 富途证券                       | 6996 中投信息 -4s                              | 6997 中投信息 +2s 1568 电讯                                      | 数码 5999 创盈服务                 | 15:59 0.650          | 20001 15:57Y 0.640 1.40万<br>20001 15:57Y 0.640 1.40万 |
|                        | 提利交易国<br>08017.HK    | -0.020 -5.56%        | 6996 中投信息 6996 中投信息<br>6996 由投信息          | 4669 数富祉券 6997 中投信息<br>6129 金革证券 0690 一通投资 | 6998 甲投信息 5999 划盤服务 6996 甲投<br>6996 由投信章 5998 创题服务 6997 由投 | 信息 6998 中投信息<br>信息 5999 创政服务 | 16:08U0.650          | 2000 15:57 0.640 10.807                              |
|                        | 华兴资太均股               |                      | 8307 富途证券 6997 中投信息                       | 8304 富途证券 8461 富途证券                        | 7288 加多利 0485 安信国际 5999 创盈                                 | 服务 8574 汇丰证券                 | 资金流向                 |                                                      |
| (172                   | 01911.HK             | 0.100 0.59%          | -18 5998 创盈服务                             | 1569 电讯数码 6999 中投信息                        |                                                            | 2439 信诚证券                    | 00439(分时) Val= -     |                                                      |
|                        |                      | 0.075                | 1274 广发証券 6996 中投信息                       | 5998 创盈服务 2299 一中证券                        | 8908 中银国际 0589 青石证券 5999 创盈                                | 服务 8176 中银国际                 |                      |                                                      |
| ШI                     | 08448.HK             | 0.000 0.00%          | 6996 中投信息 8304 昌速证券<br>6996 中投信息 2421 巴克華 | 6997 中投信息 2421 巴兄来                         | 4409 大新证券 6997 中投信息 0486 安信<br>8337 新宣证券 6997 中投信息 7385 花旗 | 国际 4005 致富业芬<br>环球 8135 中铜国际 |                      |                                                      |
| 2                      | 宝积资本<br>00160 UK     | 0.090                | 6996 中投信息 -3s                             | 6996 中投信息 ***                              | 6996 中投信息 5980 兴业金融 6998 中投                                | 信息 ***                       |                      |                                                      |
|                        | UOIDS.HK             | -11007 -7.17%        |                                           |                                            |                                                            | 17:00 [港股新闻] 茂业通             | 值:收入保持高速增长;          | 拓展金融信息化服务 17:00 [                                    |
|                        | 上证指数 2665            |                      | 5 -0.41% 1686亿 深证指数:                      |                                            | 250亿 恒生指数 25934 🖡 -551.96 -2.0                             | 925fZ                        |                      | 😰 🕒 GMT 17:04:10 🚛                                   |

# 1.2.16 价格复权

按价格复权,使用/取消价格复权。效果如下图:

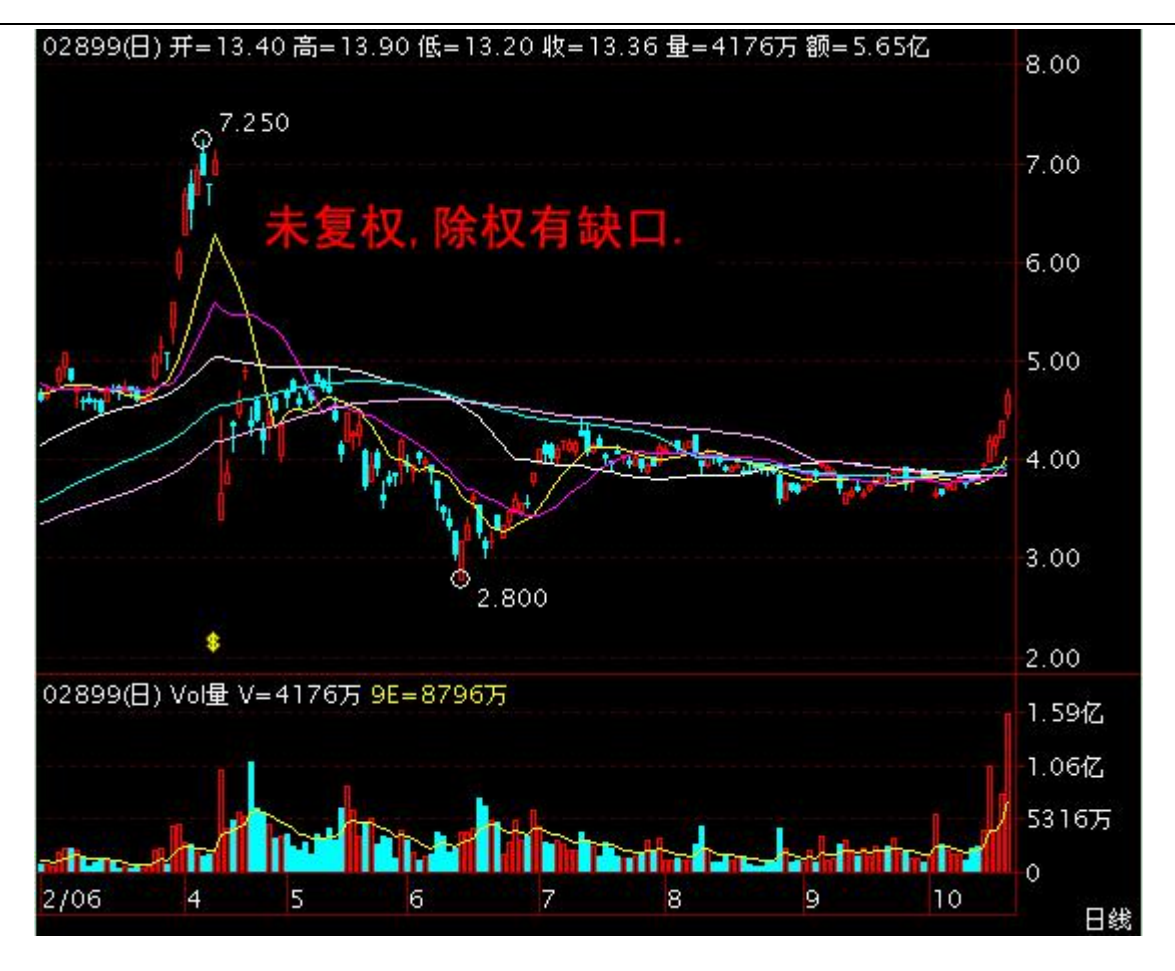

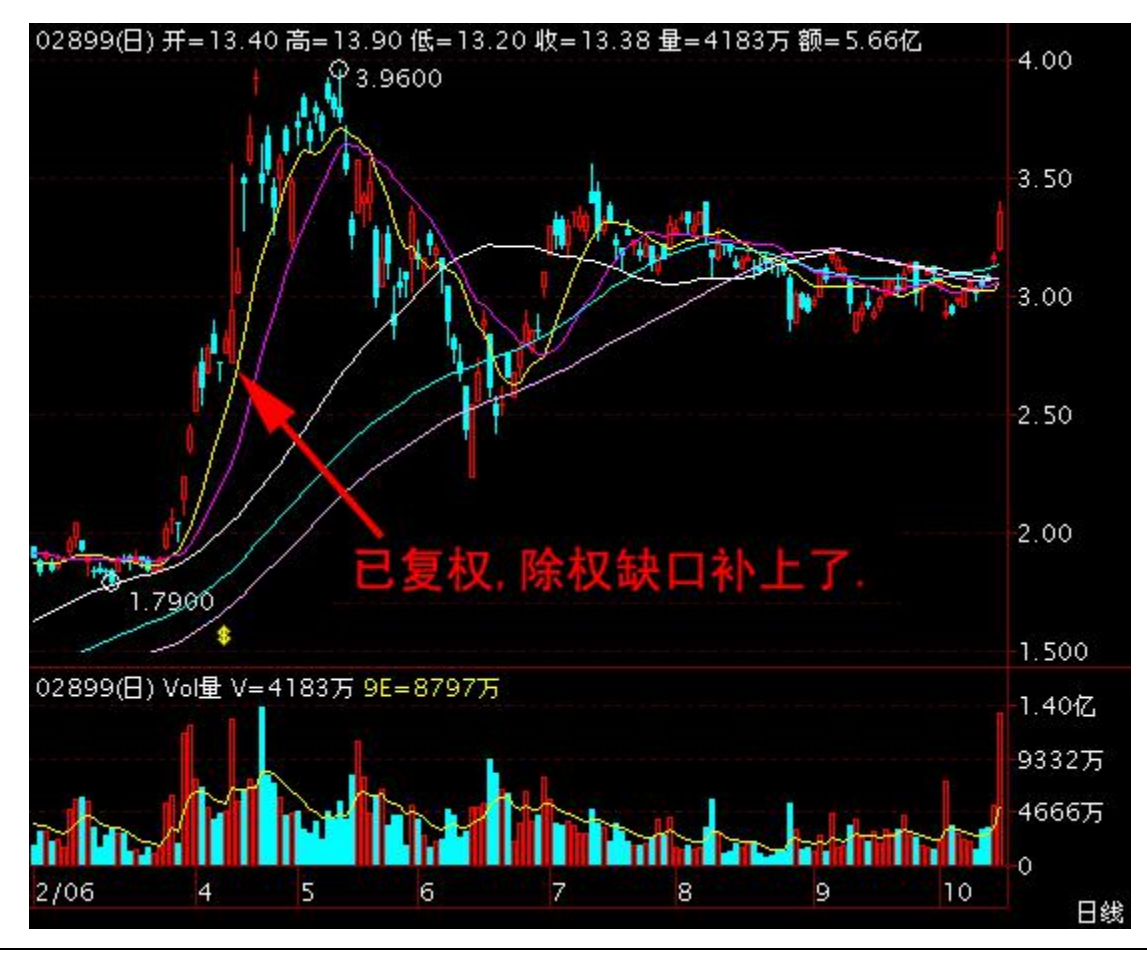

版权所有 侵权必究

### 1.2.17 显示行情信息

点击"个股"显示"行情信息":

显示/关闭行情信息:可直接点击信息板左上角

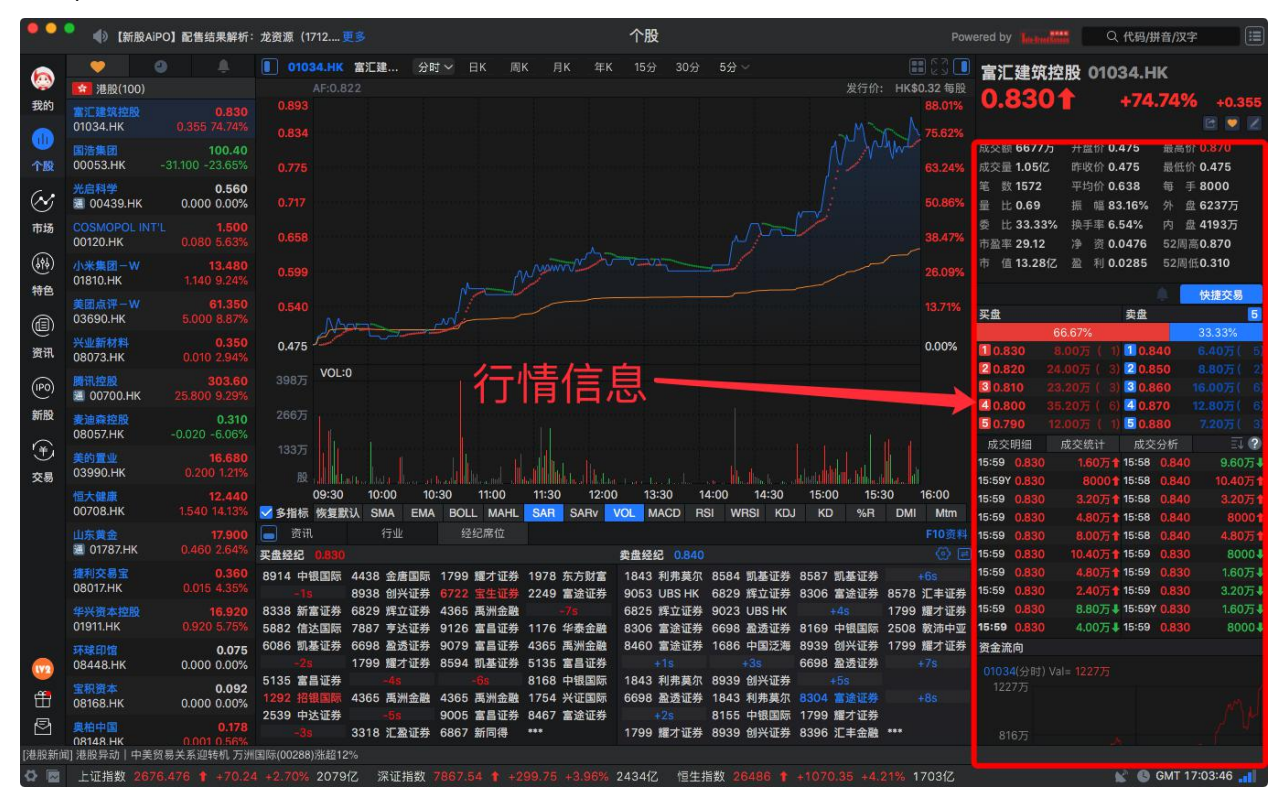

信息板底部有四个视图,默认顺序依次是"买卖盘","成交明细"(包括"成交统计","成交分析"), "资金流向","资金分布":滚动鼠标,即转到相应的内容。

|         |           |         |         |   | 成交     | 明细    | 成交统计    | 成交     | 分析    | E1 🕄    |
|---------|-----------|---------|---------|---|--------|-------|---------|--------|-------|---------|
|         |           |         |         |   | 15:59  | 0.830 | 1.60万1  | 15:58  | 0.840 | 9.60万↓  |
|         |           |         |         |   | 15:59Y | 0.830 | 8000    | 15:58  | 0.840 | 10.40万十 |
|         |           |         |         |   | 15:59  | 0.830 | 3.20万1  | 15:58  | 0.840 | 3.20万 1 |
| 买盘      |           | 卖盘      |         | 5 | 15:59  | 0.830 | 4.80万1  | 15:58  | 0.840 | 8000    |
|         | 66.67%    |         | 33.33%  |   | 15:59  | 0.830 | 富途证券    | 卖出     | 0.840 | 4.80万 1 |
| 0.830   |           | 0.840   |         |   | 15:59  | 0.830 | 10.40万十 | 15:59  | 0.830 | 8000    |
| 20.820  | 24.00万(3) | 2 0.850 | 8.80万(  |   | 15:59  | 0.830 | 4.80万1  | 15:59  | 0.830 | 1.60万↓  |
| 3 0.810 |           | 3 0.860 |         |   | 15:59  | 0.830 | 2.40万十  | 15:59  | 0.830 | 3.20万 🌢 |
| 0.800   | 35.20万(6) | 4 0.870 | 12.80万( |   | 15:59  | 0.830 | 8.80万↓  | 15:59Y | 0.830 | 1.60万↓  |
| 50.790  |           | 50.880  |         |   | 15:59  | 0.830 | 4.00万↓  | 15:59  | 0.830 | 80004   |
|         |           |         |         |   |        |       |         |        |       |         |

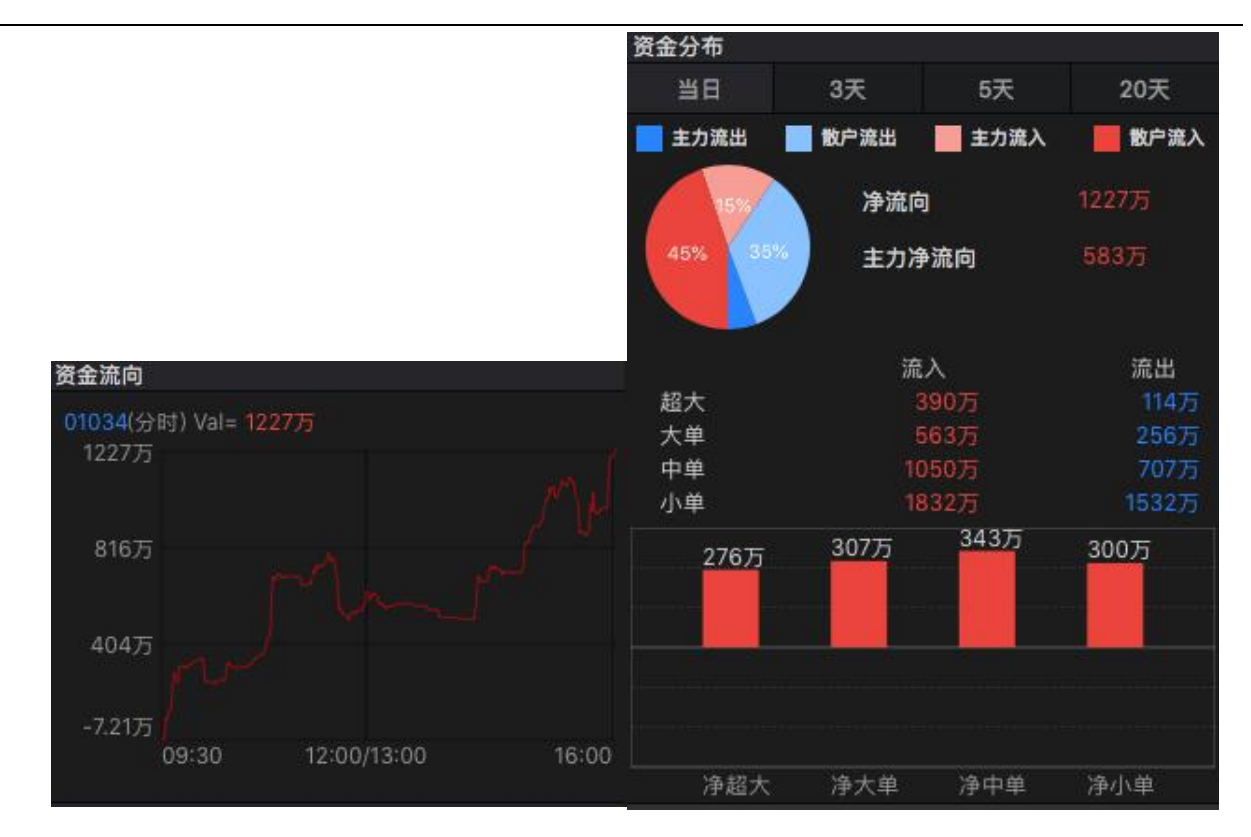

### 1.2.1 显示经纪席位

点击"个股",选中某个个股,然后按照图表中点击导航栏下面的竞技席位即可显示经纪席位。

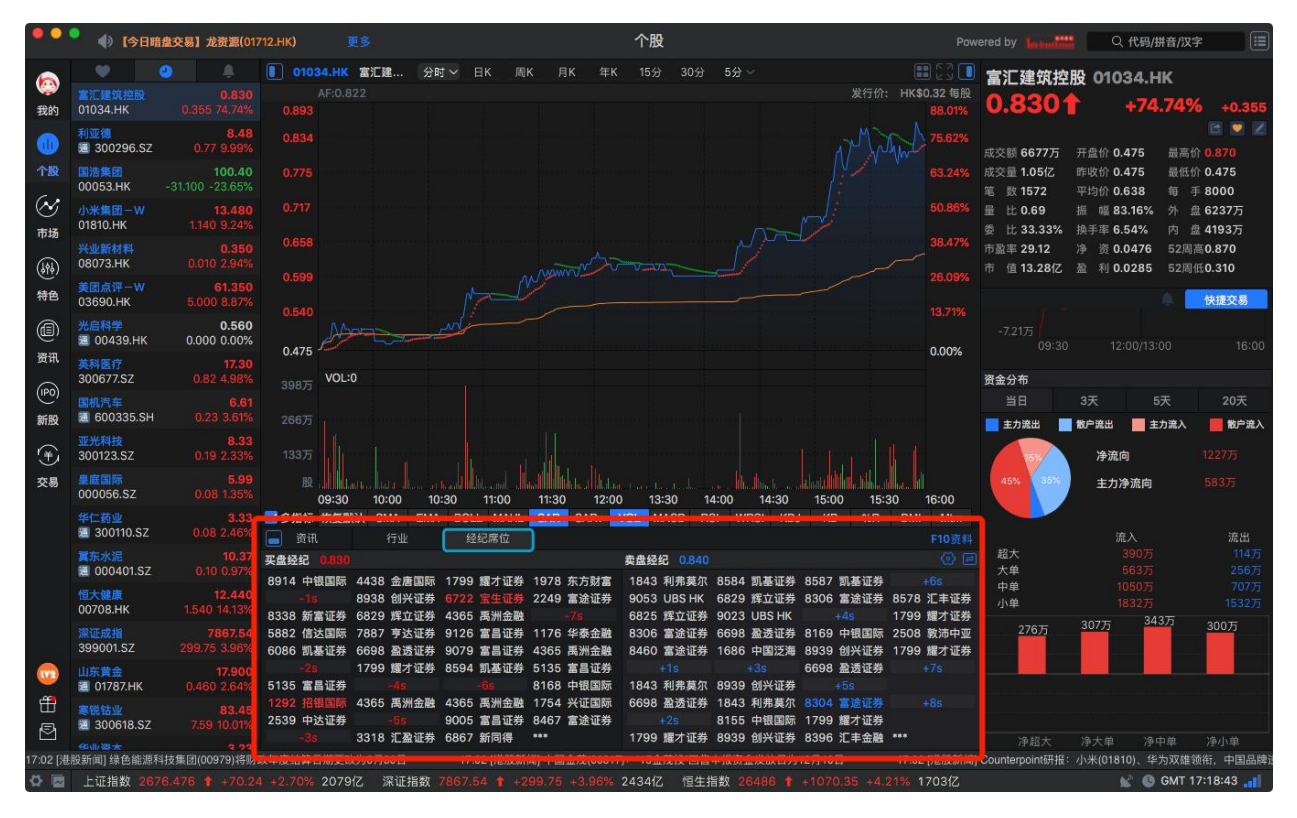

● 设置经纪牌显示属性

| and the second second s |              |                |           |             |             |           |           |
|----------------------------------------------------------------------------------------------------|--------------|----------------|-----------|-------------|-------------|-----------|-----------|
| 🦲 资讯                                                                                                    | 行业           | 经纪席位           |           |             |             |           | F10资料     |
| 买盘经纪 0.830                                                                                                    |              |                |           | 卖盘经纪 0.840  |             |           | (i) 🖻     |
| 8914 中银国际                                                                                                    | 4438 金白三月    | 1700 Mar 1 Mar | 1978 东方财富 | 1843 利弗莫尔   | 8584 凯基证券   | 8587 凯基证券 |           |
| -18                                                                                                    | 8938 🕯 🕅 📃   | ·雄语腔 证         | 2249 富途证券 | 9053 UBS HK | 6829 辉立证券   | 8306 富途证券 | 8578 汇丰证券 |
| 8338 新富证券                                                                                                    | 6829 兆 立     | 选过渡 金          |           | 6825 辉立证券   | 9023 UBS HK |           | 1799 耀才证券 |
| 5882 信达国际                                                                                                    | 7887 5 2 5   | 选过渡 亚          | 1176 华泰金融 | 8306 富途证券   | 6698 盈透证券   | 8169 中银国际 | 2508 敦沛中亚 |
| 6086 凯基证券                                                                                                    | 6698 🚠 🛃 🚛 🛒 |                | 4365 禹洲金融 | 8460 富途证券   | 1686 中国泛海   | 8939 创兴证券 | 1799 耀才证券 |
| -25                                                                                                    | 1799 11-1 三分 | 000            | 5135 富昌证券 |             |             | 6698 盈透证券 |           |
| 5135 富昌证券                                                                                                    |              |                | 8168 中银国际 | 1843 利弗莫尔   | 8939 创兴证券   |           |           |
| 1292 招银国际                                                                                                    | 4365 禹洲金融    | 4365 禹洲金融      | 1754 兴证国际 | 6698 盈透证券   | 1843 利弗莫尔   | 8304 富途证券 |           |
| 2539 中达证券                                                                                                    |              | 9005 富昌证券      | 8467 富途证券 |             | 8155 中银国际   | 1799 耀才证券 |           |
| -3s                                                                                                    | 3318 汇盈证券    | 6867 新同得       | ***       | 1799 耀才证券   | 8939 创兴证券   | 8396 汇丰金融 | ***       |

- "选项"选择"全部":全部经纪牌都以白字显示。
- "选项"选择"追踪":可在左边的经纪牌列表中勾选单个或多个经纪,也可点击"全选"

选择全部经纪, 然后在"选项"选择"追踪", 所选的经纪将会进行过滤显示处理:

|                      |                          |                     | 经纪               | 席位监察设置               | 2                |                  |           |
|----------------------|--------------------------|---------------------|------------------|----------------------|------------------|------------------|-----------|
| 请输入 代码/              | 简拼/简称 进行终                | 经焊搜索                |                  | 取消                   | 经纪席位贝            | 格隆証              | 全选 全清     |
| #<br>8 Sec. L<br>A   |                          |                     |                  | L.                   | <b>V</b> 7970    | 2 7979           |           |
| 阿仕特朗<br>安裕证券         | 艾德证券<br>澳丰証券             | 安捷证券<br>AAA         | 安里证券<br>ABN      | 安信国际                 |                  |                  |           |
| B<br>巴克莱<br>西松证券     | 巴西证券                     | 百达利                 | 百德能              | 百利证券                 |                  |                  |           |
| 日裕证券<br>宝桥证券<br>宝通证券 | 升盈汇级<br>宝生证券<br>保盛证券     | 包大卫<br>宝盛金融<br>保兴汇财 | 玉                | 玉利亚芬<br>宝泰证券<br>倍牛证券 | 设置样式             |                  |           |
| 比富达<br>Bluefin       | 博大证券<br>BTIG             | 博恩证券                | 博威环球             | 步基证券                 | ○ 局免<br>正选:只显示该/ | 止远<br>席位 反选:不显示该 | 反选<br>该席位 |
| C<br>财华证券            | 财通国际                     | 昌利证券                | 昌盛证券             | 昌万年                  |                  | 追踪               |           |
| 常汇证券                 | 常青证券                     | 常盛证券                | 潮商证券             | 陈岳明                  | 追踪记录             |                  | 删除        |
| 创备证分                 | 长城证券                     | 的座址分<br>长复证券        | 长江证券             | 80六证券<br>长雄证券        | 席位               | 券商               | 过滤类型      |
| 长亚证券                 | C.E. Sec                 | Citadel             | Commerz          | Conrad               | 0950             | 中金三甲             | 高亮        |
| D                    |                          |                     |                  |                      | 9525             |                  | 高亮        |
| 达利证券                 | 大德证券                     | 大丰崑泰                | 大丰证券             | 大福国际                 | 8270             | 南华证券             | 高亮        |
| 大机资本                 | 大华继显                     | 大群业务                | 大铞让夯             | 大宁证券                 | 8297             | 越秀证券             | 高亮        |
| 大盘证券                 | 大 <u>新</u> 证芬            | 大业业分                | 入业业 <del>分</del> | 大次立融<br>第一全          | 6722             | 宝生证券             | 高亮        |
| 第一十海                 | <sup>徳平 ய分</sup><br>第一证券 | 他硬 证 分<br>电讯 数 码    | 。<br>鼎成证券        |                      | 5368             | 星展唯高             | 高亮        |
| 鼎珮证券                 | 鼎石证券                     | 鼎新证券                | 鼎展证券             | 东方财富                 | 8304             | 富途证券             | 高亮        |

"选项"选择"突显":可在左边的经纪牌列表中勾选单个或多个经纪,也可点击"全选"
 选择全部经纪,然后在"选项"选择"高亮",所选的经纪将会进行突显处理:

|                    |            |         | 经纪      | 席位监察设置 |          |                                         |          |
|--------------------|------------|---------|---------|--------|----------|-----------------------------------------|----------|
| 请输入 代码/            | /简拼/简称 进行约 | 经焊搜索    |         | 取消     | 经纪席位贝    | 格隆証                                     | 全选 全清    |
| #<br>8 Sec. L<br>A |            |         |         |        | 7970     | 7979                                    |          |
| 阿仕特朗               | 艾德证券       | 安捷证券    | 安里证券    | 安信国际   |          |                                         |          |
| 安裕证券               | 澳丰証券       | AAA     | ABN     |        |          |                                         |          |
| 3                  |            |         |         |        |          |                                         |          |
| 巴克莱                | 巴西证券       | 百达利     | 百德能     | 百利证券   |          |                                         |          |
| 百裕证券               | 邦盟汇骏       | 包大卫     | 宝鉅证券    | 宝利证券   |          |                                         |          |
| 宝桥证券               | 宝生证券       | 宝盛金融    | 宝盛证券    | 宝泰证券 🖸 | 设置样式     |                                         |          |
| 宝通证券               | 保盛证券       | 保兴汇财    | 贝格隆証    | 倍牛证券   |          | ● 正洗                                    | 反洗       |
| 比富达                | 博大证券       | 博恩证券    | 博威环球    | 步基证券   | 「湯・日本一法」 | (1) (1) (1) (1) (1) (1) (1) (1) (1) (1) | 2000     |
| Bluefin            | BTIG       |         |         |        |          | UP DC YES - 1.716 / 1.6                 | scarp DL |
| C                  |            |         |         | N      |          | 244 (244                                |          |
| 财华证券               | 财通国际       | 昌利证券    | 昌盛证券    | 昌万年 🛛  |          | 追踪                                      |          |
| 常汇证券               | 常青证券       | 常盛证券    | 潮商证券    | 陈岳明    | 追踪记录     |                                         | 删除       |
| 创富证券               | 创侨证券       | 创陞证券    | 创市証券    | 创兴证券   | 度位       | 岩商                                      | 讨诉类辩     |
| 创盈服务               | 长城证券       | 长复证券    | 长江证券    | 长雄证券   | 0050     | 中全二日                                    |          |
| 长亚证券               | C.E. Sec   | Citadel | Commerz | Conrad | 0950     | + <u>=</u> +                            | 77C (P1  |
| D                  |            |         |         |        | 9525     |                                         | 高亮       |
| 达利证券               | 大德证券       | 大丰崑泰    | 大丰证券    | 大福国际 🧳 | 8270     | 南华证券                                    | 高亮       |
| 大和资本               | 大华继显       | 大辉证券    | 大锦证券    | 大宁证券 乙 | 8297     | 越秀证券                                    | 高亮       |
| 大盛证券               | 大新证券       | 大亚证券    | 大业证券    | 大众金融   | 6700     | 中午江米                                    |          |
| 大众证券               | 德丰证券       | 德健证券    | 德意志     | 第一金    | 0722     | 玉王瓜分                                    | 周元       |
| 第一上海               | 第一证券       | 电讯数码    | 鼎成证券    | 鼎丰金融   | 5368     | 星展唯高                                    | 高亮       |
| 鼎珮证券               | 鼎石证券       | 鼎新证券    | 鼎展证券    | 东方财富   | 8304     | 富途证券                                    | 高亮       |

# 1.3 资讯

# 1.3.1 个股资料

打开软件后,选择个股后,按"F10"键,调出该个股 F10 资料。

#### 捷利港信软件(深圳)有限公司

#### 【Mac 行情用户操作手册】

| 01398.HK【工商银行】                                                                                                    |                                                          |                                                          | 最新指标                                                               | 大事提醒                                                               | 新闻公告                                                 | 资金动向                                      | 持仓分析                      | 公司概况                                               | 财务数据                                                       | 证券相关                                                                              |
|----------------------------------------------------------------------------------------------------|----------------------------------------------------------|----------------------------------------------------------|--------------------------------------------------------------------|--------------------------------------------------------------------|------------------------------------------------------|-------------------------------------------|---------------------------|----------------------------------------------------|------------------------------------------------------------|-----------------------------------------------------------------------------------|
| 》最新指标 最后更新:(201                                                                                                    | 4/03/31)                                                 |                                                          |                                                                    |                                                                    |                                                      |                                           | 4                         |                                                    |                                                            |                                                                                   |
| 指标名称         最新数据           每股盈利(元)         0.9583           每股派息(元)         0.3344           派息比率(%)         34.90 |                                                          | 指标名称<br>每股净资产(元)<br>每股现金流(元)<br>周息率(%)                   |                                                                    | <b>最新数据</b><br>4.6329<br>3.4812<br>6.38                            |                                                      | 1日 →3称<br>法 設本(股)<br>流 吸股本(股)<br>流 吸股本-HI | )<br>受(股)                 | <b>最新数据</b><br>N/A<br>350,571,196,<br>86,794,044,5 | 382<br>50                                                  |                                                                                   |
| 指标名称<br>净利息收入(千元)<br>净利润(千元)<br>股东权益回报率(%)<br>财务数据来源:上市公司末期                                                         | 最新数据<br>443,335,000<br>262,649,000<br>20.61<br>报告        | 上年同期<br>417,828,000<br>238,532,000<br>21.20              | 指标名称<br>净利息收入增<br>净利润增长(%<br>贷款/存款(%)                              | €(%)<br>;)                                                         | <u>点击</u> ]<br><sup>10.11</sup><br><sup>66.22</sup>  | <mark>页部的</mark><br>14.53<br>62.91        | 京年<br>(本元記1年)<br>(秋心资本元記) | <b>刃换内</b><br>∞)<br><sup>比率(%)</sup>               | <b>)容</b><br>13.12<br>10.57<br>最后更新                        | 上年同期<br>1.37<br>13.66<br>10.62<br>新:2014/04/17                                    |
| ▶大事提醒                                                                                                    |                                                          |                                                          |                                                                    |                                                                    |                                                      |                                           |                           |                                                    |                                                            |                                                                                   |
| <ul> <li>最近除权除息 2012年末</li> <li>最新分配方案 2013年第</li> <li>最新公司公告 海外监管公</li> <li>最新公司新闻 宝能合肥</li> </ul>                 | 人民币 0.2390<br>现超震撼 "摩天                                   | ,股权登记日:20<br>楼集群"                                        | 13/06/19至2                                                         | 013/06/25,除                                                        | 权除息日:2013/                                           | '06/17,派息日                                | :2013/07                  | 2014/4<br>2014/0                                   | 2013/03/27<br>2013/10/30<br>4/29 18:13:33<br>5/08 10:00:41 |                                                                                   |
| 》公司新闻                                                                                                    |                                                          |                                                          |                                                                    | 更多                                                                 | 》公司公告                                                |                                           |                           |                                                    |                                                            | 更多                                                                                |
| 宝能合肥全地造城 滨湖将现<br>工行"事前系统硬控制":<br>泸天化"无厘头"连续暴跌<br>591公司中期预告报喜化工<br>北京首赛房贷利率现松动。                                      | 記超震撼"摩天橋<br>将"黒天館"关<br>: 主角本身无任何<br>及机械设备行业<br>]打9折最快1天す | <sup>委</sup> 集群"<br><sup>1</sup> 笼子里<br>列解释<br>最多<br>可放款 | 2014/05/08<br>2014/05/08<br>2014/05/08<br>2014/05/08<br>2014/05/08 | 3 10:00:41<br>3 09:59:43<br>8 09:11:23<br>8 08:35:36<br>3 07:55:31 | 海外监管公告<br>监事会决议公告<br>童事会决议公告<br>关於收购Tekst<br>中国工商银行器 | 동<br>등<br>ilbank 75.5%)<br>당份有限公司二(       | 设份的…<br>)一四年第一季点          | 報告                                                 | 2014/4<br>2014/4<br>2014/4<br>2014/4<br>2014/4<br>2014/4   | 4/29 18:13:33<br>4/29 18:07:32<br>4/29 18:02:32<br>4/29 17:56:32<br>4/29 17:52:33 |
| 》资金流向                                                                                                    |                                                          |                                                          |                                                                    |                                                                    |                                                      |                                           |                           |                                                    |                                                            |                                                                                   |
| 成交分布<br>設户域<br>1.118<br>主力流出 -<br>25185                                                                             |                                                          |                                                          |                                                                    |                                                                    |                                                      |                                           |                           |                                                    | )净流入 _ 間                                                   | 沪净流入                                                                              |

# 1.3.2 资讯栏

左侧 tab 栏打开资讯界面

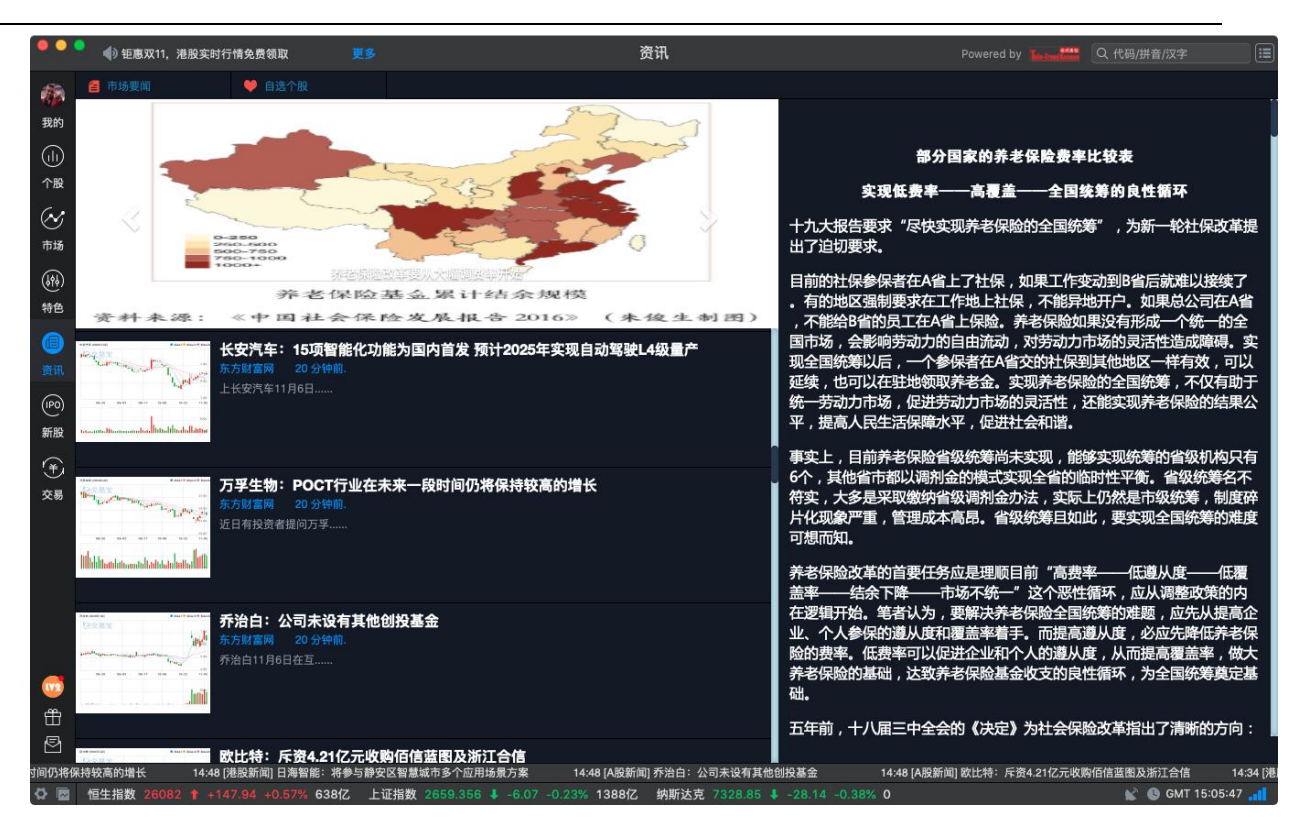

### 1.3.3 新闻公告

点击个股"资讯"图标,打开最新新闻和公告。

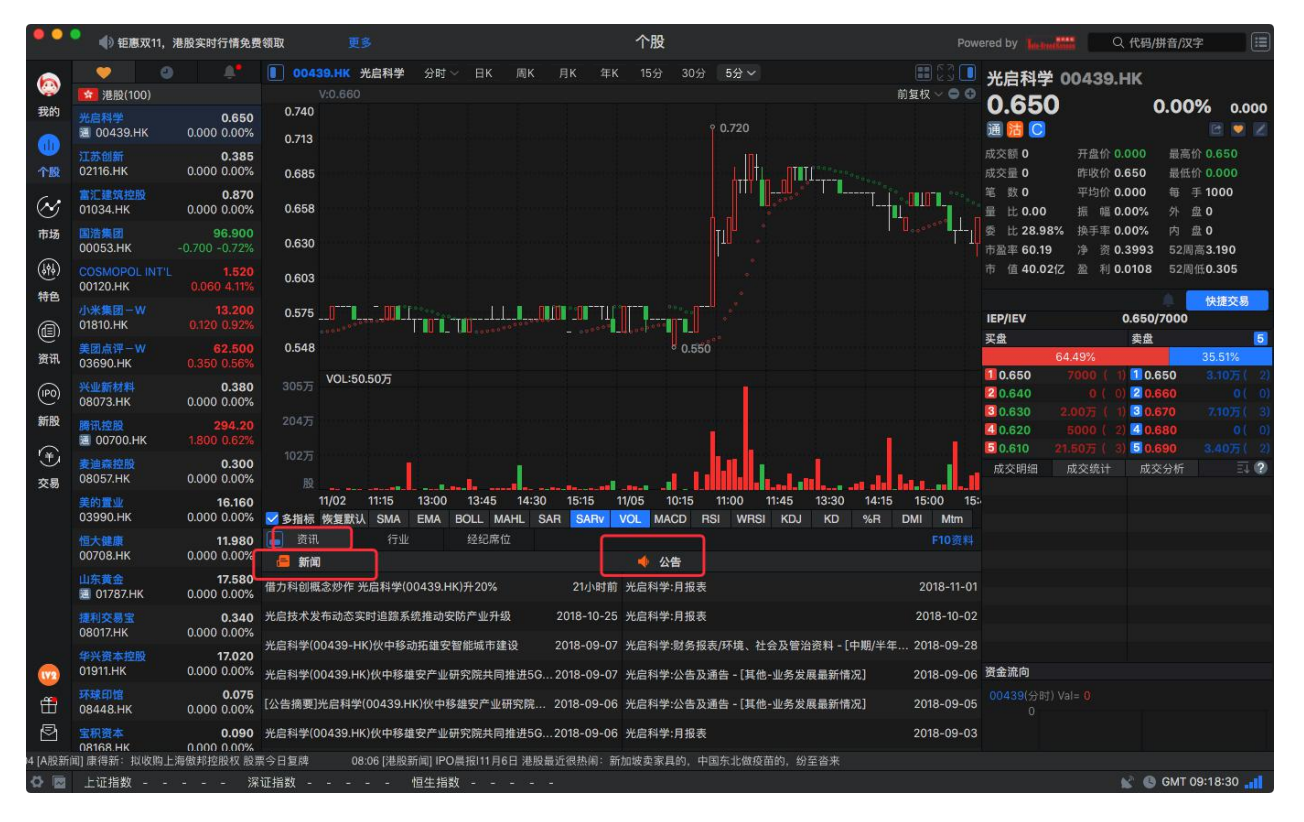

### 1.4 查看

### 1.4.1 显示指数栏

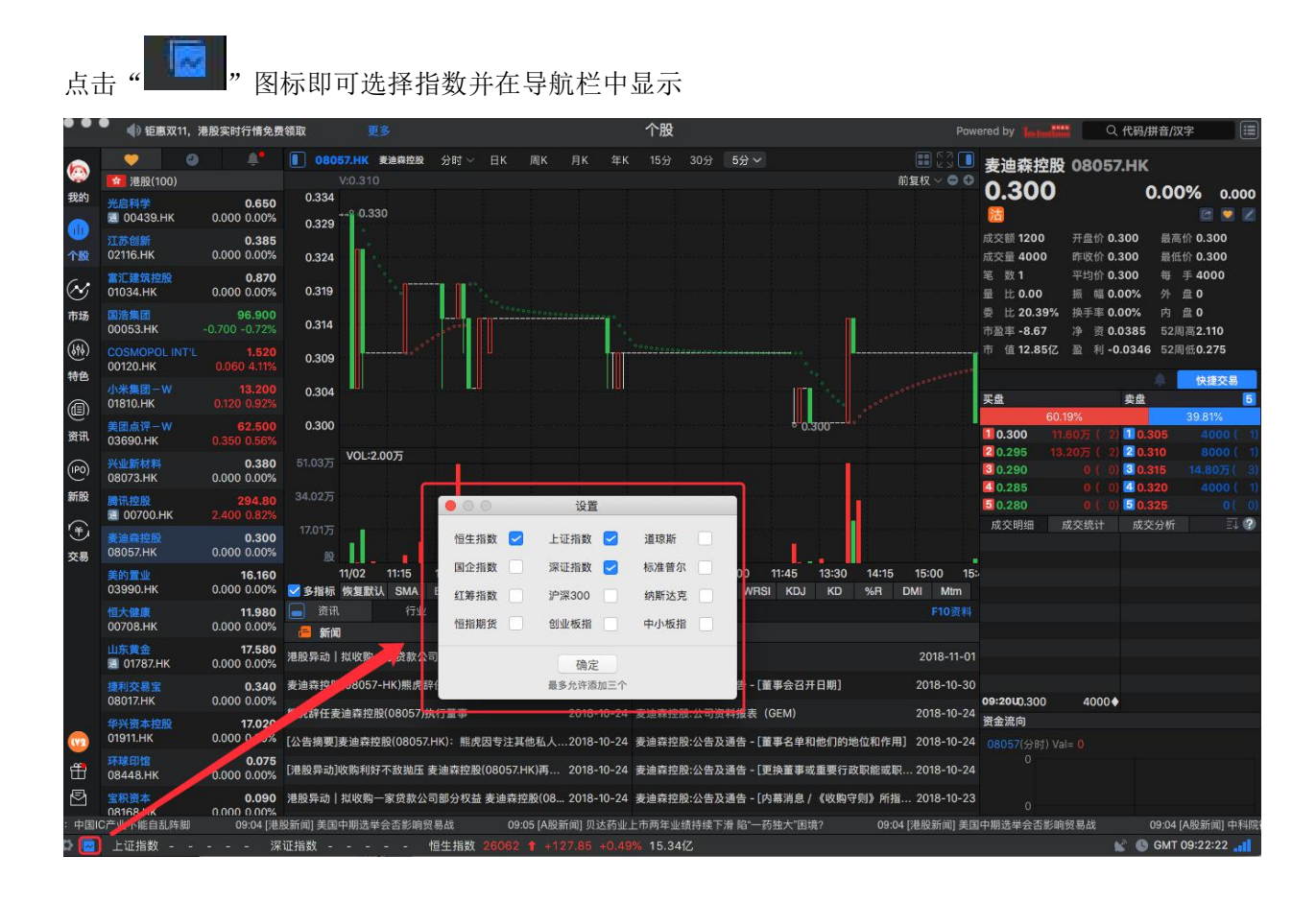

# 1.4.2 全屏显示

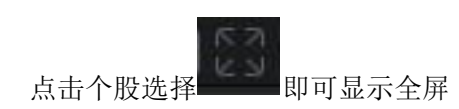

| ••                                     | 🎈 🜗 钜惠双11, 🕽                                                | 港股实时行情免费                       | 親取 更多 个股                                                                                                    | Pow                          | ered by                     | Q 代码/拼音/汉字                                           |
|----------------------------------------|-------------------------------------------------------------|--------------------------------|----------------------------------------------------------------------------------------------------|------------------------------|-----------------------------|------------------------------------------------------|
| 6                                      | <b>9</b>                                                    |                                | ■ 08073.HK 光敏新材料 分时 → 目K 周K 月K 年K 15分 30分 5分 → 200214                                                                                                    |                              | 兴业新材料 0                     | 8073.HK                                              |
| 我的                                     | <ul> <li>港股(100)</li> <li>光启科学</li> <li>00439.HK</li> </ul> | <b>0.650</b><br>0.000 0.00%    | VU.3.14<br>1.766<br>1.556 1.610                                                                                                    | 則复权 🍑 🕤                      | 0.380                       | 0.00% 0.000<br>🖻 💌 🜌                                 |
| 10000000000000000000000000000000000000 | 江苏创新<br>02116.HK                                            | <b>0.385</b><br>0.000 0.00%    |                                                                                                    |                              | 成交额 4560 开<br>成交量 1.20万 昨   | 盘价 0.380 最高价 0.380<br>收价 0.380 最低价 0.380             |
| $\otimes$                              | 富汇建筑控股<br>01034.HK                                          | <b>0.870</b><br>0.000 0.00%    | 1135                                                                                                    | PL                           | 笔 数1 平<br>量 比 0.00 振        | 均价 0.380 每 手 4000<br>幅 0.00% 外 盘 0                   |
| 市场                                     | 国浩集团<br>00053.HK                                            | <b>96.900</b><br>-0.700 -0.72% | 0.925                                                                                                    |                              | 委 比 -38.46% 换<br>市盈率 9.43 净 | 手率 0.00% 内 盘 0<br>资 0.4574 52周高1.830                 |
| ()(h)<br>()(h)                         | COSMOPOL INT'L<br>00120.HK                                  | <b>1.520</b><br>0.060 4.11%    | 0.715                                                                                                    |                              | 市 值 1.98亿 盈                 | 利 0.0403 52周低0.310                                   |
| A                                      | <u>小米集团</u> -₩<br>01810.HK                                  | <b>13.200</b><br>0.120 0.92%   | 0.505                                                                                                    |                              | 买盘                          | 快捷交易           卖盘         5                          |
| (U)<br>資讯                              | 美团点评一W<br>03690.HK                                          | 62.500<br>0.350 0.56%          | 0.294                                                                                                    | 0.310                        | 30.77%<br>1 0.380 3.20,     | 69.23%<br>万(1) <mark>10.390</mark> 8000(1)           |
| (190)                                  | <u>兴业新材料</u><br>08073.HK                                    | <b>0.380</b><br>0.000 0.00%    | 4296万 VOL-1.20万                                                                                                    | 1                            | 2 0.375<br>3 0.370          | 0 ( 0) 2 0.395 0 ( 0)<br>0 ( 0) 3 0.400 16.0077 ( 1) |
| 新股                                     | 腾讯控股<br>通 00700.HK                                          | <b>294.80</b><br>2.400 0.82%   |                                                                                                    |                              | <b>10.365</b> 800           | 10(1)20.405 0(0)<br>万(1)50.410 1.20万(1)              |
| 学                                      | 麦迪森控股<br>08057.HK                                           | <b>0.300</b><br>0.000 0.00%    | 1432万<br>殿                                                                                                    | las -                        | 成交明細 成交                     | ·统计 成交分析 E4 ?                                        |
|                                        | 美的置业<br>03990.HK                                            | <b>16.160</b><br>0.000 0.00%   | 2018-05 06 07 08 09 10<br>☑ 多指标 恢复默认 SMA EMA BOLL MAHL SAR SARV VOL MACD RSI WRSI KDJ KD %F                                                                                      | 11<br>8 DMI Mtm              |                             |                                                      |
|                                        | 恒大健康<br>00708.HK                                            | <b>11.980</b><br>0.000 0.00%   | ■ 资讯 行业 经纪席位 ● 新闻   ◆ 公告                                                                                                    |                              |                             |                                                      |
|                                        | 山东黄金<br>圓 01787.HK                                          | <b>17.580</b><br>0.000 0.00%   |                                                                                                    | 2018-11-01                   |                             |                                                      |
|                                        | 提利交易宝<br>08017.HK                                           | 0.340<br>0.000 0.00%           | 兴业新材料(08073)完成收购香港华贝100%股权 2018-10-19 兴业新材料:公告及通告 - [董事会召开日期]                                                                                                    | 2018-10-29                   | <b>09:20U</b> 0.380 1       | .20万◆                                                |
|                                        | <del>华兴资本控股</del><br>01911.HK                               | <b>17.020</b><br>0.000 0.00%   | 兴业新材料(08073.1K)完成收购ITO导电膜及盖板业务 2018-10-19 兴业新材料,翌日披露报表 - [其他]<br>連股导动   业业新材料(08073.1): 宇宙石 赤球田 日命反逆 2018-10-18 以业新材料:公中3-14-5-1/2-5-24-5-1/2-5-24-5-1/2-5-24-5-1/2-5-24-5-1/2-5 | 2018-10-19<br>로 / 2018-10-19 | 资金流向                        |                                                      |
| đ                                      | 环球印馆<br>08448.HK                                            | 0.075<br>0.000 0.0 <u>0%</u>   | 港設计地方/Amashin/Hood of an Amashin + 国友大州Hood of to 人工新的所不出自然通信(太子或通道大学)加速的<br>港設异动   兴业新材料(08073)发声明不愿跌因 早盘反弹 2018-10-16 兴业新材料:公告及通告 - [不寻常价格/成交量变动。                              | ·标 2018-10-15                |                             |                                                      |
| 2                                      | 宝积资本<br>08168.HK                                            | 0.090                          | 兴业新材料(08073)不知悉股价异动原因                                                                                                    | 2018-10-03                   |                             |                                                      |
| 见,摩根。                                  | <del>上</del> 丹利和德银对美股后                                      | 市观点偏中性;高                       | 岸美元债市场回撤 09:19 [港股新闻] 外资大佬、私募牛人、民间高手不约而同地说了这句话:A股市场见底了!                                                                                                    | 09:19 [A                     | 股新闻] "疫苗之王"长生               | E复牌 已经跌了近90%的它还会再跌90                                 |
| <u>ନ</u> 🖾                             | 上证指数 2660.                                                  |                                | -0.18% 13.15亿 深证指数 7807.08 🦆 -32.00 -0.41% 23.57亿 恒生指数 26062 🕇 +127.85 +0.49                                                                                                    | 後 15.34亿                     |                             | 💕 🕓 GMT 09:26:50 🚮                                   |

### 1.4.3 系统设置

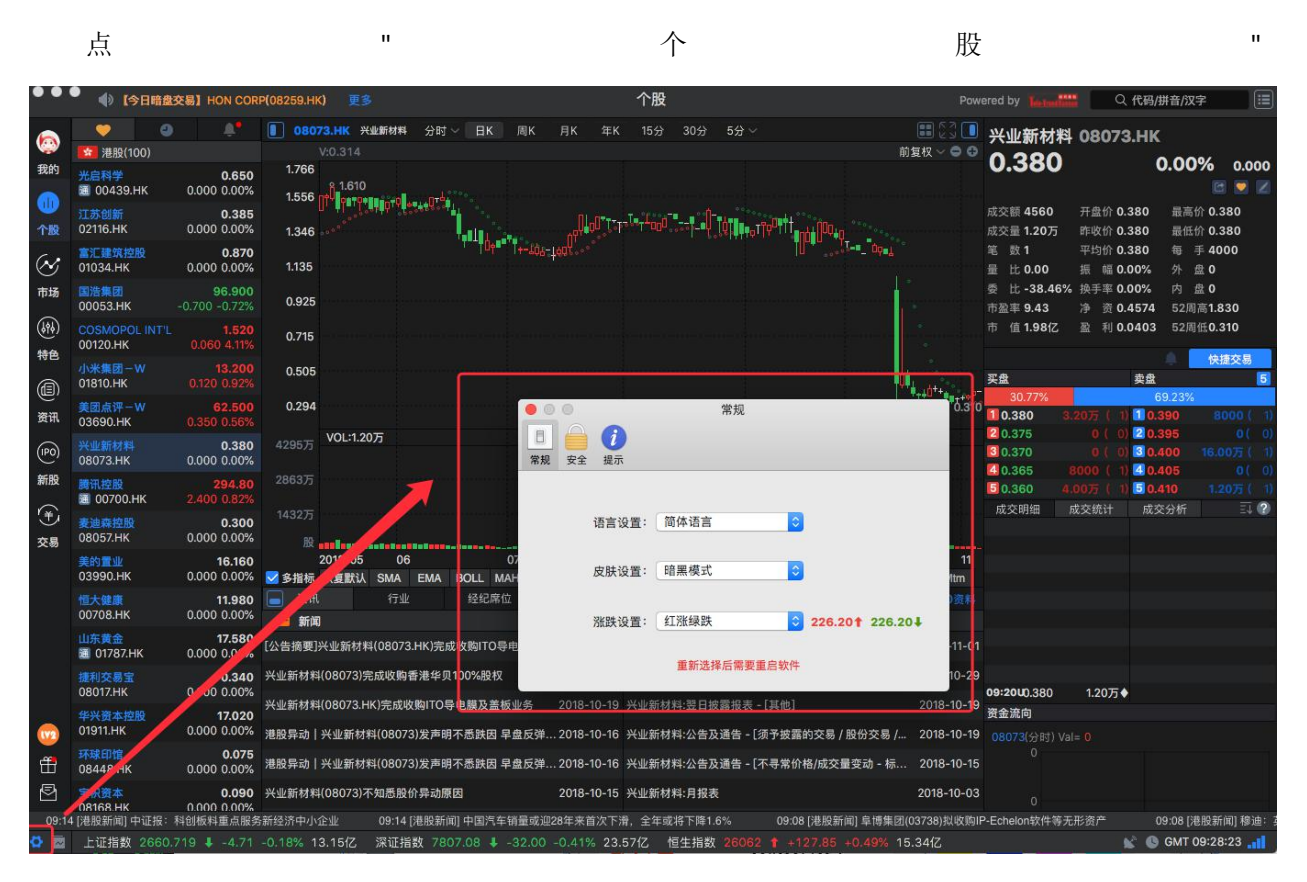

颜色设置:选择不同的配色方案修改页面配色。

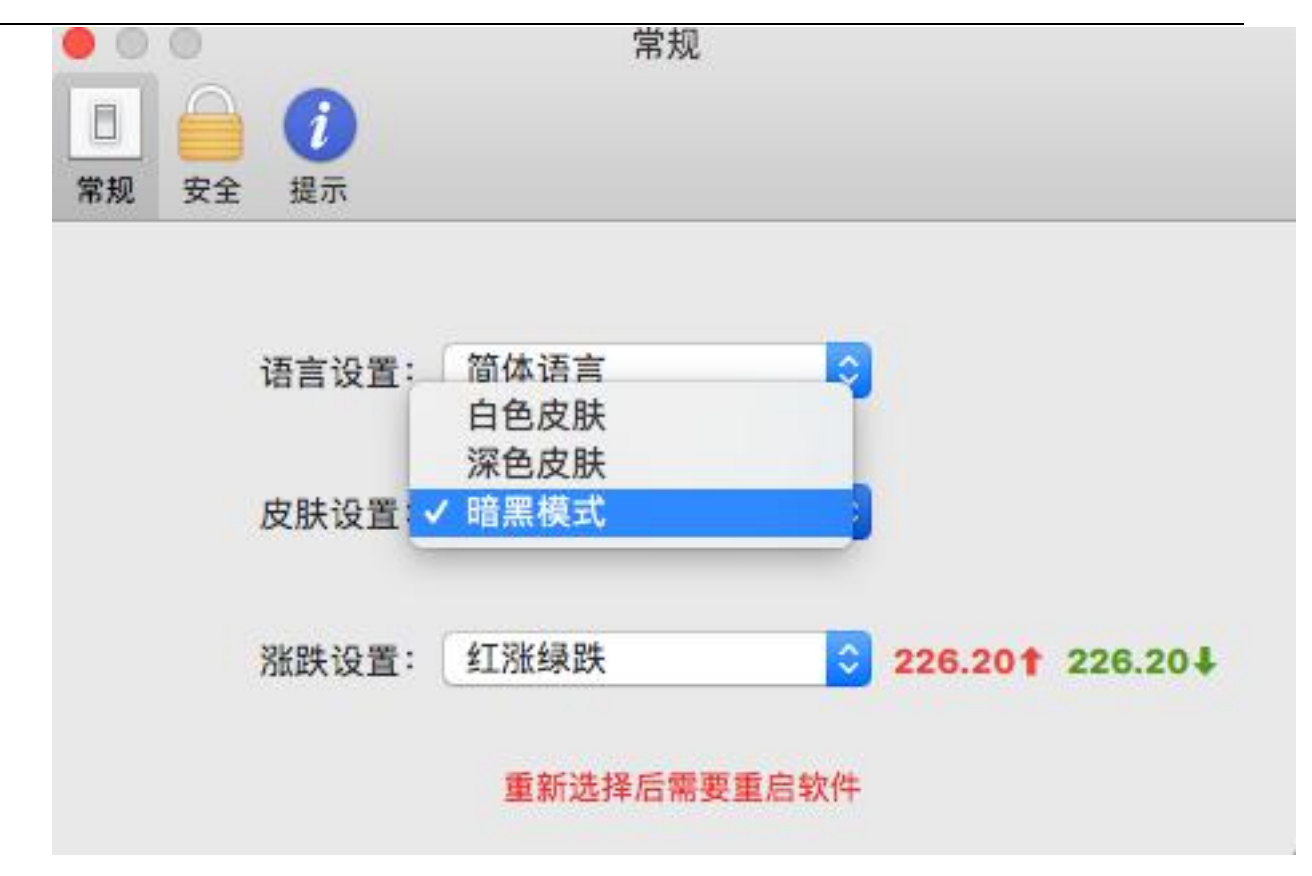

### 1.4.4 显示主窗口

点菜单栏->窗口

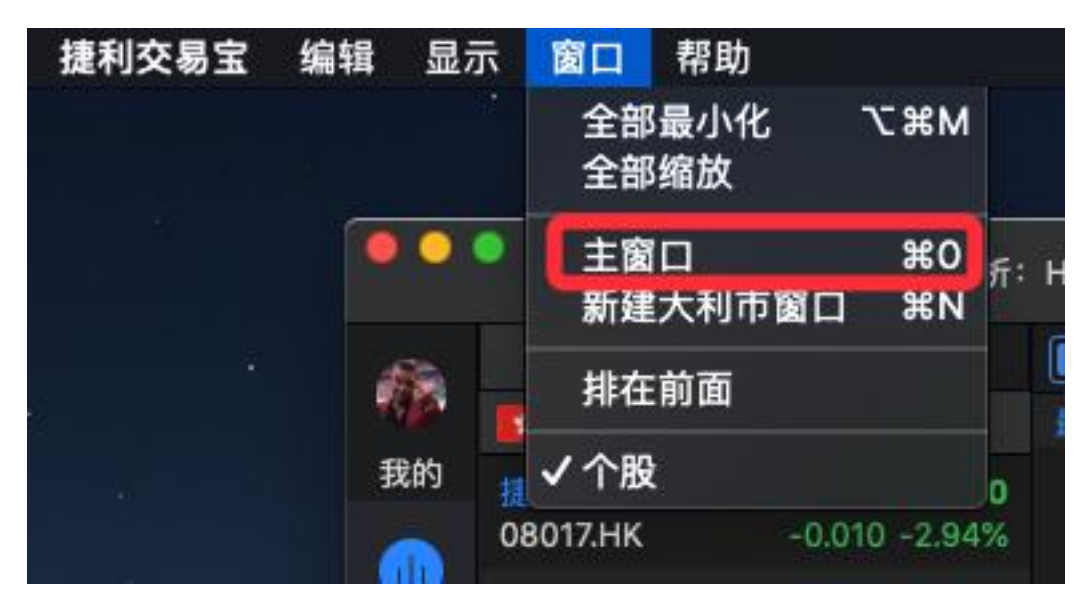

### 1.5 特色

### 1.5.1 异动雷达

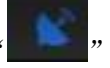

",即可弹出异动雷达界面。

|                   |                    |         |        |          |         | 快捷交易      | E.  |
|-------------------|--------------------|---------|--------|----------|---------|-----------|-----|
|                   |                    | 买盘      |        | 卖        | 盘       |           | 5   |
|                   |                    |         | 78.6   | 62%      |         | 21.38%    | 6   |
|                   |                    | 0.330   | 14.40万 | i ( 1) 🚺 | 0.355   | 2.40万(    | 1)  |
|                   |                    | 2 0.325 | 8.40万  | ( 4) 2   | 0.360   | 2.00万(    | 2)  |
|                   |                    | 30.320  | 26.00万 | ( 6) 🖪   | 0.365   | 1.60万(    | 1)  |
|                   |                    | 4 0.315 | 12.00万 | ( 1) 4   | 0.370   | 10.40万/   | 21  |
|                   |                    | •       | 异动雷边   | 达运行中     |         |           | 3   |
|                   | ③ 腾讯               | 「控股     | 09:37  | 291.60   | 200     | 密集成交      |     |
|                   | ()<br>中国           | 中车      | 09:37  | 7.180    | 1000    | 密集成交      |     |
|                   | ()<br>()<br>()     | 太平      | 09:37  | 27.850   | 1000    | 密集成交      |     |
|                   | () 南华              | 金融      | 09:37  | 0.013    | 1800000 | 大手成交      |     |
| KDJ KD %R         | DMI 🕔 🐲            | 沪深三百    | 09:37  | 37.550   | 45000   | 大手成交      |     |
|                   | ③ 万洲               | 国际      | 09:37  | 5.730    | 26000   | 密集成交      |     |
|                   | () 🛤 🕄             | 、控股     | 09:37  | 291.60   | 11300   | 大手成交      |     |
|                   | ① 新天               | 地产集团    | 09:37  | 0.050    | 675000  | 大手成交      |     |
|                   | 🕓 🕂 🗉              | 平安      | 09:37  | 78.100   | 500     | 密集成交      |     |
| 会召开日期]            | 2( 🛈 🎦             | 控股      | 09:37  | 65.450   | 32000   | 大手成交      |     |
|                   | ① 中国               | ]海洋石油   | 09:37  | 13.520   | 150000  | 大手成交      |     |
|                   | <sup>20</sup> ① 软加 | 維速      | 09:36  | 7.730    | 15000   | 密集成交      |     |
| (h)               | 20 🕚 📑             | 「控股     | 09:36  | 291.60   | 8800    | 大手成交      |     |
| (25)              | ③ 北京               | (汽车     | 09:36  | 4.550    | 10000   | 密集成交      |     |
|                   | 20 🕔 🕸             | 重汽      | 09:36  | 12.080   | 51000   | 密集成交      |     |
| 法里]               | 20 9 华晨            | 中国      | 09:36  | 7.160    | 2000    | 密集成交      |     |
| -U-X-1            |                    | 抗车      | 09:36  | 4.970    | 6000    | 密集成交      |     |
|                   | ()<br>•            | 平安      | 09:36  | 78.000   | 37500   | 大手成交      |     |
| 25.17 -0.10% 56.3 | 36fZ               |         |        | CR       | I GMT 0 | 9:37:12 🔒 | i I |

打开"异动雷达"设置参数。

| • | 00    |           | ì    | 9 <b>2</b> |                   |            |        |
|---|-------|-----------|------|------------|-------------------|------------|--------|
|   | 异动条件  | 雷达设置      |      |            |                   |            |        |
| 2 | 大手成交  | 股票:每笔成交量> | ±2   | 50.007     | 5 股或金额>           | -=         | 150万   |
|   |       | 期货:每笔成交量> | =    | 20         | 手                 |            |        |
| 2 | 密集成交  | 股票:每分钟成交笔 | 数>=  | 15         |                   |            |        |
|   |       | 期货:每分钟成交等 | 数>=  | 80         |                   |            |        |
| 2 | 极速涨跌  | 比较 3      | 分钟前, | 成交价机       | 格涨跌幅              | 2.00%      |        |
|   |       | 股票:每笔成交量> | =    | 1.00万      | <b>殷或金额</b> >     | =          | 10.00万 |
|   |       | 期货:每笔成交量> | =    | 20         | 手                 |            |        |
| 2 | 连续主动性 | 天/沽 连续    | 10 笔 | 主动性买       | 盘/主动性法            | 盘          |        |
|   |       | 股票:每笔成交量> | =    | 1.00万      | <b>股或金额&gt;</b> : | <b>-</b> 2 | 10.00万 |
|   |       | 期货:每笔成交量> | =    | 10         | 手                 |            |        |
|   |       |           |      |            |                   |            |        |
|   |       |           |      |            |                   |            |        |

### 1.5.2 预警系统

### 1.5.2.1 设置预警条件

点击个股然后点击"**——**"中设置个股预警系统,个股预警系统是指用户将个股设置特定的条件 (比如"价格高于 元"、"价格低于 元"、"涨跌幅大于 %"、),当该股票在行情中满足所设 条件时,系统会显示个股预警提示窗口,提醒用户注意该股票行情。

● 调出报价提醒:

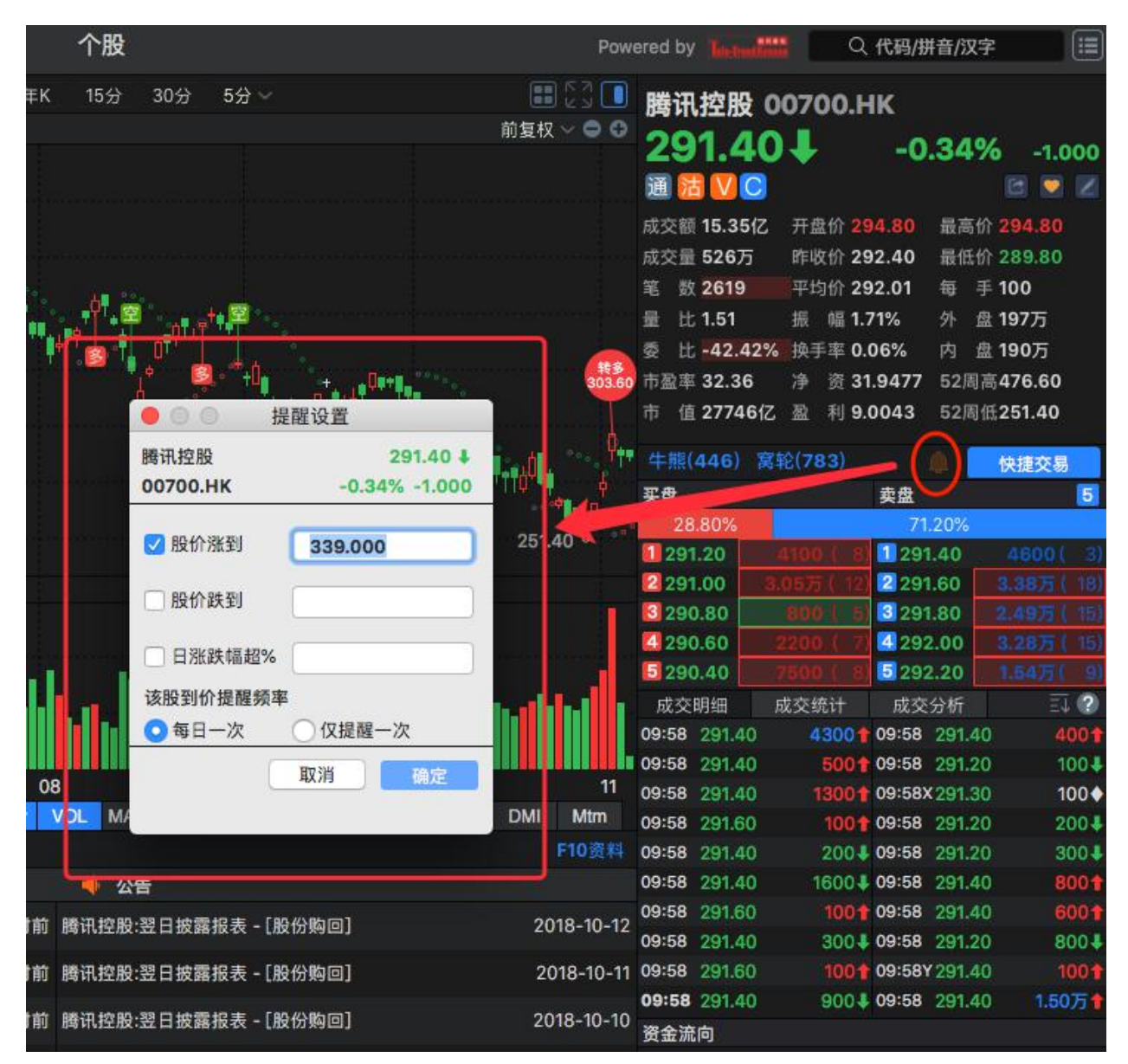

### 1.5.3 同步自选股

1. 自选股界面右键点击,打开自选股同步功能。

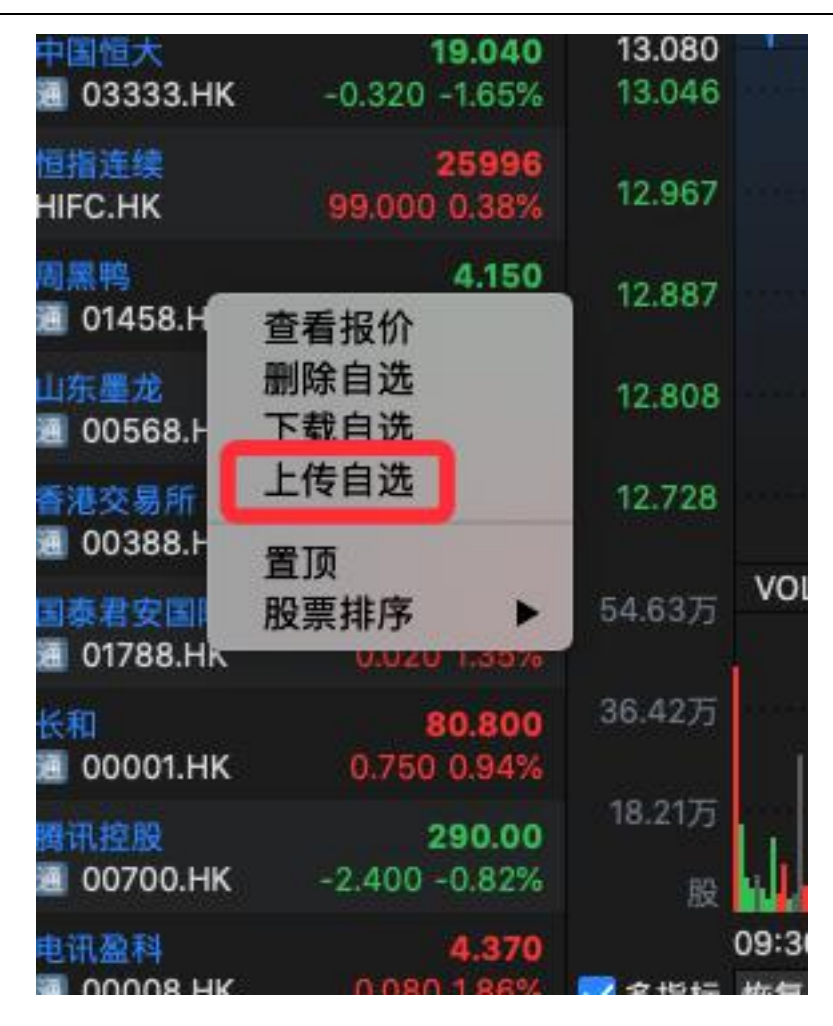

#### 2.自选股右键菜单,下载自选股

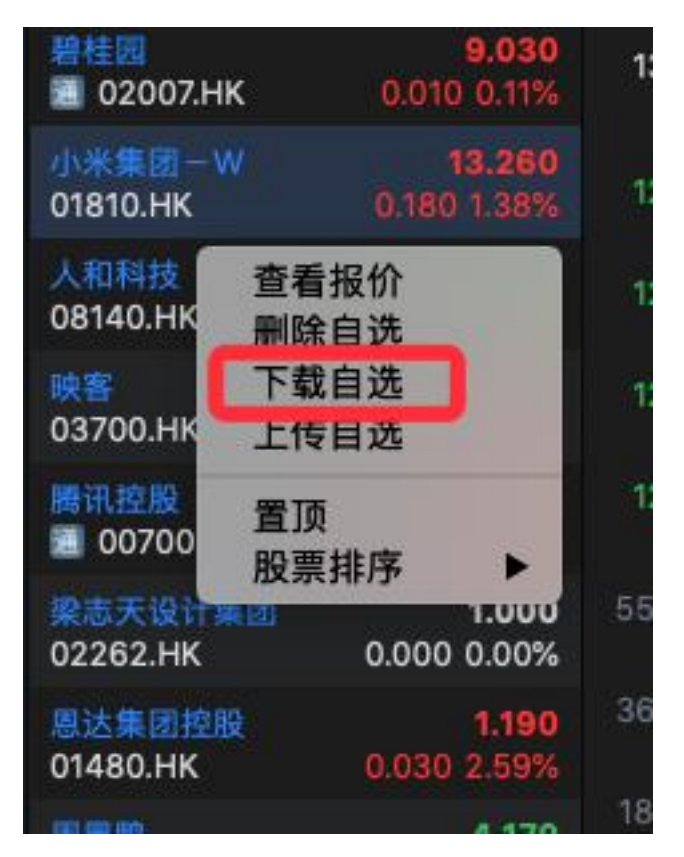

1.6 帮助

### 1.6.1 关于本系统

点击"帮助"菜单>"关于本系统",查看软件关于本系统。

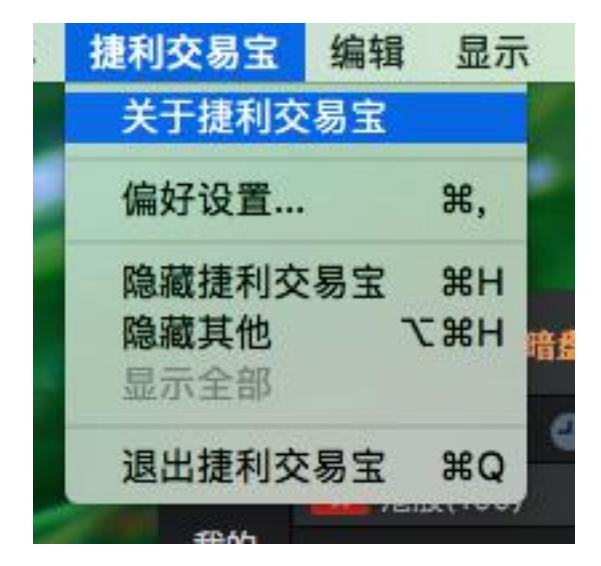

# 2 模拟交易系统帮助手册

### 2.1 登录系统

可在启动软件登录时,用户输入交易账号、密码及验证码,然后点击"登入"进行登录: 然后在系统内打开交易系统:点击工具栏交易图标 "交易"按钮等方式打开。

|            | 中港通AiH—                         | 异动连连看:     | 内资减持     | 持白云山        | 更多           |        |                   |                  |           |        | 交 |
|------------|---------------------------------|------------|----------|-------------|--------------|--------|-------------------|------------------|-----------|--------|---|
|            | 港股                              | 模拟交易       | <u> </u> | 下单 当门       | 前交易为:有       | 莫拟交易   |                   |                  |           | 当日委    | 托 |
|            |                                 |            | 方向       | 买入          | 卖出           | 0.0    | 6801              |                  |           | ○ 全部   | 订 |
| 我的         | 候拟练习                            |            | 市场       | 港盼          | ~            | .0.0   | 30 4.62%          |                  |           | 交易     | 駲 |
| $\bigcirc$ | 币 种:人民币                         | $\sim$     | 11220    | MB (A db    |              | 价表     | 57.81%            |                  | 2 19%     |        |   |
| $\square$  | 初始资产:100()                      | 00 000     | 盘型       | 限切了盔        | ~            | 壶      | 57.81%<br>5 0.730 |                  | 77.90万    |        |   |
| 个股         | 日 婆 产 101 20                    | 00.000     | 代码       | Q 0043      | 9 6          | 3      | 4 0.720           |                  | 10775     |        |   |
| Ge         | 志贞):1,0128                      | 020        |          | 光启科学        |              | 卖卖     | 3 0.710           |                  | 129万      |        |   |
| $\odot$    | 志中世: 55 121                     | .030       | 价格       | - 0.680     | +            | 卖      | 2 0.700           |                  |           |        |   |
| 市场         | 志 28 -5: 10 005                 | 040        | 10.000   | 1000        |              | 卖      | 0.690             |                  |           |        |   |
|            | NB25: 0000.                     | 010        | 数重       | - 1000      | + `          | _ 买    | 0.680             |                  | 6.9073    |        |   |
| (919)      | 現金結示: 53,164                    | 1.210      | 可头       | 78.70.5     | 可实 1.00      | 万 头    | 2 0.670           |                  | 51.80     |        |   |
| 特色         | 父易限额: 453,164                   |            | 参考主      | ē额(港市):     | 680          | 头      | 0.000             |                  | 10175     |        |   |
| A          | 冻结货盖: 0.000                     |            |          | 卖           | £            | 平      | 0.640             |                  | 15.0075   |        |   |
| Ē          |                                 |            | ALC also | -           |              | ~      |                   |                  | 1310073   | - +#-0 |   |
| 资讯         |                                 | 4          | 光启       | 科字 (        | 0439.HK      | ()<br> |                   |                  |           | 行已     |   |
| $\bigcirc$ | 会 建 (100)                       |            | 0.68     | <u>80</u> ( | J.030        | 4.62%  | etterte sta       | COOT             |           | 业务代码   |   |
| (100)      | *==                             | 0.680      | 取向1      | 0.720       | 开蓝1/F<br>昨晚份 | 0.650  | 成公司               | 0837<br>0735     |           | 00439  |   |
| 新股         | 🔳 0 439.НК 🛛 0,                 | .030 4.62% | MX HA 10 |             | EV.          |        |                   | _ 0/ 0/ ]        |           | 01810  |   |
|            | 江訪创新                            | 0.370      | 77时      | 1540x       | 间K           | ЯΚ     | ΨK                |                  | ••        | 02116  |   |
| •          | 02.16.HK -0.(                   | 015 -3.90% | 0.727    |             |              |        | 11/06             | 6 09:48          | 11.85%    | 600335 |   |
| 交易         | 富汇建筑控股                          | 0.850      | 0.717    |             |              |        | 价格均价              | 0.700            | 10.34%    | 601992 |   |
|            | 01034.HK -0.0                   | )20 -2.30% | 0.707    | 10          |              |        | 涨幅<br>雅跌          | +7.69%           | 8.83%     | 000056 |   |
|            | 国浩集团                            | 97.050     | 0.700    |             |              |        | 量                 | 42.90万<br>30.13万 | 7.69%     | 000401 |   |
|            | 00053.HK -0.5                   | 00-0.50%   | 01000    |             |              |        |                   |                  | THORE NO. | 000401 |   |
|            | COSMOPOL INT'L<br>00120 HK -0.0 | 1.420      | 0.688    |             |              |        |                   |                  | 5.81%     | 000552 |   |
|            | donzou ne ou                    | 10 000     | 0.678    |             |              |        |                   |                  | 4.30%     | 300110 |   |
|            | 01810.HK -0.                    | 12.960     | 0.668    | QU          |              |        |                   |                  | 2.79%     | 300123 |   |
|            | 美团占迎-W                          | 62 000     | 0.659    |             |              |        |                   |                  | 1 30%     | 300677 |   |
|            | 03690.HK -0.                    | 150 -0.24% | 1075     | VOL:42.9    | 90万          |        |                   |                  | 12070     |        |   |
| LY2        | 兴业新材料                           | 0.390      |          | 1           |              |        |                   |                  |           |        |   |

### 2.2 买入

在交易系统内下单,点击交易系统左菜单"买入"或上排菜单"买入",下买入委托单。 输入证券代码、买入价格及股数后,选择交易类型:可选类型有"限价盘"、"增强限价盘"、 "特别限价盘"、"竞价限价盘"及"竞价盘"(注:可查看「有关交易规则说明」)。 买入委托提交后,会提示下单成功及您的委托单号,若想查看委托单,可在"委托状况"查看。 本交易系统一大优越特色:买卖委托上有该股限定的最小价差及每手股数提示。

| 5    | 交易下单 当前交易为:模拟                            | 交易                     | 当日委托     | i             | 日成交 | 历史委托                                  | も 历史       | 成交    |        |
|------|------------------------------------------|------------------------|----------|---------------|-----|---------------------------------------|------------|-------|--------|
|      | 方向 买入 卖出                                 | 0.690 1<br>0.040 6 15% | 💿 全部订    | 「単 〇行         | •   | ـــــــــــــــــــــــــــــــــــــ | 单确认        |       |        |
|      | 市场港股 >                                   | 价差:0.01/0.01           | 交易3      | 伏态            | 券商  | 名称                                    | 模拟交易       |       | 操作     |
| ~    | 盘型 <b>限价盘 ~</b>                          | 57.92% <u>42.08%</u>   |          |               | 交易  | 账户                                    | 2B5CE1AD3E | 33    | _      |
| D    | 件码 0 00439 🚱                             | 卖 5 0.730 77.907       |          |               |     | 场                                     | 港股         |       |        |
| )    | 业户初带                                     | 卖 🛃 0.720 1077         |          |               | 盘   | 型                                     | 限价盘        |       |        |
| ~    |                                          | 卖 🕄 0.710 1287         |          |               | 证券  | 代码                                    | 00439      |       |        |
|      | 价格 — — — — — — — — — — — — — — — — — — — | 卖 2 0.700 25.707       |          |               | 证券  | 名称                                    | 光启科学       |       |        |
|      |                                          | 卖 🚺 0.690 🛛 🛛 900      | 0        |               | 方   | 向                                     | 买入         |       |        |
|      | 数量 - 1000 + ~                            | 买 0.680 7.607          | 8        |               |     | 格                                     | 0.690      |       |        |
|      | 可买 可卖 1.00万                              | 买 2 0.670 36.907       |          | -             | 数   | 量                                     | 1000       |       |        |
|      | 参考金额(港币): 690                            | 买 3 0.660              |          | -             | 结算  | 費                                     | 0.000      |       |        |
|      | 平λ                                       | 买 4 0.650 1017         |          |               | 佣   | 金                                     | 100.000    |       |        |
|      |                                          | 买 5 0.640 15.007       |          |               | 印花  | 1 税                                   | 1.000      |       |        |
| -    | 光启科学 00439.HK                            |                        | 持仓       |               | 交易  | 征费                                    | 0.062      |       |        |
|      | 0.690 0.040 6.                           | 15%                    | 证券代码     | 证书名称          | 交易  | - 费                                   | 0.500      | 颈     | 可卖数量   |
|      | 最高价 0.720 开盘价 0.6                        | 50 成交額 688万            | 300618   | 寒说钴业          | 总金  | 額                                     | 791.562    | 370   | 500    |
| 690  | 最低价 0.650 昨收价 0.6                        | 50 成交量 980万            | 00400    | 112 23 23 244 |     | 取消                                    | 确定         | 100   | 1007   |
| .15% | 分时 FIK 周K 月                              | к £к 👄 🤅               | 00439    | 元百种子          |     |                                       |            | 100   | 1.00/3 |
| .370 | ·□●新 均价                                  |                        | 01810    | 小米集团一         |     | 12.960                                | 12,710     | 900   | 3600   |
| 90%  | 0.727                                    | 11.855                 | 02116    | 江苏创新          |     | 0.370                                 | 0.390      | -4000 | 20.00万 |
| 860  | 0.717                                    | 10.34                  | % 600335 | 国机汽车          |     | 6.750                                 | 6.240      | 5100  | 1.00万  |
| 050  | 0.707                                    |                        | 601992   | 金隅集团          |     | 3.370                                 | 3.250      | 4800  | 4.00万  |
| .56% | 0.698                                    | 7.32%                  | 000056   | 皇庭国际          |     | 5.920                                 | 5.940      | -100  | 5000   |

### 2.3 卖出

在"资金股份"中双击要卖出的股票,下卖出委托单。

输入卖出价格及股数后,选择交易类型:可选类型有"限价盘"、"增强限价盘"、"特别限价 盘"、"竞价限价盘"及"竞价盘"(注:可查看「有关交易规则说明」)。

然后点击"卖出",提交卖出委托。卖出委托提交后,会提示下单成功及您的委托单号,若想查 看委托单,可在"委托状况"查看。

本交易系统一大优越特色:买卖委托上有该股限定的最小价差及每手股数提示。

| 勘股                     | 模拟交易                                    | 交易          | 下单当门                    | 前交易为:樓                | 拟交易              |                               |                      | 当日委              | Æ 🕴       |              | 団衣  | 历史                | 委托                             | 历史成交               |                     |
|------------------------|-----------------------------------------|-------------|-------------------------|-----------------------|------------------|-------------------------------|----------------------|------------------|-----------|--------------|-----|-------------------|--------------------------------|--------------------|---------------------|
| 模拟                     | 练习                                      | 方向          | 买入<br><b>港股</b>         | 卖出                    | <b>0.</b><br>0.0 | <b>700 †</b><br>)50 7.69%     |                      | 全部<br>交易         | 订单<br>新状态 | 01           |     | ) <b>-</b>        | 下单确认                           |                    | 操作                  |
| 种:                     | 人民币 🗸 🗸 🗸                               | 盘型          | 限价盘                     |                       | 价差               | 55.76%                        | <b>5</b><br>44.24%   | 已挂牌              | 撤单        | 久単           | 券交  | 商名称<br>易账户        | 模拟交易<br>2B5CE1A                | D3B3               | 买入                  |
| (产:<br>)产:             | 1,000,000.000<br>1,051,978.910          | 代码          | Q 0043<br>光启科学          | 9 😋                   | 卖卖               | 5 0.740<br>4 0.730            |                      |                  | 7         |              | 市盘  | 场<br>型            | 港股<br>限价盘                      |                    |                     |
| 值:<br>亏:               | 598,814.710<br>51,978.910               | 价格          | - 0.8                   | + 🖬                   | 突卖               | 3 0.720<br>2 0.710<br>1 0.700 | 112万<br>128万<br>36 月 |                  |           |              | 证   | 券代码<br>券名称<br>向   | 00439<br>光启科学<br><del>声出</del> |                    |                     |
| 运:<br>:                | 14, <mark>513.688</mark><br>452,657.220 | 数量<br>可买    | — 10000<br>66.80万       | +~<br>可卖 <b>1.007</b> | <br>买<br>        | 1 0.690<br>2 0.680            | 1.50万<br>7.60万       |                  |           |              | 分价数 | 格量                | 0.800<br>10000                 |                    |                     |
| ]额:<br>[金:             | 452,657.220<br>506.980                  | 参考:         | 金额(港币):<br>英            | 8000<br>H             | 买<br>买<br>买      | 3 0.679<br>4 1.660<br>5 0.650 |                      |                  |           |              | 结佣  | 算费金花码             | 0.000<br>100.000<br>8.000      |                    |                     |
| ÷                      | 9                                       | 光启          | 科学(                     | 0439.НК               |                  |                               |                      | 持仓               | -         | - 240        | 交交  | 易征费               | 0.720                          |                    |                     |
| 股(100                  | )                                       | 0.70        | )<br>分 0.720<br>か 0.650 | 3.050<br>开盘价(         | 7.69%<br>0.650   | 成交額 69                        | 6万<br>2万             | 证券代码<br>300618   | 业分<br>寒锐  | 出400<br>出400 |     | 金额                | 8,109.22                       | 0<br>97            | 可卖致重<br>70 500      |
| 439.H                  | K 0.050 7.69%                           | 分时          | // <b>0.650</b><br>日K   | 周K                    | .650<br>月K       | 成交量 <b>99</b> .<br>年K         | • •                  | 00439            | 光启        | 科学           |     | 40.0              | 40 10 1                        |                    | 1.00万               |
| і <b>∭</b><br>.НК      | <b>0.370</b><br>-0.015 -3.90%           | 最新<br>0.727 | 均价                      |                       |                  |                               | 11.85%               | 02116            | 江苏        | 创新           |     | 0.3               | 70 0.3                         | 90 -400            | 0 20.007            |
| 筑控服<br>.HK             | 0.850<br>-0.020 -2.30%                  | 0.717       | L                       |                       |                  |                               | 10.34%               |                  |           | 汽车           |     | 6.6               | 80 6.2                         | 40 440             | 1.00万               |
| <mark>.</mark><br>В.НК | <b>97.050</b><br>-0.550 -0.56%          | 0.707       | <b>F</b>                |                       |                  |                               | 8.83%                | 601992<br>000056 | 金隅        | 集团           |     | <b>3.3</b><br>5.9 | 80 3.2<br>110 5.9              | 150 520<br>140 -15 | 10 4.00万<br>50 5000 |
| OPOL                   | INT'L 1.420<br>-0.040 -2.74%            | 0.688       |                         |                       |                  |                               | 5.81%                | 000401           | 翼东        | 水泥           |     | 10.2              | 40 10.4                        | 20 -72             | 20 4000             |
| and the second second  |                                         | 0.678       |                         |                       |                  |                               | 1 30%                | 000552           | 3月27      | 淋电           |     | 2.1               | 70 2.6                         | 140                | 10 1.00万            |

### 2.4 委托改单/撤单

当您要对己下的委托单进行修改或取消时,可点击左菜单"改单/撤单",进行改单或撤单操作。 对某个委托单进行"改单/撤单"的快捷方式有两种:

- 点击左菜单"改单/撤单",当天所有未成交委托单都会列在右边表内,只需双击某条记录 就可对它进行改单/撤单。
- 点击左菜单"查询">"委托状况",在委托状况表内选定某条记录,然后点击上排菜单的 "改单/撤单"按钮,就可对它进行改单/撤单。

注意:

- 1. 委托单只能在未成交状态下才能进行改单/撤单,如果委托已成交,就无法进行改单/撤单。
- 此"触发价格"是指原委托单里交易类型设置的条件指示盘之触发价格;若原委托单交易 类型没设置条件指示盘,则不用填写。

| 当日委打   | ŧ                               | 当日成交                                                                                                    | 历史委托                                                                                                    | 历史                                                                                                    | 成交                                                                                                    |                                                                          |                                                                                                    |
|--------|---------------------------------|----------------------------------------------------------------------------------------------------|----------------------------------------------------------------------------------------------------|----------------------------------------------------------------------------------------------------|----------------------------------------------------------------------------------------------------|--------------------------------------------------------------------------|----------------------------------------------------------------------------------------------------|
|        | 订单                              | 待完成                                                                                                    | - 已完成                                                                                                    | 一键全                                                                                                    | 撤                                                                                                    |                                                                          |                                                                                                    |
| 交易     | 状态                              | 证券代码                                                                                                    | 证券名                                                                                                    | 称                                                                                                    | 委托价格                                                                                                    | 操作                                                                       | 成交                                                                                                    |
| 已挂牌    | 敵单 改单                           | 00439                                                                                                    | 光启科                                                                                                    | 学                                                                                                    | 0.800                                                                                                    | 卖出                                                                       | į                                                                                                    |
| 已挂牌    | 敵单 改単                           | 00439                                                                                                    | 光启科                                                                                                    | 学                                                                                                    | 0.500                                                                                                    | 买入                                                                       | (                                                                                                    |
|        |                                 |                                                                                                    |                                                                                                    |                                                                                                    |                                                                                                    |                                                                          |                                                                                                    |
|        |                                 |                                                                                                    |                                                                                                    |                                                                                                    |                                                                                                    |                                                                          |                                                                                                    |
|        |                                 |                                                                                                    |                                                                                                    |                                                                                                    |                                                                                                    |                                                                          |                                                                                                    |
|        |                                 | 고년 46 26 2 1                                                                                                    |                                                                                                    |                                                                                                    |                                                                                                    |                                                                          |                                                                                                    |
| 475    | 类交称                             | 成平開い                                                                                                    |                                                                                                    |                                                                                                    |                                                                                                    |                                                                          |                                                                                                    |
|        | 分石(小<br>易账户                     | 供拟文物<br>2B5CE1AD3                                                                                                    | B3                                                                                                    | -                                                                                                    |                                                                                                    |                                                                          |                                                                                                    |
| -<br>- | 。<br>托编号                        | 20181106:1                                                                                                    | 00                                                                                                    |                                                                                                    |                                                                                                    |                                                                          |                                                                                                    |
| 市      | 场                               | 港股                                                                                                    |                                                                                                    | T                                                                                                    |                                                                                                    |                                                                          |                                                                                                    |
| 盘      | 펟                               | 限价盘                                                                                                    |                                                                                                    | Ť                                                                                                    | 盈亏金额                                                                                                    | 可卖数量                                                                     | 盈う                                                                                                    |
| iE     | 券代码                             | 00439                                                                                                    |                                                                                                    | o                                                                                                    | -845                                                                                                    | 500                                                                      |                                                                                                    |
| ίE     | 券名称                             | 光启科学                                                                                                    |                                                                                                    | Ó                                                                                                    | 1000                                                                                                    | 0                                                                        | 1                                                                                                    |
| 方      | 向                               | 卖出                                                                                                    |                                                                                                    | 0                                                                                                    | 756                                                                                                    | 3600                                                                     |                                                                                                    |
| - 1014 |                                 | - 0.800                                                                                                    | +                                                                                                    | 0                                                                                                    | -4000                                                                                                    | 20.00万                                                                   |                                                                                                    |
| - 数:   | <b>₩</b> . §                    | - 10000                                                                                                    | +                                                                                                    | 0                                                                                                    | 5100                                                                                                    | 1.00万                                                                    |                                                                                                    |
|        | 取洋                              | í 📄                                                                                                    | 确定                                                                                                    | 0                                                                                                    | 4800                                                                                                    | 4.00万                                                                    |                                                                                                    |
| 000056 | 皇庭国國                            |                                                                                                    | 5.920                                                                                                    | 5.940                                                                                                    | -100                                                                                                    | 5000                                                                     |                                                                                                    |
| 000401 | 置在水道                            | ę                                                                                                    | 10 230                                                                                                    | 10.420                                                                                                    | -760                                                                                                    | 4000                                                                     |                                                                                                    |
| 000552 | 補法規模                            |                                                                                                    | 2 780                                                                                                    | 2 630                                                                                                    | 1500                                                                                                    | 10075                                                                    |                                                                                                    |
| 200110 |                                 |                                                                                                    | 2.750                                                                                                    | 2.000                                                                                                    | 1200                                                                                                    | 2.00                                                                     |                                                                                                    |
|        | 当日委<br>② 全部<br>交易<br>已挂牌<br>已挂牌 | <ul> <li>当日委托</li> <li>全部订单</li> <li>交易状态</li> <li>已挂牌 撤単 改単</li> <li>已挂牌 撤単 改単</li> <li>ご券名称</li> <li>交易账户</li> <li>委托编号</li> <li>市场</li> <li>虚型</li> <li>证券名称</li> <li>交易账户</li> <li>委托编号</li> <li>市场</li> <li>虚型</li> <li>近券名称</li> <li>方向</li> <li>价格</li> <li>数量</li> <li>取消</li> <li>000056</li> <li>皇庭国第</li> <li>000401</li> <li>漢东水道</li> <li>000552</li> <li>靖远煤年</li> </ul> | 当日委托       当日成交         交易状态       证券代码         交易状态       证券代码         已挂牌       撤単       改単       00439         已挂牌       撤単       改単       00439         已挂牌       撤単       改単       00439         「ご券名称       模拟交易         交易账户       285CE1AD3         委托編号       20181106:1         市场       港股         虚型       限价盘         近券代码       00439         近券代码       20181106:1         市场       港股         虚型       限价盘         近券名称       光启科学         方向       奥出         价格       -0.800         数量       -100000         取消       -         000056       皇庭国际         000552       靖远煤电         200110       炎仁女山 | <ul> <li>当日委托</li> <li>当日成交</li> <li>历史委托</li> <li>○全部订单</li> <li>○待完成</li> <li>○日完成</li> <li>○日第二</li> <li>○日第二</li> <li>○日第二</li></ul> | 当日或交       历史委托       历史         ● 全部订单       ④ 行完成       ● 已完成       ● 健全         交易状态       证券代码       证券名称       ●         已挂牌       撤单       改単       00439       光启科学         已挂牌       撤車       改単       00439       光启科学         已挂牌       撤車       改単       00439       光启科学         「证券名称       模拟交易       ●       ●       ●         反易账户       285CE1AD3B3       ●       ●         委托編号       20181106:100       ●       ●         市场       港股       ●       ●       ●         虚型       限价盘       ●       ●       ●       ●         方向       裏出       ●       ●       ●       ●       ●         「放格       ●       ●       ●       ●       ●       ●       ●       ●         「放格       ●       ●       ●       ●       ●       ●       ●       ●       ●       ●       ●       ●       ●       ●       ●       ●       ●       ●       ●       ●       ●       ●       ●       ●       ●       ●       ●       ●       ●       ● <td< td=""><td>当日委托       当日成交       历史委托       历史成交         ● 全部订单       待完成       已完成      </td><td>当日委托       当日成交       历史委托       历史成交         全部订単       待完成       已完成       -留全撤         交易状态       证券代码       证券名称       操作         已挂牌&lt;撤車</td>       00439       光启科学       0.800       要出         已接牌       100439       光启科学       0.500       要入         日挂牌       100439       光启科学       0.500       要入         「「「」」」」       00439       光启科学       0.500       要入         「「」」」」       00439       光启科学       0.500       要入       1         「「」」」」       00439       光启科学       0.500       要入       1         「「」」」       1       1       1       1       1       1         「」」」」       1       1       1       1       1       1       1       1       1       1       1       1       1       1       1       1       1       1       1       1       1       1       1       1       1       1       1       1       1       1       1       1       1       1       1       1       1       1       1       1       1       1       1       1       1       1       1       1</td<> | 当日委托       当日成交       历史委托       历史成交         ● 全部订单       待完成       已完成 | 当日委托       当日成交       历史委托       历史成交         全部订単       待完成       已完成       -留全撤         交易状态       证券代码       证券名称       操作         已挂牌<撤車 |

# 2.5 査询

### 2.5.1 今日委托

| 查看所有委托状况记录。 |
|-------------|
|-------------|

| ORP(08259.HK) 更多  |                                                     | <u> </u>      | 交易         |       |        |        | Powered by | / Autoralities | Q 代码     |
|-------------------|-----------------------------------------------------|---------------|------------|-------|--------|--------|------------|----------------|----------|
| 交易下单 当前交易为:模      | 拟交易                                                 | 当日委           | 托          | 当日成交  | 历史委托   | 历史成交   |            |                |          |
| 方向 买入 卖出          | 0.690 1                                             | ● 主部          |            | 待完成   | 已完成    | 一键全撤   |            |                |          |
| 市场港股 ~            | 0.040 6.15%<br>价差:0.01/0.01                         | 5 交易          | <b>录状态</b> | 证券代码  | 证券名    |        | )格 操作      | 成交数量           | 55<br>55 |
| 盘型 限价盘 ~          | 56.85% 43.15%                                       | 已挂牌           | 撤单 改单      | 00439 | 光启科    | 学 0.80 | 0 类出       | 0              | 1        |
| 代码 Q 00439 😵 光启科学 | 卖 5 0.740 28.60<br>卖 4 0.730 77.90<br>卖 3 0.720 112 | 万<br>日挂牌<br>万 | 撤单改单       | 00439 | 光启科    | 学 0.50 | 10 美入      | 0              |          |
| 价格 — 0.8 + 🖬      | 卖 2 0.710 128<br>卖 1 0.700 33.70                    |               |            |       |        |        |            |                |          |
| 数量 - 10000 + ~    | 买 🚺 0.690 41.60                                     |               |            |       |        |        |            |                |          |
| 可买 66.80万 可卖 0    | 买 🖸 0.680 4.20                                      |               |            |       |        |        |            |                |          |
| 参考金额(港币): 8000    | 买 🖸 0.670 41.90                                     |               |            |       |        |        |            |                |          |
| 卖出                | 买 🖸 0.660 95.60<br>买 🗟 0.650 106                    |               |            |       |        |        |            |                |          |
| 光启科学 00439.HK     |                                                     | 持仓            |            |       |        |        |            |                |          |
| 0.690 0.040       | 6.15%                                               | 证券代码          | 证券名称       |       |        | 购入均价 盔 | 11亏金额 可卖   | 数量 盈亏比例        | 持仓       |
| 最高价 0.720 开盘价 0   | .650 成交额 720万                                       | 300618        | 寒锐钴业       |       | 79.000 | 80.490 | -745       | 500 -1.85      | %        |
| 最低价 0.650 昨收价 0   | 0.650 成交量 1026万                                     | 00439         | 光启科学       |       | 0.690  | 0.590  | 1000       | 0 16.95        |          |
| 分时 日K 周K          | 月К 年К 😑                                             | 01810         | 小米集团       |       | 12.960 | 12.710 | 900        | 3600 1.97      | %        |
| 0.727             | 11.85                                               | % 02116       | 江苏创新       |       | 0.375  | 0.390  | -3000 20   | .00万 -3.85     | % 20.    |
| 0.717             | 10.34                                               | 600335        | 国机汽车       |       | 6.710  | 6.240  | 4700 .1    | .00万 7.53      | % 1.     |

# 2.5.2 今日成交

查看所有今日成交记录。

| 防海减持白云山 史多                      |                        |                               |        | د      | C70      |        |        | POWE | ered by <b>Linetin</b> | dining . | 人 化帕/妍首/汉- | e l   |
|---------------------------------|------------------------|-------------------------------|--------|--------|----------|--------|--------|------|------------------------|----------|------------|-------|
| 交易下单 当前交易)                      | <b>b:模拟交易</b>          |                               |        | 当日委打   | £ 🚺 当日成交 | 历史委托   | 历史成    | 洨    |                        |          |            |       |
| 方向买入 卖                          | 出 0.                   | 6901                          |        |        | 证券代码     | 证券名称   |        |      |                        |          |            |       |
| 市场 港股                           | ~ 价急                   | 040 6.15%<br>≜:0.01/0.01      | 5      |        |          |        |        |      |                        |          |            |       |
| 盘型 限价盘                          | ~                      | 58.89%                        | 41.11% |        |          |        |        |      |                        |          |            |       |
| 代码 Q 00439<br>光启科学              | ◎ 卖<br>卖               | 5 0.740<br>4 0.730<br>3 0.720 |        |        |          |        |        |      |                        |          |            |       |
| 价格 - 0.8                        | + <mark></mark> 卖<br>卖 | 2 0.710<br>1 0.700            |        |        |          |        |        |      |                        |          |            |       |
| 数量 - 10000                      | +~ 买                   | 0.690                         |        |        |          |        |        |      |                        |          |            |       |
| 可买 66.80万 可卖 (<br>参考金额(港币): 800 | )  买<br>0  买<br>买      | 2 0.680<br>3 0.670<br>4 0.660 |        |        |          |        |        |      |                        |          |            |       |
| 実出                              | 买                      | 5 0.650                       |        |        |          |        |        |      |                        |          |            |       |
| <b>光启科学</b> 00439               | .нк                    |                               |        | 持仓     |          |        |        |      |                        |          |            |       |
| 0.690 0.040                     | 6.15%                  |                               |        | 证券代码   | 证券名称     |        |        | 盈亏金额 | 可卖数量                   | 盈亏比例     | 持仓数量       |       |
| 最高价 0.720 开;                    | 盘价 0.650               | 成交額 720万                      | ī      | 300618 | 寒锐钴业     | 79.050 | 80.490 | -720 | 500                    | -1.79%   | 500        | 3.957 |
|                                 | CUT 0.650              | 成交重 1026                      | //     | 00439  | 光启科学     | 0.690  | 0.590  |      |                        | 16.95%   | 1.00万      | 690   |
| 分时 日K 周K                        | 月K                     | 年K                            | 00     |        |          |        |        |      |                        |          |            |       |

# 2.5.3 历史委托

查看我的历史委托记录。

|                  |                                    | ~      | ~        |               |          |        | nod by milli | anning and | $\sim 0$ |
|------------------|------------------------------------|--------|----------|---------------|----------|--------|--------------|------------|----------|
| 交易下单 当前交易为:模打    | N交易                                | 当日委托   | 当日       | 成交 历史委排       | モ 历史     | 成交     |              |            |          |
| 方向买入 卖出          | 0.6901                             | 开始日期   | 20181030 | ✓ 4 4 5 第 1 月 | 20181106 | ~ 查询   |              |            |          |
| 市场港股 >           | 0.040 6.15%<br>价差·0.01/0.01 5      | 操作     | 证券代码     | 证券名称          |          | 成交数量   | 委托数量         |            |          |
| 盘型 限价盘 🗸 🗸       | 59.02% 40.98%                      | 卖出     | 00439    | 光启科学          | 港股       | 1.00万  | 1.00万        | 0.65       | 0        |
| 伊码 0 00439 0     | 卖 5 0.740 28.60万                   | 卖出     | 300677   | 英科医疗          | 深圳A股     | 3000   | 3000         | 17.14      | 0        |
| 光启科学             | 卖 🖸 0.730 79.90万                   | 卖出     | 600240   | 华业资本          | 上海A股     | 1.00万  | 1.00万        | 3.39       | 0        |
| 价格 - 0.8 + 🔐     | 突 3 0.720 112万<br>走 2 0.710 128万   | 买入     | 02116    | 江苏创新          | 港股       | 10.00万 | 10.00万       | 0.38       | 0        |
|                  | 卖 1 0.700 34.70万                   | 买入     | 02116    | 江苏创新          | 港股       | 10.00万 | 10.00万       | 0.40       | 5        |
| 数量 - 10000 + ~   | 买 🚺 0.690 41.60万                   | 卖出     | 00508    | 鼎亿集团投资        | 港股       | 5.00万  | 5.00万        | 0.53       | 0        |
| 可买 66.80万 可卖 0   | 买 2 0.680 4.20万                    | 卖出     | 600240   | 华业资本          | 上海A股     | 2.00万  | 2.00万        | 3.24       | 0        |
| 参考金额(港币): 8000   | 美国 0.670 41.90万<br>東国 0.660 95.60万 | 泰出     | 300677   | 英科医疗          | 深圳A股     | 0      | 3000         | 17.80      | 0        |
| 卖出               | 买 5 0.650 83.30万                   |        |          |               |          |        |              |            |          |
| 光启科学 00439 HK    |                                    | 持仓     |          |               |          |        |              |            |          |
| 0.690 0.040 6    | .15%                               | 证券代码   | 证券名称     |               | 购入均价     | 盈亏金额   | 可卖数量         | 盈亏比例       |          |
| 最高价 0.720 开盘价 0. | 650 成交额 720万                       | 300618 | 寒锐钴业     | 78.940        | 80.490   | -775   | 500          | -1.93%     |          |
| 最低价 0.650 昨收价 0. | 650 成交量 1026万                      | 00439  | 光启科学     | 0.690         | 0.590    | 1000   |              | 16.95%     |          |
| 分时 日K 周K 月       | ]K 年K 🗢 🖸                          | 01810  | 小米集团一W   | 12.980        | 12.710   | 972    | 3600         | 2.12%      |          |
| 最新 均价<br>0.727   | 14 0 5 %                           | 02116  | 江苏创新     | 0.375         | 0.390    | -3000  | 20.00万       | -3.85%     | 13       |
| 0.717            | 10.34%                             | 600335 | 国机汽车     | 6720          | 6.240    | 4800   | 1.0075       | 769%       |          |
|                  |                                    |        |          |               |          |        |              |            |          |

# 2.5.4 历史成交

查看所有历史成交记录。

| 交易下单 当前交易为:模打    | N交易                               | 当日委托      | 当日月                                    | 成交           | 历史委托        | 历史            | 成交             |         |        |                                          |  |
|------------------|-----------------------------------|-----------|----------------------------------------|--------------|-------------|---------------|----------------|---------|--------|------------------------------------------|--|
| 方向 买入 卖出         | 0.6901                            | 开始日期      | 20181030                               |              | 结束日期        | 20181106      | <u>··· 查</u> 刘 |         |        |                                          |  |
| 市场港股 🗸           | 0.040 6.15%<br>价差:0.01/0.01 5     | 操作        |                                        |              | 券名称         |               |                | 成交数量    |        |                                          |  |
| 盘型 限价盘 🗸 🗸       | 59.35% 40.65%                     | 卖出        | 00439                                  | 光展           | 自科学         | 港股            | 0.650          | 1.00万   | 限价     | 盘                                        |  |
| 代码 0 00439 0     | 卖 5 0.740 28.60万                  | 卖出        | 300677                                 | 英種           | 斗医疗         | 深圳A股          | 17.160         | 3000    | 限价     | 盘                                        |  |
| 光启科学             | 卖 🕘 0.730 79.90万                  | 卖出        | 600240                                 | 华山           | 业资本         | 上海A股          | 3.390          | 1.00万   | 限价     | 盘                                        |  |
| 价格 - 0.8 + 🔐     | 卖 3 0.720 112/2<br>⇒ 2 0.710 128下 | 买入        | 02116                                  | 江苏           | 5创新         | 港股            | 0.375          | 1.00万   | 限化     | 盘                                        |  |
|                  | 卖 <b>10.700</b> 35.70万            | 买入        | 02116                                  | 江非           | 步创新         | 港股            | 0.380          | 2000    | 限份     | 盘                                        |  |
| 数量 - 10000 + ~   | 买 🚺 0.690 38.60万                  | 要λ        | 02116                                  | T1           | 东创新         | 港股            | 0.375          | 1.00万   | 限化     | 母                                        |  |
| 可买 66.80万 可卖 0   | 买 🛛 0.680 4.20万                   | ΞÀ        | 02116                                  | T            | 的新          | 法职            | 0.375          | 4.0075  | 限化     | ·毋                                       |  |
| 参考金额(港币): 8000   | 実 3 0.670 41.90万                  | <u>कर</u> | 02116                                  | ريدر<br>11   | C 슈비슈드      | 7E/反<br>3曲 RD | 0.075          | 2000    | REAC   | an an an an an an an an an an an an an a |  |
| 卖出               | 平日0.650 83.30万                    | *^        | 02110                                  | ν <b>⊥</b> ν | 0. F.1 10 I | /B/IX         | 0.375          | 2000    | PDC1/1 | ы.                                       |  |
| 米白初端 00420 UV    |                                   | 持合        |                                        |              |             |               |                |         |        |                                          |  |
| 0.690 0.040 6    | 15%                               | 证券代码      | 证券名称                                   |              | 现价          | 陷入均价          | 盈亏余额           | 可卖数量    | 盈亏比例   | 持令数量                                     |  |
| 最高价 0.720 开盘价 0. | 650 成交额 722万                      | 300618    | 案约会:小//                                |              | 78 880      | 80 490        | -805           | 500     | -2.00% | 500                                      |  |
| 最低价 0.650 昨收价 0. | 650 成交量 1030万                     | 00420     | ************************************** |              | 0.000       | 0.500         | 1000           | 000     | 10.05% | 1005                                     |  |
| 分时 日K 周K 月       | ]К 年К 🗢 🔂                         | 00455     |                                        |              | 40.000      | 0.090         | 000            | 0000    | 0.00%  | 1.0073                                   |  |
| 最新 均价            |                                   | 01810     |                                        |              | 12.980      | 12,710        | 9/2            | 3600    | 2.12%  | 3600                                     |  |
| 0.727            | 11.85%                            | 02116     | 山办回新                                   |              | 0.375       | 0.390         | -3000          | 20.00/5 | -3.85% | 20.00/5                                  |  |
|                  | 10 3 4 9 2                        |           | THE REAL PROPERTY AND INCOME.          |              |             | 0 0 4 0       | 1700           |         |        |                                          |  |

### 2.6 设置

# 2.6.1 免责声明

点击登录按钮旁边"免责声明"。

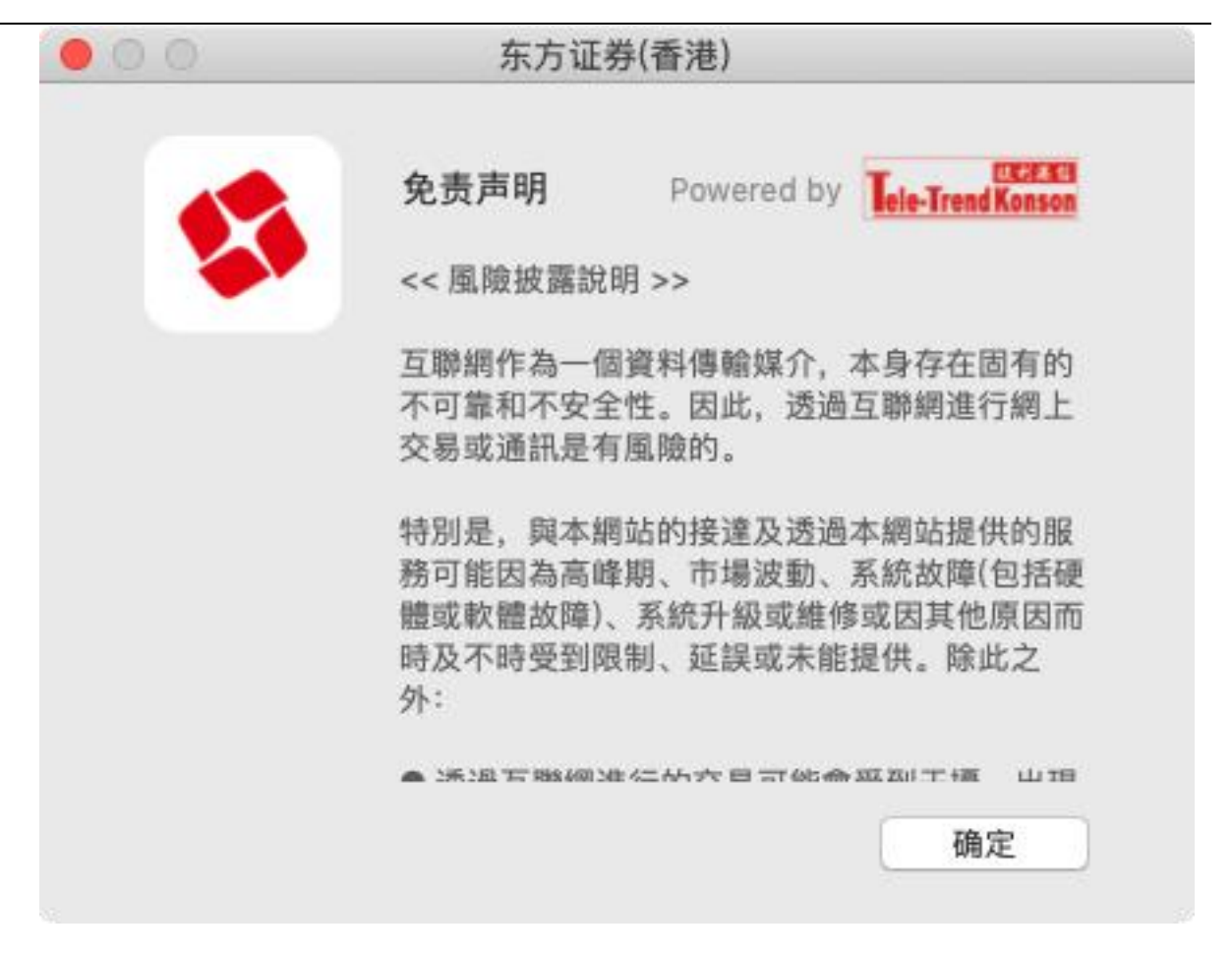

### 2.6.2 交易规则说明

「开市前时段」及「竞价交易时段」发盘服务及买卖盘指示功能

阁下可于交易日以下时段透过电子服务发出竞价盘和限价盘。

请客户留意在更改或取消下单后按《更新》键查询最新交易状况,以免造成误会。请参考以下资

料。

|             | 开市前时 | 段    |        |        | 持续交易   | 时段    |        | 收盘后  |
|-------------|------|------|--------|--------|--------|-------|--------|------|
|             |      |      |        |        |        |       |        | 非交易  |
|             |      |      |        |        |        |       |        | 时段   |
|             | 输入买  | 对盘前  | 对盘时    | 暂停时    | 早市     | 延续早   | 午市     |      |
|             | 卖盘时  | 时段   | 段      | 段      |        | 市时段   |        |      |
|             | 段    |      |        |        |        |       |        |      |
| 上午 <b>7</b> | 上午 9 | 上午 9 | 上午 9   | 上午 9   | 上午 9   | 下午 12 | 下午1时30 | 下午 4 |
| 时至上         | 时00分 | 时15分 | 时 20 分 | 时 28 分 | 时 30 分 | 时至下   | 分至下午4  | 时至下  |
| 午9时         | 至上午  | 至上午  | 至上午    | 至上午    | 至下午    | 午1时   | 时      | 一交易  |

版权所有 侵权必究

#### 捷利港信软件(深圳)有限公司

#### 【Mac 行情用户操作手册】

|       | 00分  | 9时15 | 9时20    | 9时28  | 9时30             | 12 时 | 30 分  |    |    | 日上午 |
|-------|------|------|---------|-------|------------------|------|-------|----|----|-----|
|       |      | 分    | 分       | 分     | 分                |      |       |    |    | 7时  |
| 竞价盘   | 可输入、 | 更改或取 | 只可输     | 不可输   | 未获对              | 不适用  |       | -  |    | 可输  |
| (AO)  | 消    |      | 入不      | 入、更   | 盘的竞              |      |       |    |    | 入、更 |
|       |      |      | 可更改     | 改或取   | 价盘在              |      |       |    |    | 改或取 |
|       |      |      | 或取消     | 消     | 持续交              |      |       |    |    | 消   |
|       |      |      |         |       | 易时段              |      |       |    |    | 交易指 |
|       |      |      |         |       | 时自动              |      |       |    |    | 示状态 |
|       |      |      |         |       | 取消               |      |       |    |    | 为"已 |
| 竞价限   | 可输入、 | 更改或取 | 不可输入    | 、可更改或 | <b></b> 取消       | 不适用  |       |    |    | 接收" |
| 价盘    | 消    |      | *** 于上  | 午9时15 | 分至 <b>9</b>      |      |       |    |    | 交易指 |
| (ALO) |      |      | 时 30 分的 | 的更改或取 | ス<br>消<br>指<br>示 |      |       |    |    | 示将在 |
| [于上午  |      |      | 会待上午    | 9时30分 | 开市后方             |      |       |    |    | 下一交 |
| 9时15  |      |      | 可送出交    | 易所执行。 | 。在交易             |      |       |    |    | 易日送 |
| 分前或   |      |      | 所接纳此    | 更改或取  | 消指示              |      |       |    |    | 出至交 |
| 下午4   |      |      | 前,原有    | 买卖指示侦 | 仍然有机             |      |       |    |    | 易所  |
| 时后输   |      |      | 会成交。    |       |                  |      |       |    |    |     |
| 入的限   |      |      | 任何未完    | 成而输入  | 价不偏离             |      |       |    |    |     |
| 价盘为"  |      |      | 按盘价九    | 」倍或以上 | 的竞价限             |      |       |    |    |     |
| 竞价限   |      |      | 价盘,将    | 自动转至  | 持续交易             |      |       |    |    |     |
| 价盘"]  |      |      | 时段,并    | 一概视为  | 限价盘存             |      |       |    |    |     |
|       |      |      | 于所输入    | 价格的轮  | 候队伍              |      |       |    |    |     |
|       |      |      | 中。      |       |                  |      |       |    |    |     |
| 增强限   | 不适用  |      | 可输入、    | 更改或取  | 消                | 可输   | 可输    | 可输 | 所有 |     |
| 价盘    |      |      | *** 交易  | 指示会于  | 上午 9 时           | 入、更  | 入、更   | λ, | 全数 |     |
| (ELO) |      |      | 30 分开市  | 方后方可送 | 出交易              | 改或取  | 改或取   | 更改 | 或部 |     |
| [于上午  |      |      | 所执行。    |       |                  | 消    | 消     | 或取 | 份未 |     |
| 9时15  |      |      |         |       |                  |      | 下午 12 | 消  | 获配 |     |
| 分至下   |      |      |         |       |                  |      | 时后取   |    | 对之 |     |
| 午4时   |      |      |         |       |                  |      | 消的买   |    | 买卖 |     |

| 输入的   |                         |      | 卖盘会   |   | 盘会 |  |
|-------|-------------------------|------|-------|---|----|--|
| 限价盘   |                         |      | 于下午   |   | 在交 |  |
| 为"增强  |                         |      | 1时后   |   | 易日 |  |
| 限价盘   |                         |      | 执行    |   | 完结 |  |
| "]    |                         |      | 下午 12 |   | 时被 |  |
|       |                         |      | 时后输   |   | 自动 |  |
|       |                         |      | 入或更   |   | 取  |  |
|       |                         |      | 改的买   |   | 消。 |  |
|       |                         |      | 卖盘会   |   |    |  |
|       |                         |      | 于下午   |   |    |  |
|       |                         |      | 1时30  |   |    |  |
|       |                         |      | 分后执   |   |    |  |
|       |                         |      | 行     |   |    |  |
| 特别限   | 可输入、更改或取消               | 可输入、 | 更改或取注 | 肖 |    |  |
| 价盘    | 状态为[已接收],上午9时30分才被送到香港交 |      |       |   |    |  |
| (SLO) | 易所配对                    |      |       |   |    |  |
| 条件指   | 可输入、更改或取消               |      |       |   |    |  |
| 示盘    | 如己触发条件,触发价将不能修改。        |      |       |   |    |  |
| (CO)  |                         |      |       |   |    |  |